| brother                                                                                                    |                                    |
|----------------------------------------------------------------------------------------------------|------------------------------------|
| mymio                                                                                                    | <sup>第1章</sup><br>お好みで設定する         |
|                                                                                                    |                                    |
| ユーザーズガイド                                                                                                    | <sup>第2章</sup><br>電話               |
|                                                                                                    |                                    |
|                                                                                                    | <sup>第3章</sup><br>ファクス             |
|                                                                                                    |                                    |
|                                                                                                    | <sup>第4章</sup><br>電話帳              |
|                                                                                                    |                                    |
|                                                                                                    | <sup>第5章</sup><br>留守番機能            |
| <b>困ったときは</b> 本製品の動作がおかしいとき、 故障かな?<br>と思ったときなどは、以下の手順で原因を                                                             |                                    |
| ■ お調べください。<br>1 ユーザーズガイド 基本編 第8章「こんなときは」で調べる                                                                          | 第6章<br>コピー                         |
|                                                                                                    |                                    |
| 2    サポート ブラザー    検索    ブラザーのサポートサイト      トロクセスして、最新の情報を調べる    http://solutions.brother.co.jp/                        | <sup>第7章</sup><br>フォトメディア<br>キャプチャ |
|                                                                                                    |                                    |
| オンラインユーザー登録をお勧めします。<br><b>ブラザーマイポータル</b> https://myportal.brother.co.jp/<br>ご登録いただくと、製品をより快適にご使用いただくための情報をいち早くお届けします。 | 付録(索引)                             |
|                                                                                                    |                                    |

# ユーザーズガイドの構成

本製品には次のユーザーズガイドが用意されています。目的に応じて各ユーザーズガイドをご活用ください。

■ はじめにお読みください

- 1. 安全にお使いいただくために(冊子) 本製品を使用する上での注意事項や守っていただきたいことを記載しています。
- 2. かんたん設置ガイド(冊子)

お買い上げ後、本製品を使用可能な状態にするまでの手順を説明しています。

■ 用途に応じてお読みください

3. ユーザーズガイド 基本編 (冊子) 本製品の基本的な使いかたと、困ったときの対処方法について詳しく説明しています。

#### 4. ユーザーズガイド 応用編 (PDF 形式) 基本編で使いかたを説明していない機能について詳しく説明しています。本製品が持つ 便利で楽しい機能を最大限に使いこなしてください。

5. ユーザーズガイド パソコン活用編(PDF 形式) 本製品をパソコンとつないでプリンターやスキャナーとして使うときの操作方法や、 付属の各種アプリケーションについて詳しく説明しています。

#### ■ 便利にお使いください

# 💬 画面で見るマニュアル(HTML 形式)

上記のうち、3~5のユーザーズガイドを一体化して、パソコンの画面上で見られるようにしたマニュアルです。参照先が書かれたところをクリックするとその掲載箇所に直接飛ぶため、冊子のページをめくったり別のガイドで探したりすることなく、知りたい情報をすぐに確認することができます。

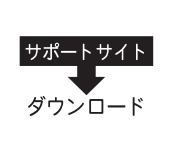

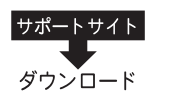

上記はすべて、最新版がサポートサイト(ブラザーソリューションセンター)からも ダウンロードできます。http://solutions.brother.co.jp/

# 最新のドライバーやファームウェア(本体ソフトウェア)を入手するときは?

弊社ではソフトウェアの改善を継続的に行なっております。

最新のドライバーに入れ替えると、パソコンの新しい **OS** に対応したり、印刷やスキャンなどの際の トラブルを解決できることがあります。また、本体のトラブルは、ファームウェア(本体ソフトウェ ア)を新しくすることで解決できることがあります。

最新のドライバーやファームウェアは、弊社サポートサイト(ブラザーソリューションセンター)か らダウンロードしてください。ダウンロードやインストールの手順についても、サポートサイトに掲 載されています。http://solutions.brother.co.jp/

ダウンロードを始める前に、まず、ユーザーズガイド 基本編 第 8 章「最新のドライバーやファーム ウェアをサポートサイトからダウンロードして使うときは」をご覧ください。

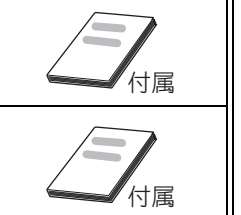

付属

付属

ルCD-ROMの見かた

⇒ユーザーズガイド 基本編「ユーザーズ

ガイド CD-ROM 内の

-ザーズガイドを

ユーザーズ: 見るときは」

# 目次

| ユーザー | ・ズガイ | ドの構成 |
|------|------|------|
|------|------|------|

| 最新のドライバーやファームウェア    |   |
|---------------------|---|
| (本体ソフトウェア)を入手するときは? |   |
| 目次                  | 1 |
| 本書のみかた              | 4 |
| 編集ならびに出版における通告      | 4 |

## 第1章 お好みで設定する ......5

#### お好みで設定してください

| 着信音と保留音を設定する         | 6  |
|----------------------|----|
| 親機の着信音・保留音を選ぶ        | 6  |
| 子機の着信音を選ぶ            | 7  |
| 画面の設定を変更する           | 8  |
| 親機の画面設定を変更する         | 8  |
| 子機の画面設定を変更する         | 8  |
| ファクスモードに戻る時間を設定する    | 9  |
| おやすみモードに入る時間を設定する    | 10 |
| すぐにおやすみモードを開始 / 終了する | 10 |
| ケータイ通話お得サービスを利用する    | 11 |
| ケータイ通話お得サービスとは       | 11 |
| ケータイ通話お得サービスを設定する .  | 12 |
| 事業者識別番号を変更する         | 14 |
|                      |    |

### 第2章 電話 ......15

#### オプションサービス

| ナンバー・ディスプレイサービスを利用する …16 |
|--------------------------|
| ナンバー・ディスプレイサービスとは        |
| ナンバー・ディスプレイサービスを設定する 18  |
| 着信鳴り分けを設定する              |
| ナンバー・ディスプレイの利用方法         |
| (親機のみ)21                 |
| 着信履歴を利用する22              |
| ネーム・ディスプレイサービスを利用する24    |
| キャッチホン・ディスプレイサービスを       |
| 利用する25                   |

## 第3章 ファクス ......27

応用

| フ | ァクスの便利な送りかた          | 28 |
|---|----------------------|----|
|   | 発信履歴・着信履歴を使ってファクスを送る | 28 |
|   | 相手先の受信音を確認してから送る     | 29 |
|   | 話をしてから送る             | 30 |
|   | 内容を確認してからファクスを送る     | 31 |
|   | 時間を指定して送る            | 32 |
|   | 同じ相手への原稿をまとめて送る      | 33 |
|   | 原稿をすぐに送る             | 34 |

|    | 相手の操作で原稿を送る      | 35 |
|----|------------------|----|
|    | 海外へ送る            | 36 |
| ファ | ァクスの便利な受けかた      | 37 |
|    | 自動的に縮小して受ける      | 37 |
|    | 本製品の操作で相手の原稿を受ける | 38 |
|    | ファクスを転送する        | 41 |
|    | 受信したファクスをパソコンに送る | 42 |
|    |                  |    |

#### 通信管理

|     | 通信状態を確かめる    |
|-----|--------------|
| వ43 | 通信管理レポートを印刷す |
| వ45 | 送信結果レポートを印刷す |
|     | 着信履歴リストを印刷する |

#### 第4章 電話帳 ......47

#### 電話帳

| 親機の電話帳を利用する         | 48 |
|---------------------|----|
| 発信履歴・着信履歴から電話帳に登録する |    |
| グループダイヤルを登録する       | 50 |
| 子機の電話帳を利用する         | 52 |
| 発信履歴・着信履歴から電話帳に登録する |    |
| 子機の電話帳を親機へ転送する      |    |
|                     |    |

#### リモートセットアップ

| パソコンを使って電話帳に登録する | 53 |
|------------------|----|
|------------------|----|

## 第5章 留守番機能 ......55

#### リモコンアクセス

|   | 外出先から本製品を操作する |
|---|---------------|
|   | 暗証番号を設定する     |
| 5 | 外出先から本製品を操作する |

#### 留守録転送

| 外出先に転送する   |  |
|------------|--|
| 留守録転送を設定する |  |

#### 第6章 コピー .....61

#### 応用

| いろいろなコピー                       | . 62 |
|--------------------------------|------|
| 2in1 コピー /4in1 コピー / ポスターコピーする |      |
| (レイアウト コピー)                    | 62   |
| インクを節約してコピーする                  | 64   |
| ブックコピーする                       | 65   |
| コピーに文字や画像を重ねる                  | 66   |

# 第7章 フォトメディアキャプチャ ....71

## デジカメプリント

| 写真をプリントする           | 72 |
|---------------------|----|
| インデックスシートをプリントする    |    |
| 番号を指定して写真をプリントする    |    |
| 色や明るさを補正してプリントする    |    |
| メモリーカード内の写真をすべてプリント |    |
| する                  | 81 |
| メモリーカード内の写真を自動で順番に  |    |
| 表示する                |    |
| 写真の一部をプリントする        | 83 |
|                     |    |

# 付録......85

| 用語解説 | 86 |
|------|----|
| 索引   | 88 |

# Memo

# 本書のみかた

## 本書で使用されている記号

本書では、下記の記号が使われています。

| 注意 | お使いいただく上での注意事項、制限事項などを記載していま<br>す。 |
|----|------------------------------------|
|    | 知っていると便利なことや、補足を記載しています。           |

#### 注意

■ 本書に掲載されている画面は、実際の画面と異なることがあります。

## 本書で使用されているイラスト

本書では本製品や操作パネルの説明に、MFC-J700D のイラストを使用しています。

## 本書で対象となる製品

本書は MFC-J700D、MFC-J700DW を対象としています。お使いの製品の型番は操作パネル上に表記していますので、ご確認ください。

# 編集ならびに出版における通告

本マニュアルならびに本製品の仕様は予告なく変更されることがあります。

ブラザー工業株式会社は、本マニュアルに掲載された仕様ならびに資料を予告なしに変更する権利を有しま す。また提示されている資料に依拠したため生じた損害(間接的損害を含む)に対しては、出版物に含まれ る誤植その他の誤りを含め、一切の責任を負いません。

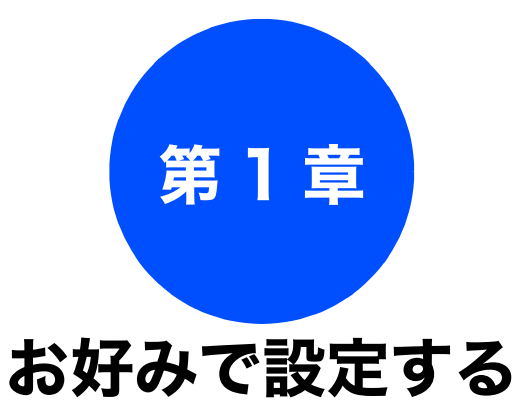

#### お好みで設定してください

| 着信音と保留音を設定する                                                                                                    | 6                                            |
|----------------------------------------------------------------------------------------------------|----------------------------------------------|
| 親機の着信音・保留音を選ぶ                                                                                                    | 6                                            |
| 子機の着信音を選ぶ                                                                                                    | 7                                            |
| 画面の設定を変更する                                                                                                    | 8                                            |
| 親機の画面設定を変更する                                                                                                    | 8                                            |
| 子機の画面設定を変更する                                                                                                    | 8                                            |
| ファクスモードに戻る時間を設定する                                                                                                    | 9                                            |
|                                                                                                    |                                              |
| おやすみモードに入る時間を設定する                                                                                                    | . 10                                         |
| おやすみモードに入る時間を設定する<br>すぐにおやすみモードを開始 / 終了する                                                                                        | . 10<br>. 10                                 |
| おやすみモードに入る時間を設定する<br>すぐにおやすみモードを開始 / 終了する<br>ケータイ通話お得サービスを利用する                                                                   | . 10<br>. 10<br>. 11                         |
| おやすみモードに入る時間を設定する                                                                                                    | . 10<br>. 10<br>. 11<br>. 11                 |
| <b>おやすみモードに入る時間を設定する</b><br>すぐにおやすみモードを開始 / 終了する<br>ケータイ通話お得サービスを利用する<br>ケータイ通話お得サービスとは                                          | . 10<br>. 10<br>. 11<br>. 11                 |
| <b>おやすみモードに入る時間を設定する</b><br>すぐにおやすみモードを開始 / 終了する<br>ケータイ通話お得サービスを利用する<br>ケータイ通話お得サービスとは<br>NTT コミュニケーションズの 0033 モバイル<br>サービスのご案内 | . 10<br>. 10<br>. 11<br>. 11<br>. 12         |
| おやすみモードに入る時間を設定する<br>すぐにおやすみモードを開始 / 終了する<br>ケータイ通話お得サービスを利用する                                                                   | . 10<br>. 10<br>. 11<br>. 11<br>. 12<br>. 12 |

お好みで 設定する

電話

ファクス

電話帳

留守番機能

ת ת ו

フォトメディア キャプチャ

付録

5

# 着信音と保留音を設定する

お好みで設定してください

電話やファクスを受信したときの着信音と保留音を設定します。本製品には、あらかじめ 4 種類のベ ル音と 30 曲のメロディが登録されています。お買い上げ時は、着信音は「ベル 1」、保留音は「花の ワルツ」に設定されています。

#### 注意

- 着信音や保留音は、受話器を置いた状態で設定してください。(受話器を上げていると設定できません。)
- 呼出回数を0回に設定していると、メロディに設定していても、回線が再呼出に切り替わりベル音が 鳴るため、メロディが聞こえません。着信音をメロディにしたいときは、呼出回数を3回以上に設定 してください。

⇒ユーザーズガイド 基本編 第1章「呼出回数を設定する」

## 親機の着信音・保留音を選ぶ

4 種類のベル音と下記のメロディを着信音や保留音 として設定できます。

|    | 曲名                        | 曲名 |                   |
|----|---------------------------|----|-------------------|
| 1  | アイネクライネ                   | 16 | 小フーガト短調           |
| 2  | 愛の喜び                      | 17 | ダッタン人の踊り          |
| 3  | アヴェ・マリア                   | 18 | ちょうちょう            |
| 4  | 仰げば尊し                     | 19 | トルコ行進曲            |
| 5  | 威風堂々                      | 20 | ドナドナ              |
| 6  | うれしいひなまつり                 | 21 | ノクターン第 <b>2</b> 番 |
| 7  | 大きな古時計                    | 22 | 小さな白鳥の踊り          |
| 8  | 歓喜の歌(交響曲<br>第 <b>9</b> 番) | 23 | 花                 |
| 9  | ガボット                      | 24 | 花のワルツ             |
| 10 | きらきら星                     | 25 | 春の声               |
| 11 | グリーンスリーブス                 | 26 | ハッピーバースデイ         |
| 12 | ケンタッキーの我<br>が家            | 27 | 故郷 (ふるさと)         |
| 13 | 木枯らしのエ<br>チュード            | 28 | 蛍の光               |
| 14 | 四季より「春」                   | 29 | メヌエット             |
| 15 | 主よ人の望みよ喜<br>びよ            | 30 | 諸人こぞりて            |

▶ 【メニュー】を押す

2 【ファクス / 電話】を押す

3 ▼ / ▲ を押して画面をスクロー ルさせ、【メロディ設定】を押す 【着信音】または【保留メロディ】 4 を選ぶ 5 メロディを選び、OK を押す 現在選択されているメロディが流れます。 目的のメロディが表示されていない場合は、 【▼】/ ▲ を押して画面をスクロールさせ ます。 🚺 ベル音は保留メロディには設定できま せん。 <sup>停止/終了</sup>を押す 6 設定を終了します。 🚺 構内交換機、ターミナルアダプター、ADSL モ デムなどに接続している場合、それらの機器の 着信音選択を【ベル2】または【SIR】に設定 しているときは、本製品で【ベル1】に設定し ても、メニュー選択時に聞こえる【ベル1】の 音と異なるベル音が鳴ることがあります。 ☑ 再呼出音をメロディにすることはできません。

#### 相手先ごとに着信音を変える

ナンバー・ディスプレイサービスを契約しているとき は相手先ごとに着信音を設定することができます。 ⇒ 20 ページ「着信鳴り分けを設定する」

# 子機の着信音を選ぶ

1 種類のベル音と下記のメロディを着信音として設 定できます。

| 曲名 |           |  |
|----|-----------|--|
| 1  | アヴェ・マリア   |  |
| 2  | オオキナフルドケイ |  |
| 3  | ガボット      |  |
| 4  | キラキラボシ    |  |
| 5  | シキヨリ [ハル] |  |
| 6  | ハナノワルツ    |  |

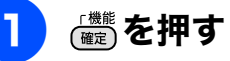

2 【メイドウオンセッテイ】が選択されていることを確認し、

3【1. チャクシンオン】が選択されて いることを確認し、 (量)を押す

現在選択されているメロディが流れます。

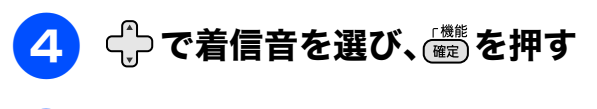

団を押す

5

設定を終了します。

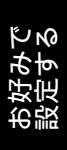

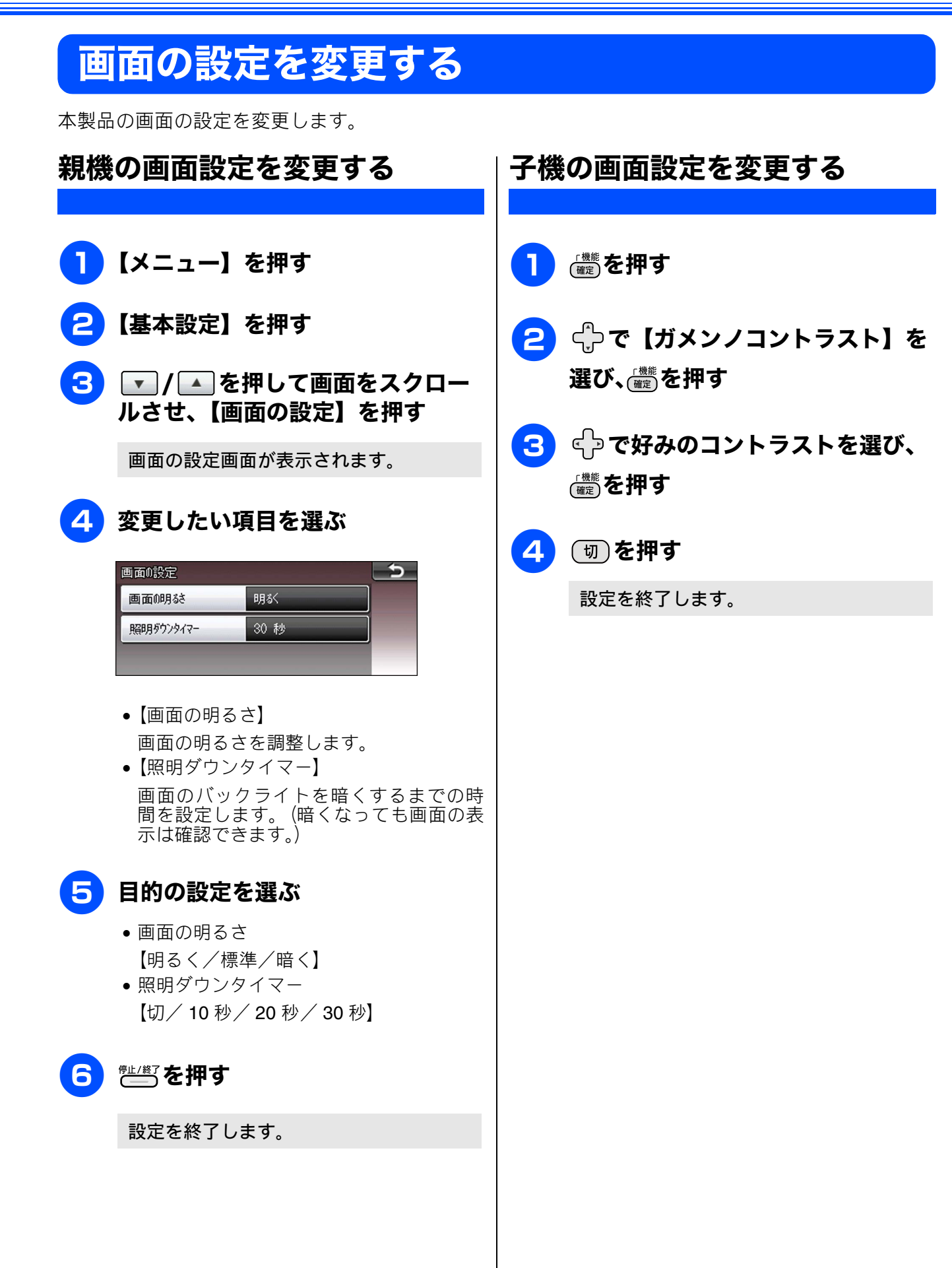

# ファクスモードに戻る時間を設定する

各モードで操作したあと、自動的にファクスモードに戻る時間を設定できます。【切】を選ぶと、最後 に使ったモードを維持します。お買い上げ時は【2分】に設定されています。

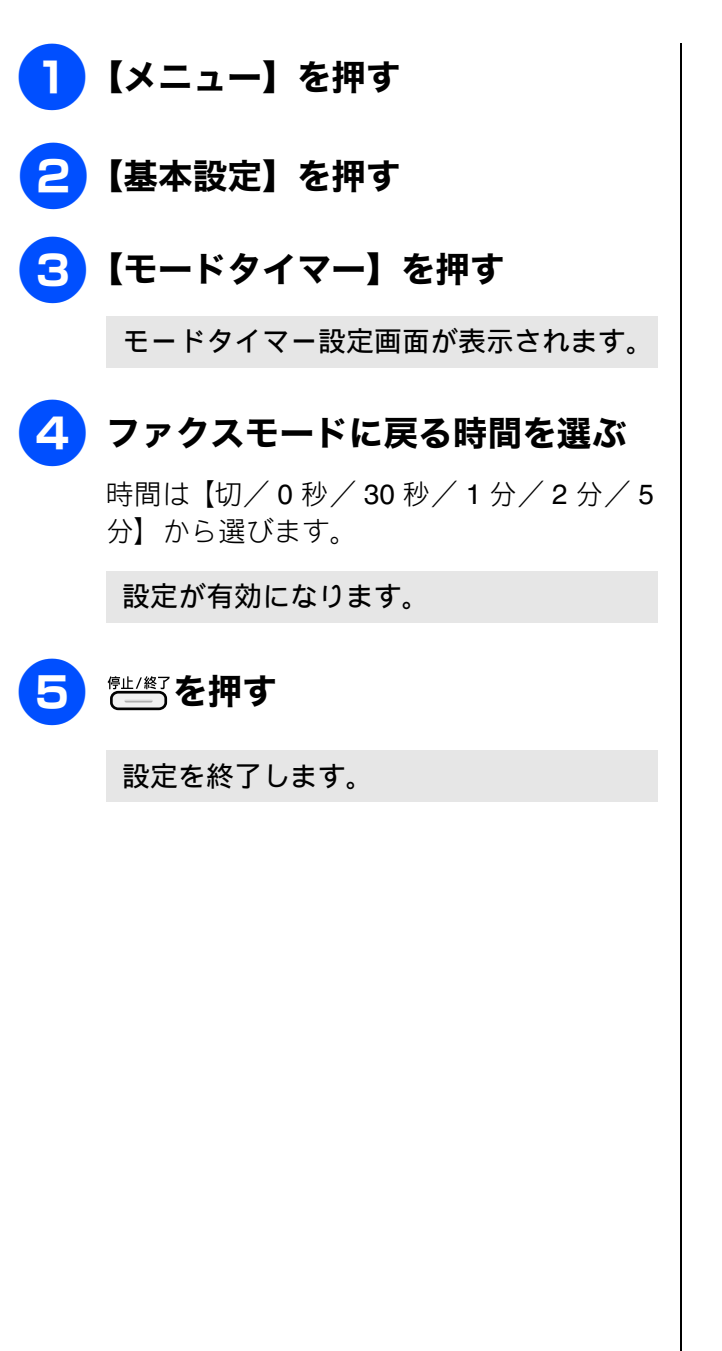

電話

びりか C 没定する

ファクス

電話帳

留守番機能

ח ה ו

フォトメディア キャプチャ

付録

# おやすみモードに入る時間を設定する

設定した時刻に留守モードに切替わり、親機も子機も着信音を鳴らさない設定ができます。

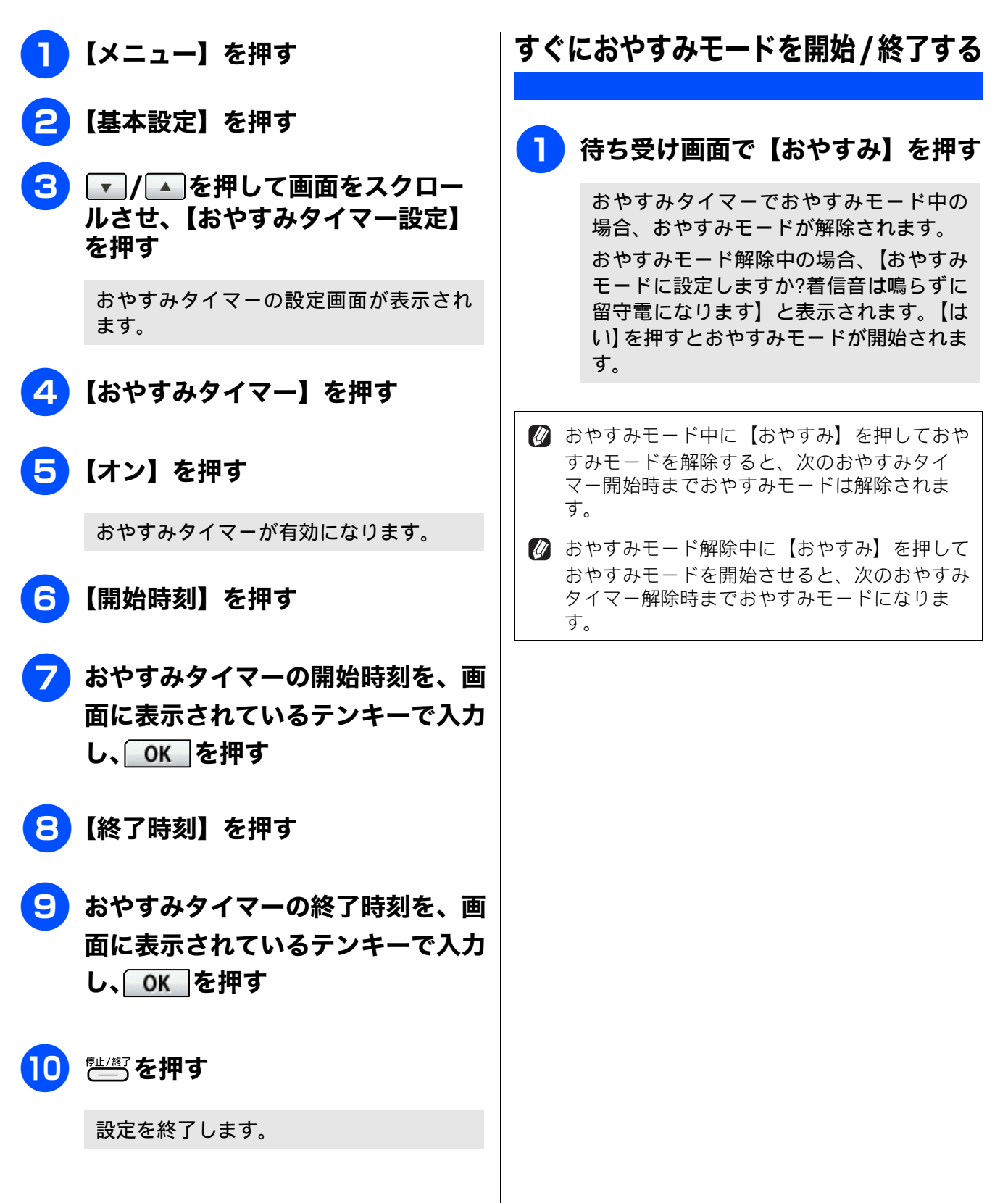

# ケータイ通話お得サービスを利用する

# ケータイ通話お得サービスとは

固定電話から携帯電話に電話をかけるときに、携帯電話番号の前に事業者識別番号をダイヤルすると、固定 電話の電話会社が設定した料金でご利用できるサービスです。

ケータイ通話お得サービスを利用する設定にすると、本製品から携帯電話に電話をかけるときに、携帯電話 番号の前に事業者識別番号を自動的につけてダイヤルすることができます。

ただし、ひかり電話や直収電話サービスをご利用になっている場合は、この機能はご利用になれません。

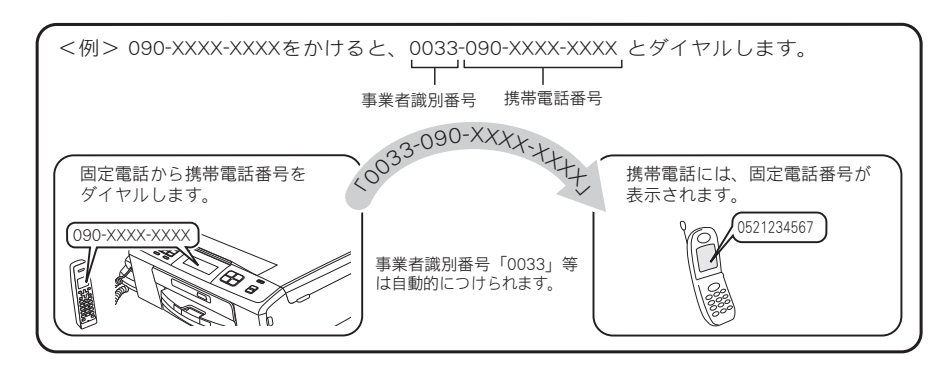

#### 注意

- NTT 東日本・西日本の「ひかり電話」や NTT 東日本・西日本以外のサービス事業者が提供する直収 電話サービス<sup>\*1</sup>、その他の事業者が提供するすべての光電話サービス、ケーブル TV 局が提供する電 話サービスをご利用時は、この機能はご利用できません。【しない】に設定してください。
- ケータイ通話お得サービスは、登録した各事業者によりサービス提供エリアが異なります。サービス 提供エリアについては、各事業者にお問い合わせください。
- ケータイ通話お得サービスを利用するときは、携帯電話番号の前に事業者識別番号や IP 電話解除番号<sup>\*2</sup> をダイヤルしないでください。電話をかけることができなくなったり、通話料が異なる場合があります。
- 直収電話サービスについては、各サービス事業者へお問い合わせください。
- ■構内交換機(PBX)、ビジネスホン、ホームテレホンに接続している場合は、ケータイ通話お得サービスを利用できません。【しない】に設定してください。
- 電話をかけても、しばらく「ツー」という音だけが聞こえる場合がありますが、故障ではありません。
- 事業者識別番号を自動的につけて電話をかけた場合、電話がつながるまで時間がかかることがありますが故障ではありません。
- 国内の携帯電話会社への通話が対象です。対象となる携帯電話番号は、「090」「080」から始まる番号のみです。PHSへの通話は利用できません。
- マイラインおよびマイラインプラスの登録に関係なく利用できます。
- 通話先、通話時間や発信事業者の料金体系により、料金は安くならない場合があります。サービスについては、各事業者へお問い合わせください。
  - <sup>\*1</sup> 直収電話サービスとは、NTT 東日本・西日本の電話回線を介さずに、直接お客様のご自宅と各サービス事業者を結ぶ電話サービスです。(例 ソフトバンクテレコムのおとくライン、KDDI のメタルプラスなど)
  - <sup>\*2</sup> IP 電話サービスを利用時、一時的に IP 電話を利用しないための番号です。

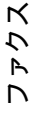

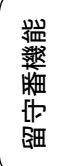

ند

П

# NTT コミュニケーションズの 0033 モ | バイルサービスのご案内

- お申し込み手続きは不要です。定額料もかかりません。
- 携帯電話会社の留守番電話サービスの遠隔操作、 フリーアクセス(「0800」で始まる番号)などー 部サービスを利用できない場合があります。
- 携帯電話への通話料金はNTTコミュニケーション ズご利用分として請求されます。
- NTT コミュニケーションズが提供する「固定電話 から携帯電話への通話サービス (0033 モバイル)」 詳細については、NTT コミュニケーションズのカ スタマーズフロントにお問い合わせください。

#### NTT コミュニケーションズ カスタマーズフロント

oo 0120-506506

受付時間:午前9:00~午後9:00(年末年始除く) ※本製品の機能・設定については、ブラザーコー ルセンター(お客様相談窓口)にお問い合わせ ください。

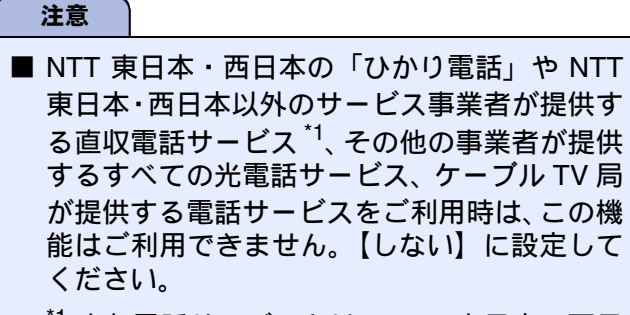

<sup>\*1</sup> 直収電話サービスとは、NTT 東日本・西日本の電話回線を介さずに、直接お客様のご自宅と各サービス事業者を結ぶ電話サービスです。(例:ソフトバンクテレコムのおとくライン、KDDIのメタルプラスなど)

## ケータイ通話お得サービスを設定 する

#### [ケータイ通話お得サービス]

ひかり電話や直収電話サービスをご利用になってい る場合は、ケータイ通話お得サービスはご利用にな れません。IP電話をご利用の場合は、ケータイ通話 お得サービスのご利用は可能です。この場合は、IP 電話解除番号の設定が必要です。

1 【メニュー】を押す

- 2 ▼ / ▲ を押して画面をスクロー ルさせ、【初期設定】を押す
- 3 ▼ / ▲ を押して画面をスクロー ルさせ、【その他】を押す
- 4 ▼ / ▲ を押して画面をスクロー ルさせ、【ケータイ通話お得サービ ス】を押す

ケータイ通話お得サービスの設定画面が 表示されます。

# 5 【する】を押す

ケータイ通話お得サービスを利用しない場 合は、【しない】を選びます。

# 6 電話回線を選ぶ

- 【一般回線】:一般回線をお使いの場合に選びます。
  ⇒手順11へ
- 【IP 電話】: IP 電話をお使いの場合に選びま す。

⇒手順 7 へ

- 【ひかり電話 / その他】:ケータイ通話お得 サービスの設定を取りやめます。
   ⇒手順 11 へ
- <mark>7</mark> メッセージを確認して、【OK】を 押す
- 8 「IP 電話解除番号は分かりますか?」 と表示された画面で、【はい】を押す

#### 《お好みで設定してください》

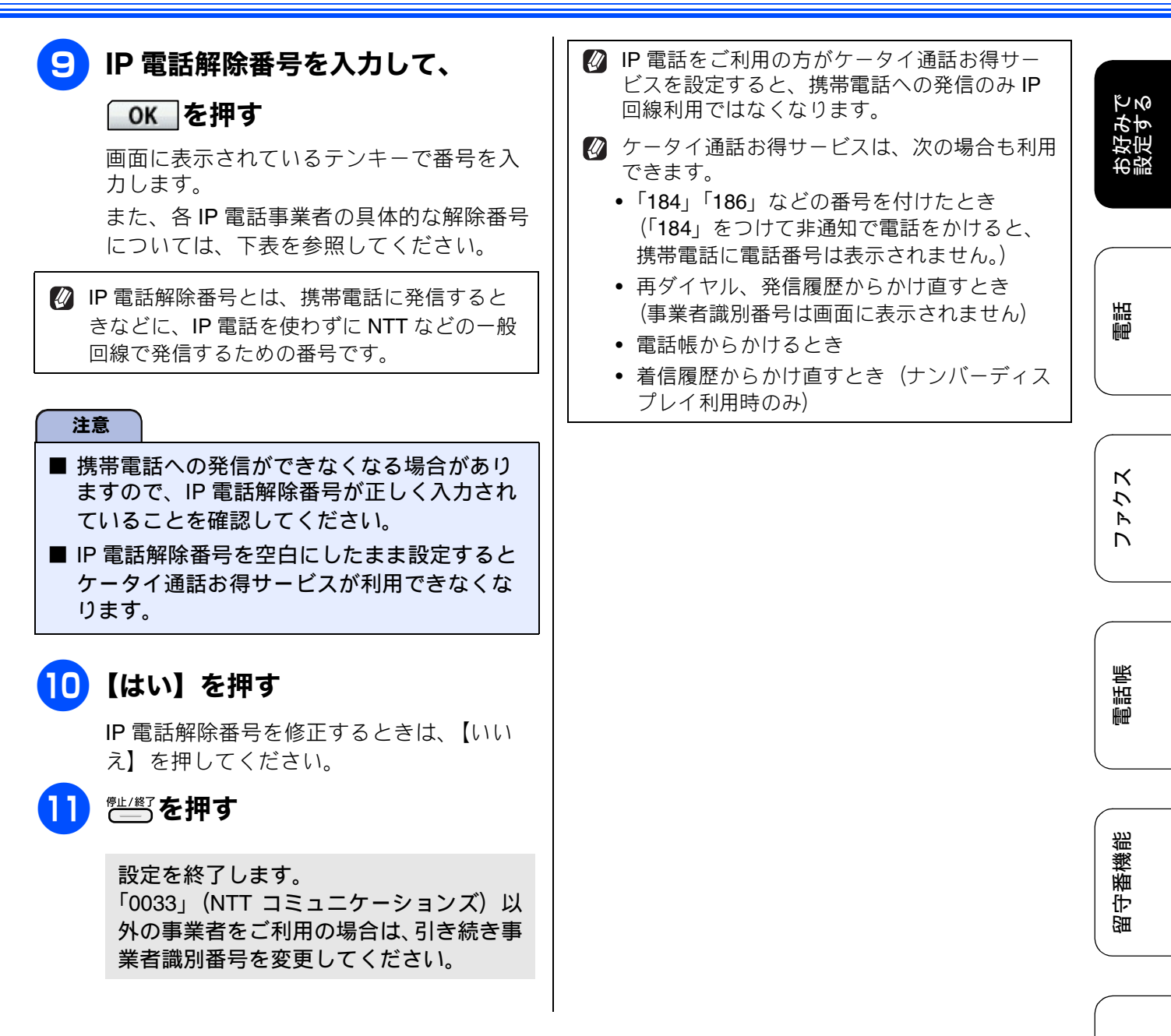

IP 電話解除番号の例(2010年5月1日現在)

| 事業者名                                                        | サービス名         | IP 電話解除番号 *2                                         |
|-------------------------------------------------------------|---------------|------------------------------------------------------|
| Yahoo! BB(ソフトバンク BB) <sup>*1</sup>                          | Yahoo! BB フォン | <b>0000p</b><br>最後に必ず「 <b>p</b> 」(ポーズ)<br>を入力してください。 |
| OCN(NTT コミュニケーションズ)*1                                       | OCN ドットフォン    | 0000                                                 |
| KDDI(DION) <sup>*1</sup><br>NTT 東日本・西日本の IP 電話対応機器をご利用の場合   | KDDI - IP 電話  | 0000                                                 |
| KDDI(DION) <sup>*1</sup><br>NTT 東日本・西日本以外の IP 電話対応機器をご利用の場合 | KDDI - IP 電話  | 0009                                                 |

<sup>\*1</sup> Yahoo! BB 光、OCN 光サービス、KDDI メタルプラスは、ケータイ通話お得サービスをご利用になれません。
 <sup>\*2</sup> IP 電話解除番号は予告なく変更されることがあります。正しく設定してもサービスが利用できない場合は、ご契約中の IP 電話事業者にお問い合わせください。

上記にないIP電話サービスをご利用の場合は、ご契約中のIP電話事業者に、IP電話解除番号と「p」(ポーズ)入力が必要かどうかをお問い合わせください。

13

نړ لر

フォトメディア キャプチャ

뎷

攴

# 事業者識別番号を変更する

[事業者識別番号] 「0033」(NTT コミュニケーションズ) 以外のケータ イ通話お得サービスをご利用のときは、事業者識別 番号を変更します。 お買い上げ時は、「0033」に設定されています。

# 1 【メニュー】を押す

- 2 ▼/▲を押して画面をスクロー ルさせ、【初期設定】を押す
- 3 ▼ / ▲ を押して画面をスクロー ルさせ、【その他】を押す
- 4 ▼ / ▲ を押して画面をスクロー ルさせ、【事業者識別番号】を押す

事業者識別番号の設定画面が表示されま す。

5 事業者識別番号を入力して、

OK を押す

画面に表示されているテンキーで番号を入 力します。

6 👘 を押す

設定を終了します。

ー時的にケータイ通話お得サービスを利用 せずに発信したいときは

ケータイ通話お得サービスを【する】に設定していても、サービスを利用したくない場合は、【キャッチ】を押してからダイヤルすると、一時的にサービスをキャンセルできます。

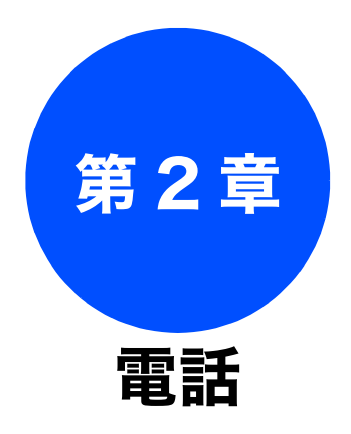

#### オプションサービス

| ナンバー・ディスプレイサービスを利用する 16   |
|---------------------------|
| ナンバー・ディスプレイサービスとは         |
| ナンバー・ディスプレイサービスを設定する 18   |
| 電話がかかってきたときは <b>18</b>    |
| 着信鳴り分けを設定する               |
| 電話帳に登録した電話番号によって着信音を変える   |
| (親機)20                    |
| 電話帳に登録している相手からの着信音を変える    |
| (子機)20                    |
| ナンバー・ディスプレイの利用方法          |
| (親機のみ)21                  |
| 着信履歴を利用する22               |
| ネーム・ディスプレイサービスを利用する24     |
| キャッチホン・ディスプレイサービスを利用する 25 |

お好みで 設定する

電話

# **ナンバー・ディスプレイサービスを利用する** オプションサービス

本製品では、電話会社(NTT など)との契約によって「ナンバー・ディスプレイサービス」をご利用 いただくことができます。

# ナンバー・ディスプレイサービスとは

電話がかかってきたときに相手の電話番号を画面に表示する、電話会社のサービスです。サービスの詳細に ついてはご利用の電話会社にお問い合わせください。

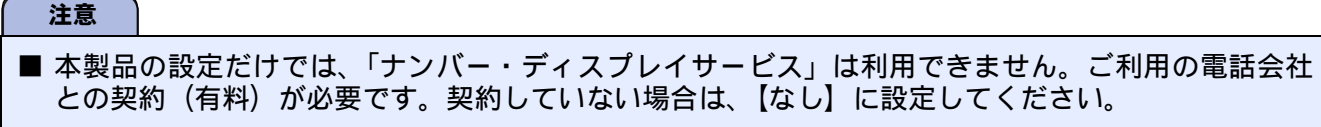

- ISDN 回線を利用しているときは、ナンバー・ディスプレイ対応のターミナルアダプターの設定が必要です。
- ■構内交換機(PBX)に接続しているときは、構内交換機(PBX)がナンバー・ディスプレイに対応していなければ利用できません。
- ブランチ接続(並列接続)をしているときは、ナンバー・ディスプレイが正常に動作しません。
- 電話回線にガス検針器やセキュリティ装置などが接続されている場合は、誤動作することがあります。
- 転送電話など同時に利用できないサービスがあります。
- IP 電話による発信や着信は、契約しているプロバイダーや、接続している機器により、ナンバー・ディ スプレイの動作が異なります。ご不明な点は、お客さまが契約しているプロバイダー、接続している機 器メーカーへお問い合わせください。

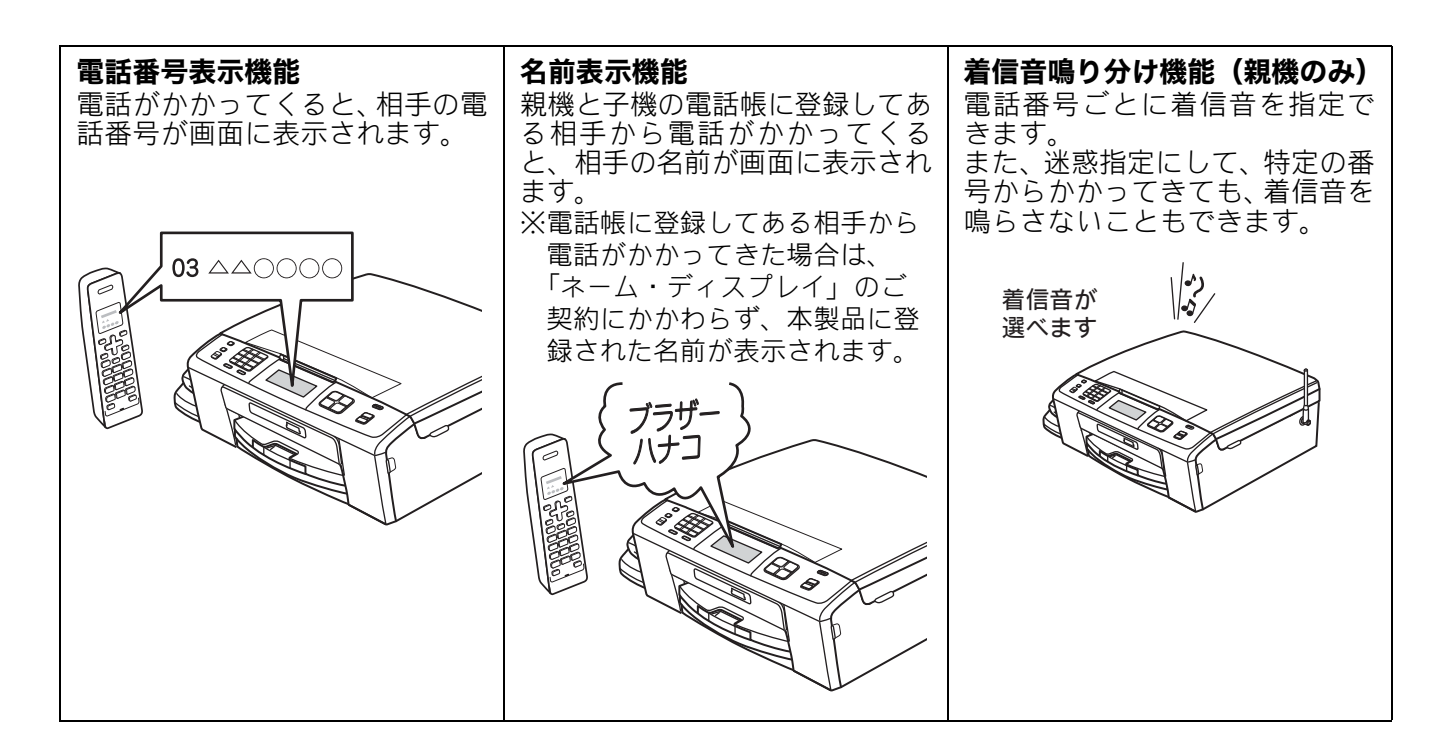

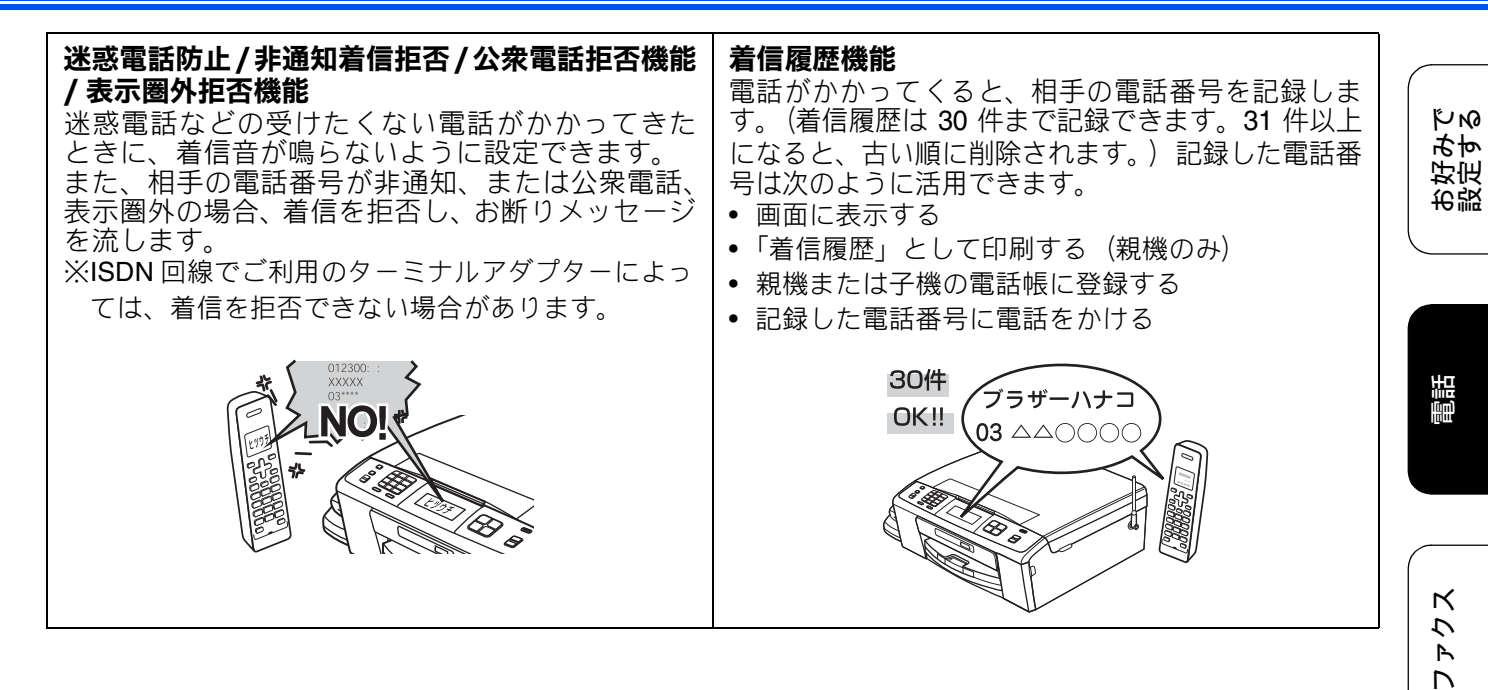

電話帳

番機能 侼 留

L لد П

# ナンバー・ディスプレイサービスを設定する

[ナンバーディスプレイ]

電話会社とのご契約後、ナンバー・ディスプレイサービスを利用するときは【あり】に、利用しないとき、 または利用を一時的に中止するときは【なし】に設定します。

【あり】に設定しているときは、「着信鳴り分け」「非通知着信拒否」「公衆電話拒否」「表示圏外拒否」「着信 拒否モニター」「キャッチディスプレイ」などが設定できます。また、「着信履歴」を表示したり、「着信履 歴リスト」を印刷することができます。お買い上げ時は、ナンバー・ディスプレイ【あり】に設定されています。

# 注意 「ナンバー・ディスプレイ」をご利用いただくためには、電話会社 (NTT など) との契約が必要です (有料)。契約していない場合は【なし】にしてください。 ナンバー・ディスプレイサービスを契約されている場合は、必ず「ナンバー・ディスプレイ」の設定 を [あり] にしてください。[なし] に設定すると、電話を受けたとき、すぐに電話が切れてしまう 場合があります。 【メニュー】を押す 電話がかかってきたときは 着信音が鳴り、相手の名前や電話番号が表示されま す。 親機

- 3 / ▲を押して画面をスクロー ルさせ、【ナンバーディスプレイ】 を押す
- 4 【ナンバーディスプレイ】を押す

# 5 【あり】または【なし】を選ぶ

設定は【あり】または【なし】から選びま す。

- 【あり】:
  ナンバー・ディスプレイが使用できます。
  (別途、電話会社との契約が必要です)。
- •【なし】: ナンバー・ディスプレイが使用できなくな ります。

# 6 🖭 を押す

設定を終了します。

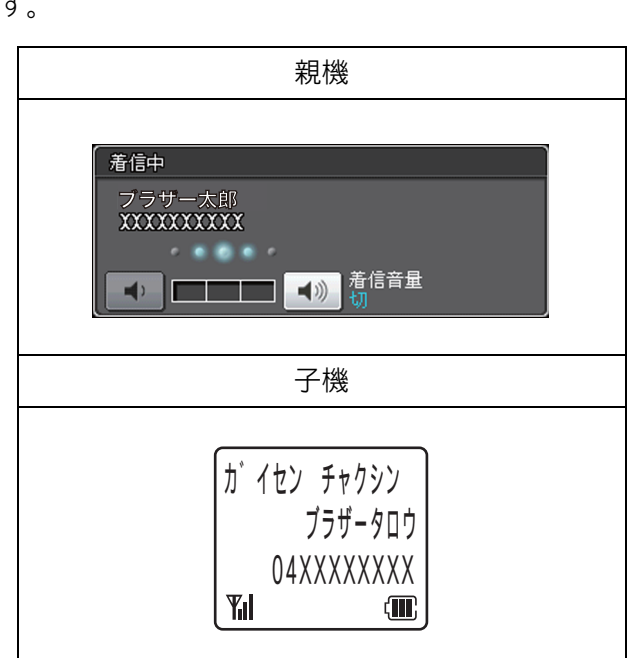

#### ● その他の表示例

- •【非通知】 相手が電話番号非通知契約のとき、電話番号 の先頭に「184」を付けて電話をかけてきた とき
- 【公衆電話】
  公衆電話からかけてきたとき
- •【表示圏外】 相手がサービス対象地域外や新幹線の列車公 衆電話からかけてきたとき

## 《オプションサービス》

|   | 【なし】に設定しているときは、【着信鳴り分け】【非通知着信拒否】【公衆電話拒否】【表示<br>圏外拒否】【着信拒否モニター】【キャッチディ<br>スプレイ】などのメニューを選ぶことはできま                   |
|---|----------------------------------------------------------------------------------------------------|
| Ø | せん。<br>ナンバー・ディスプレイサービスを利用すると<br>きは、着信回数を3回以上に設定してくださ<br>い。2回以下に設定していると、子機のディス<br>プレイに相手先の電話番号が表示できないこと<br>があります。 |
| Ø | 電話帳に登録してある相手から電話がかかって<br>きた場合は、「ネーム・ディスプレイ」のご契<br>約にかかわらず、本製品に登録された名前が表<br>示されます。                                |
| Ø | 「ネーム・ディスプレイ」の契約をしている場<br>合は、電話帳に登録していなくても相手の名前<br>を表示することができます。                                                  |
|   |                                                                                                    |
|   |                                                                                                    |

電話帳

お好みで 設定する

電話

ファクス

留守番機能

ח ת ו

フォトメディア キャプチャ

# 着信鳴り分けを設定する

#### [着信鳴り分け]

ナンバー・ディスプレイサービスの設定を【あり】にしているときは、かけてきた相手によって着信音を変 えたり、着信音を鳴らす電話機(着信先)を指定したりすることができます。

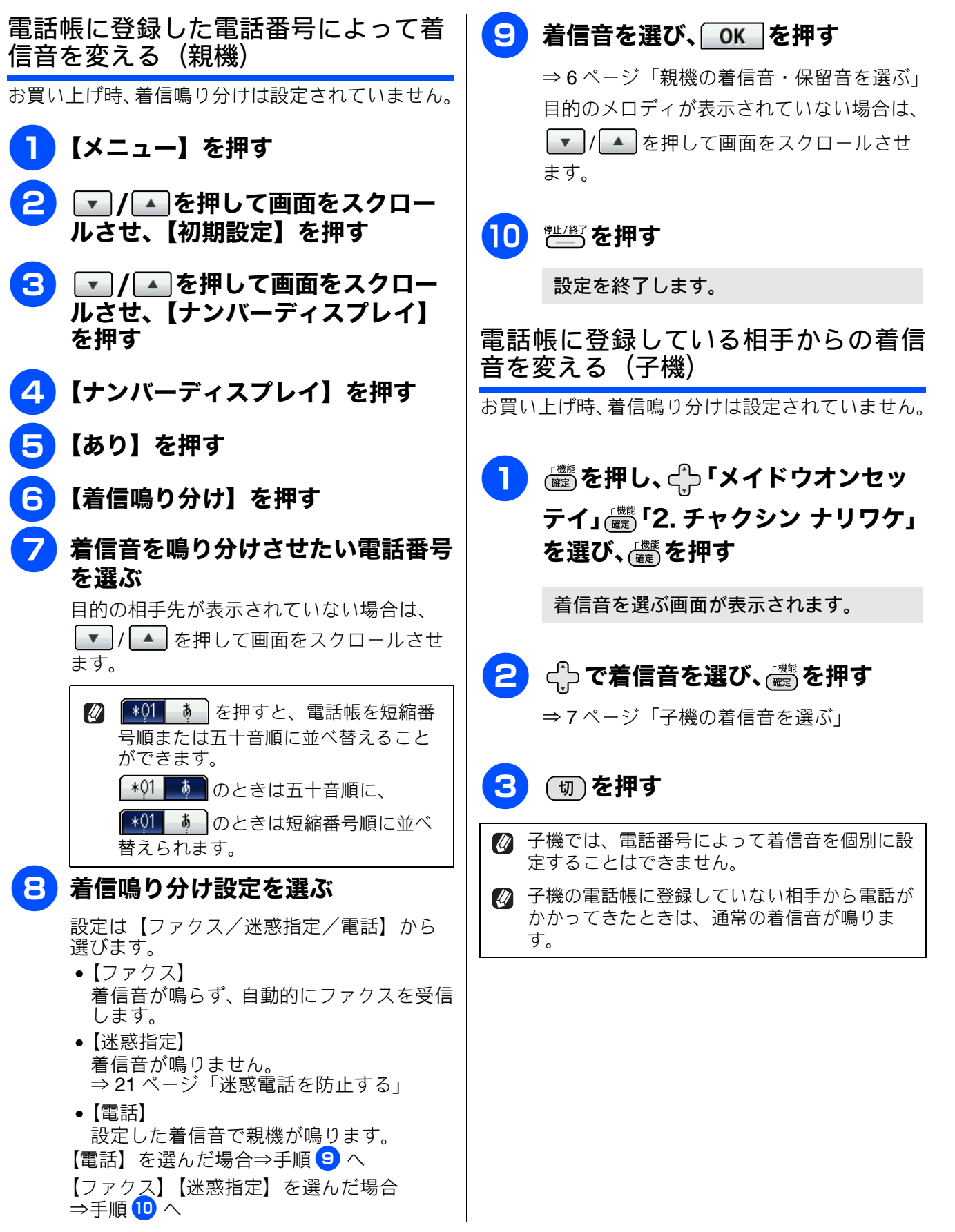

# ナンバー・ディスプレイの利用方法(親機のみ)

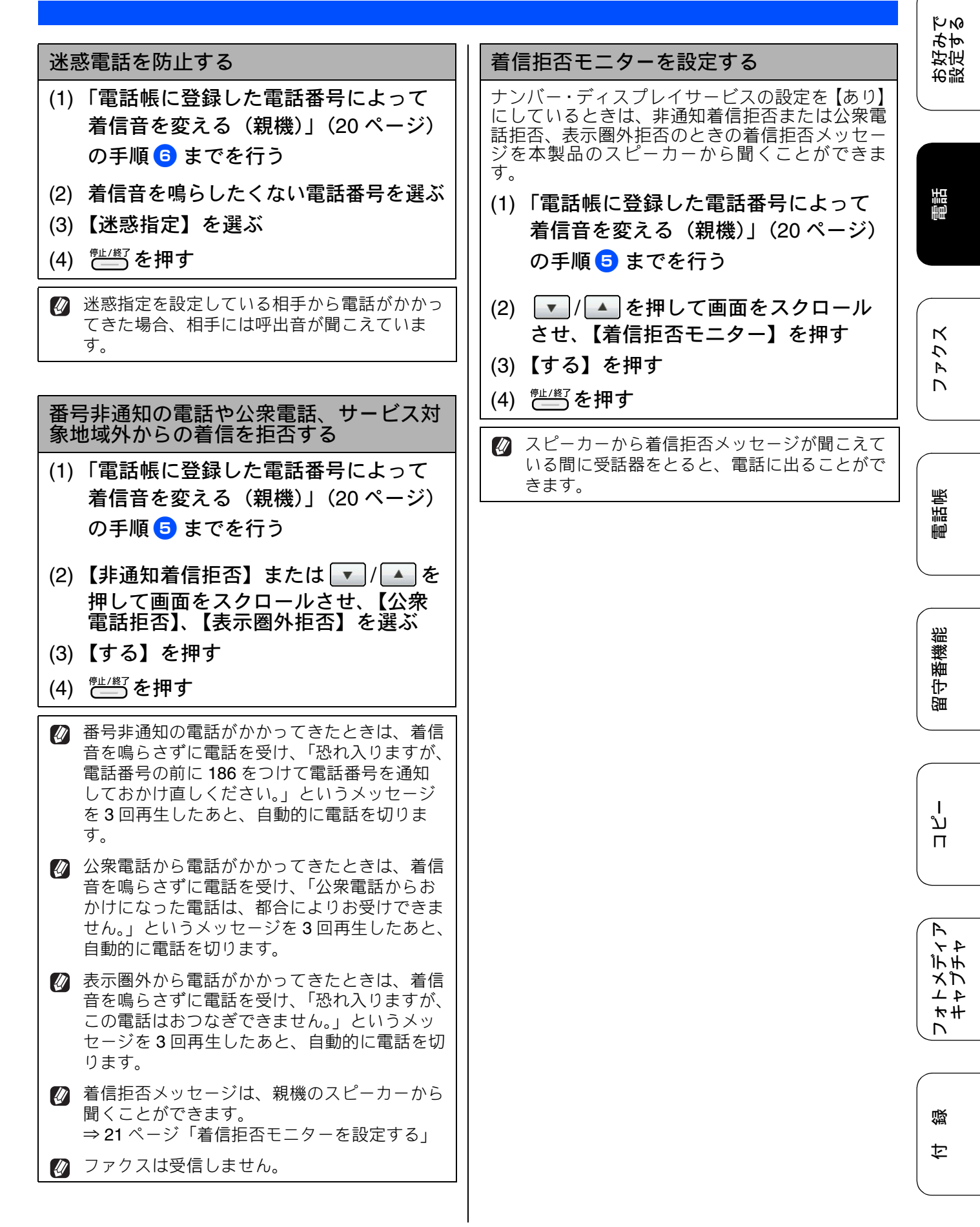

21

# 着信履歴を利用する

#### [着信履歴]

#### 注意

■ ナンバー・ディスプレイサービスの契約をしていないときは、「着信履歴」は使えません。親機には、 着信日時のみ表示されます。子機には、「チャクシンリレキ ナシ」と表示されます。

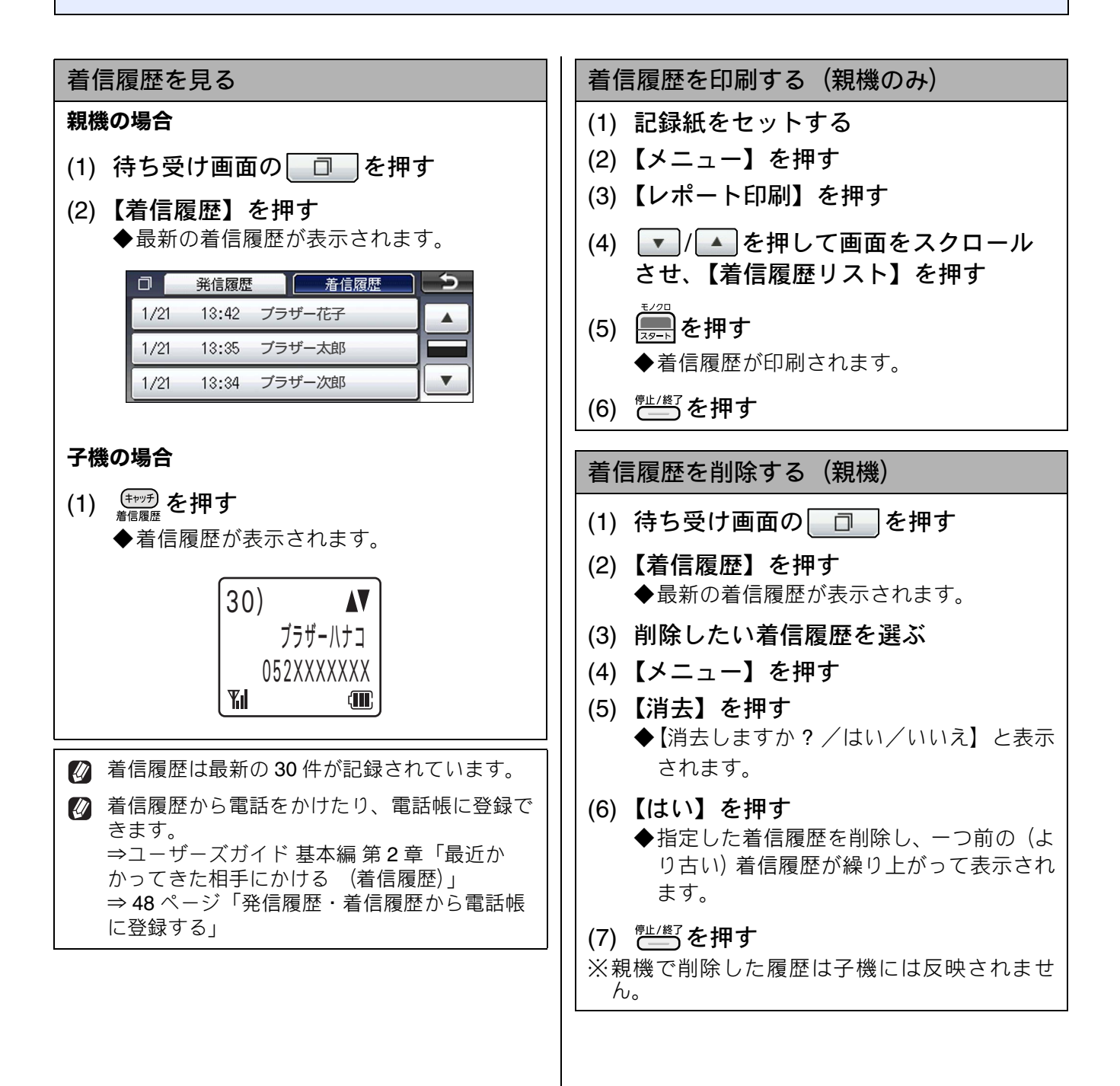

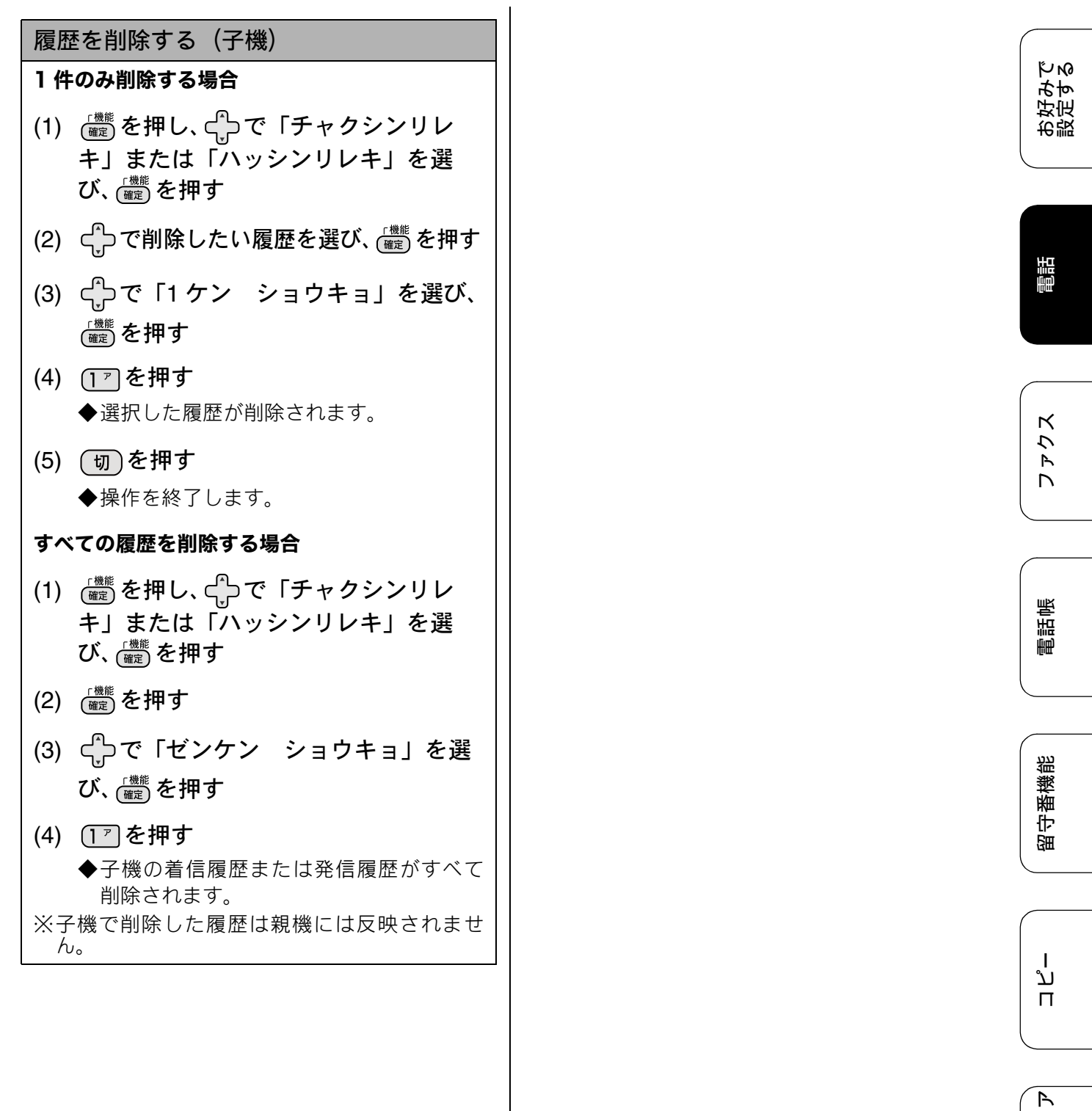

レォトメディ キャプチャ

白線

# ネーム・ディスプレイサービスを利用する

ネーム・ディスプレイは NTT が行っているサービスです。本製品の電話帳に登録していなくても、電話がかかってきたときに相手の名前、電話番号が画面に表示されます。サービスの詳細については NTT (116:無料) にお問い合わせください。

ネーム・ディスプレイサービスを利用する場合は、ナンバー・ディスプレイの設定を【あり】にして ください。⇒ 18 ページ「ナンバー・ディスプレイサービスを設定する」

🖉 子機は対応していません。

🔯 ひかり電話では、ネーム・ディスプレイサービスを契約することができません。

- 必 お客様がご利用されている電話会社が NTT 東日本、NTT 西日本以外の場合は、ネーム・ディスプレイ サービスを契約することができません。付加サービスの詳細は、ご利用の電話会社にお問い合わせくだ さい。
- ☑ IP 電話(050 番号)への着信には「発信者名」を表示させることはできません。

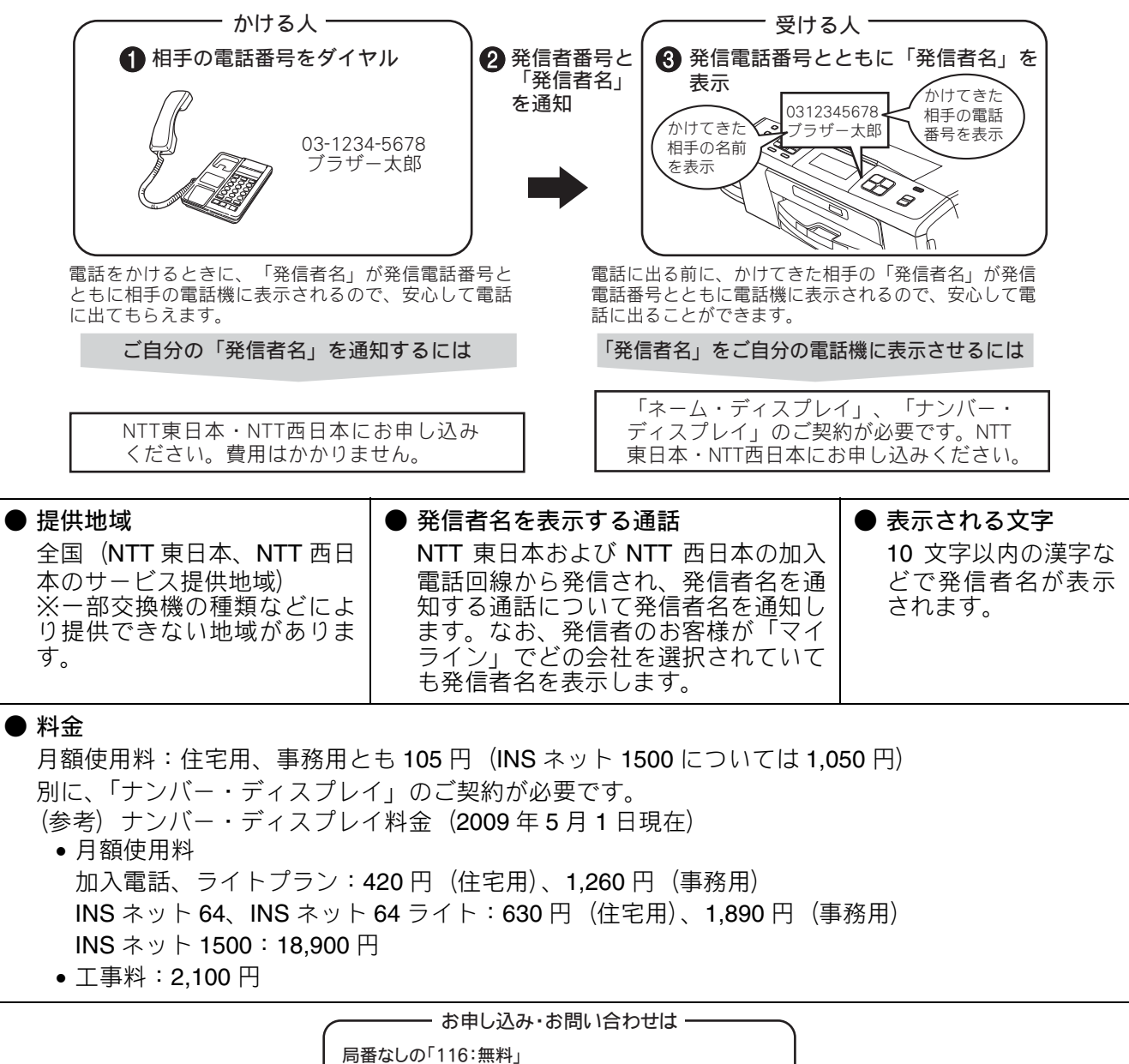

みすでる

お設好定

電話

К

アク

D

# キャッチホン・ディスプレイサービスを利用する

キャッチホン・ディスプレイサービスは、外線通話中にかかってきた相手先の電話番号を画面に表示 する、電話会社のサービスです。 サービスの詳細についてはご利用の電話会社にお問い合わせください。 お買い上げ時は、【なし】に設定されています。

# 注意 本製品の設定だけでは、画面に相手の電話番号は表示されません。「キャッチホン・ディスプレイサービス」をご利用いただくためには、「キャッチホン」または「キャッチホン II」(⇒ユーザーズガイド基本編 第2章「キャッチホンサービスを利用する」)と、「ナンバー・ディスプレイサービス」(⇒16ページ「ナンバー・ディスプレイサービスを利用する」)の両方を、ご利用の電話会社と契約していただく必要があります。(有料) ISDN 回線を利用されているときは、ターミナルアダプターのデータ設定が必要です。

- 構内交換機 (PBX) に接続しているときは、キャッチディスプレイが正常に動作しません。
- ブランチ接続(並列接続)をすると、キャッチディスプレイが正常に動作しません。
- 電話回線にガス検針器やセキュリティ装置などが接続されている場合は、誤動作することがあります。
- 子機通話中、キャッチホンが入ると、「ピポッ、ザー」というデータ通信音が聞こえ、通話が途切れます。
- 子機のキャッチディスプレイの表示は、約 10 秒です。

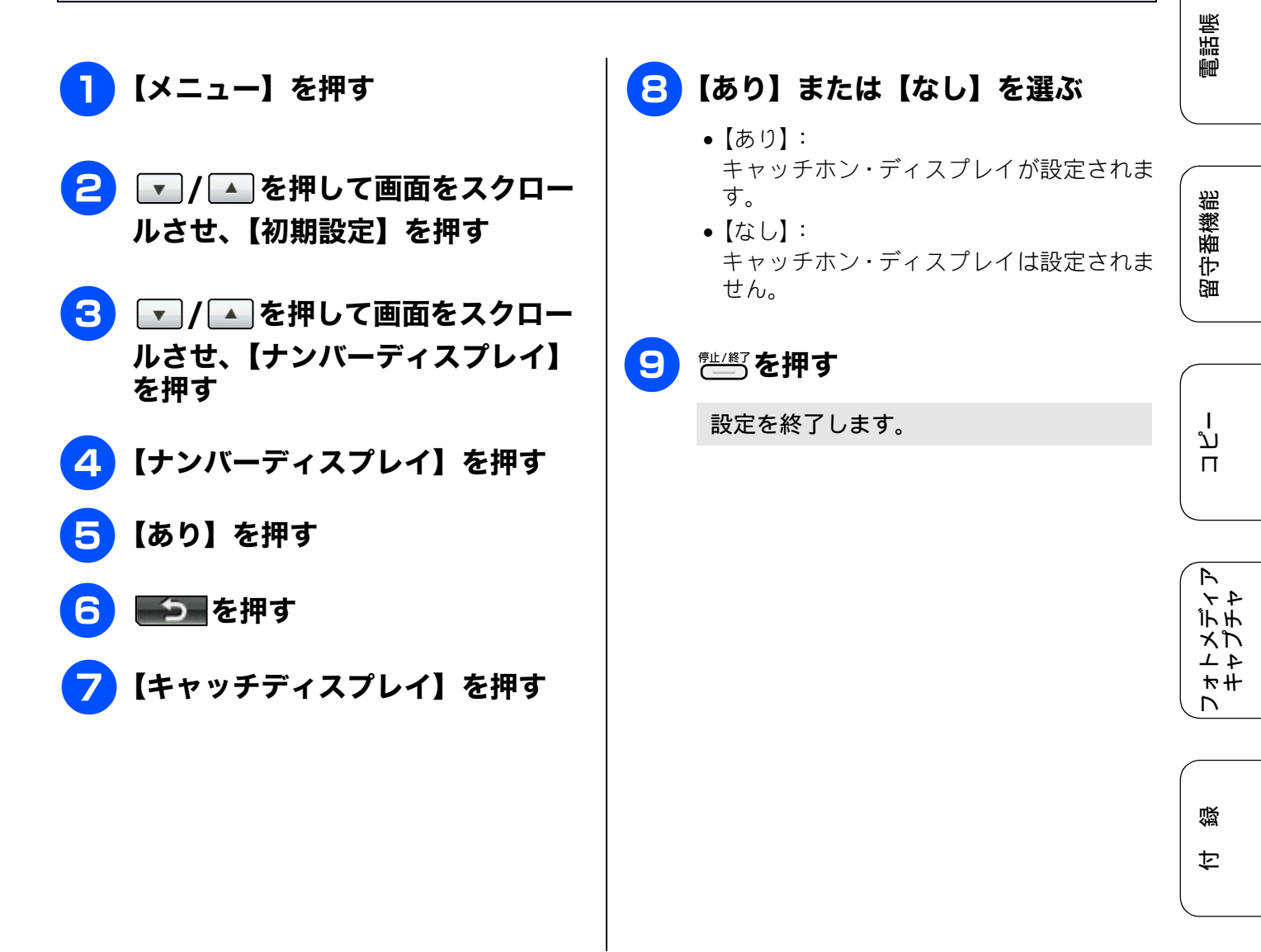

## Memo

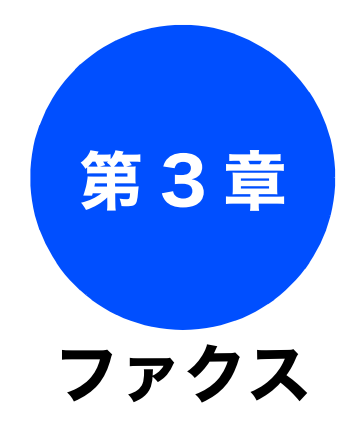

# ファクス

電話帳

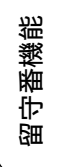

27

#### 応用

| 28 |
|----|
| 28 |
| 29 |
| 30 |
| 31 |
| 32 |
| 33 |
| 34 |
| 35 |
| 36 |
|    |
| 37 |
| 37 |
| 38 |
| 38 |
| 39 |
| 41 |
| 42 |
|    |

## 通信管理

| 通信状態を確かめる         | 43 |
|-------------------|----|
| 通信管理レポートを印刷する     | 43 |
| すぐに印刷するとき         | 43 |
| 定期的に印刷するとき        | 43 |
| 送信結果レポートを印刷する     | 45 |
| すぐに印刷するとき         | 45 |
| 印刷するタイミングと内容を設定する | 45 |
| 着信履歴リストを印刷する      | 46 |

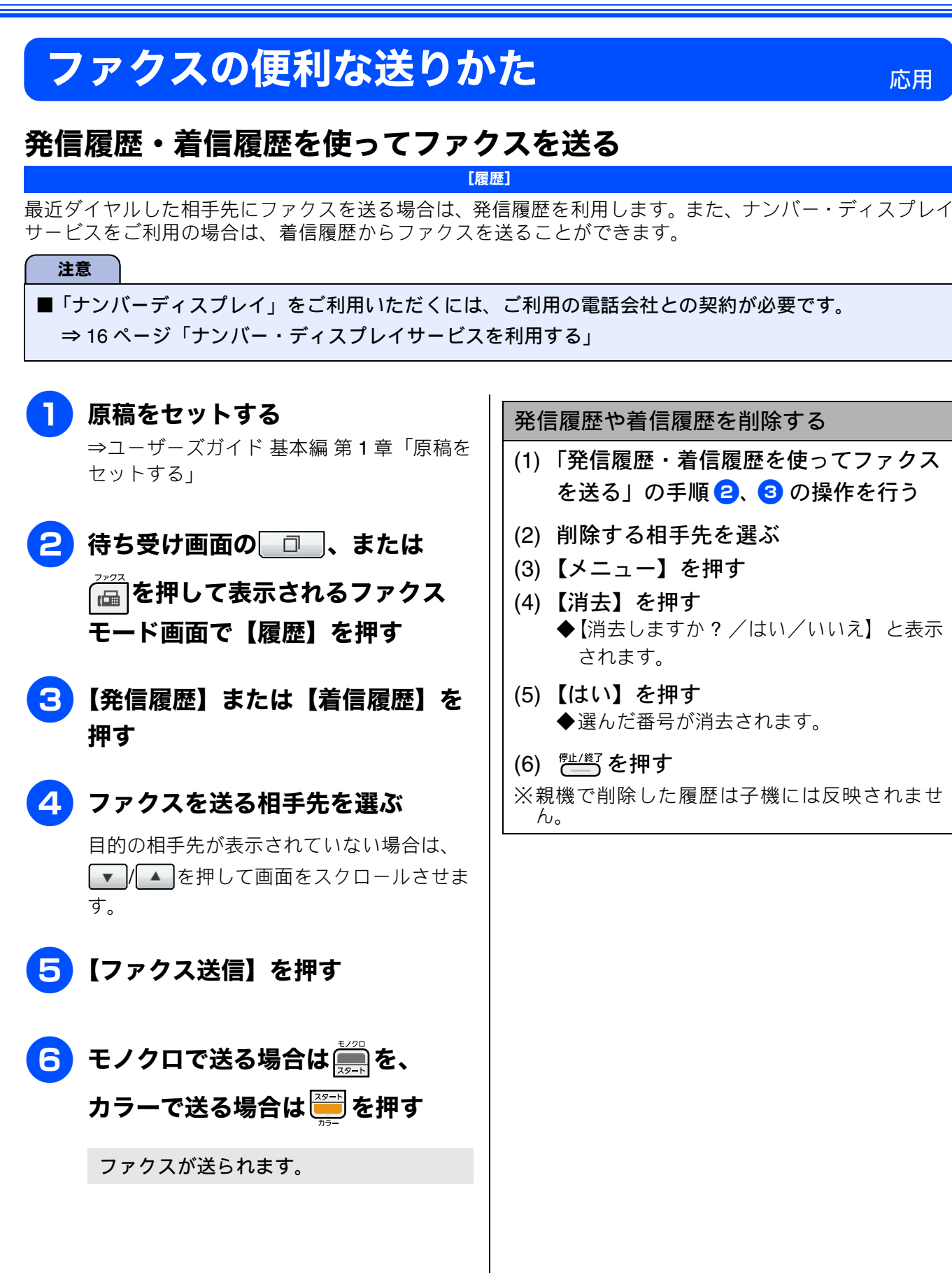

КNO

お好み「設定する

## 相手先の受信音を確認してから送る [手動送信]

相手の受信音を確認してからファクスを送ります。

■「手動送信」の場合、一度に複数枚のファクスを送ることはできません。(1回に送ることができるのは1枚のみです。)

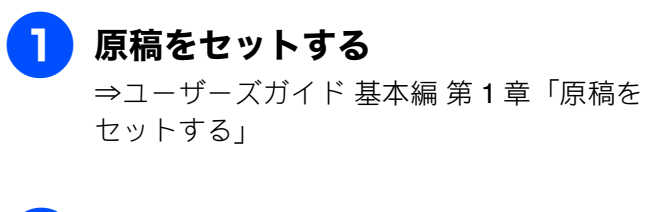

- 2 🔚 を押す
- 3 थ्य を押したあと、相手のファク ス番号をダイヤルする
- 4 相手の受信音(ピー音)を確認して、 ↓ または ↓ を押す

画面に【ファクスしますか? /送信/受信】と表示されます。

# 5【送信】を押す

原稿の読み取りが開始され、ファクスが送 られます。 ファクスの送信が終わると、回線が自動的 に切れます。

#### 送るのをやめるときは

- (1) どうを押す
  ◆【停止しますか? /はい/いいえ】と表示 されます。
- (2) 【はい】を押す◆ファクスの送信が中止されます。

ファクス

調問

| P        | 、        |
|----------|----------|
|          | 4        |
| ١ŀ       | ſΨ       |
| ×        | Ú,       |
| <u> </u> | - 4 -    |
| Ť        | ·#       |
| - 12     | <b>`</b> |

付録

# 話をしてから送る

#### [手動送信]

相手と話をして、ファクスを送ることを伝えてから送ります。

#### 注意

■「手動送信」の場合、一度に複数枚のファクスを送ることはできません。(1回に送ることができるのは1枚のみです。)

## 1 相手先に電話をかける

⇒ユーザーズガイド 基本編 第 2 章「電話を かける」

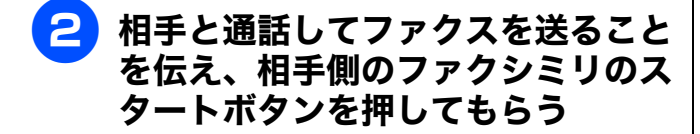

相手先のファクスが応答すると「ピー」という音が聞こえます。

## 3 原稿をセットする

⇒ユーザーズガイド 基本編 第 1 章「原稿を セットする」

# 4 (1)20 または(2)20-10 を押す

画面に【ファクスしますか? /送信/受信】と表示されます。

5【送信】を押す

原稿の読み取りが開始され、ファクスが送られます。

6 受話器を受話器台に戻す

#### 送るのをやめるときは

- (1) <sup>停止/終了</sup>を押す
  - ◆【停止しますか? / はい/いいえ】と表示 されます。
- (2) 【はい】を押す◆ファクスの送信が中止されます。

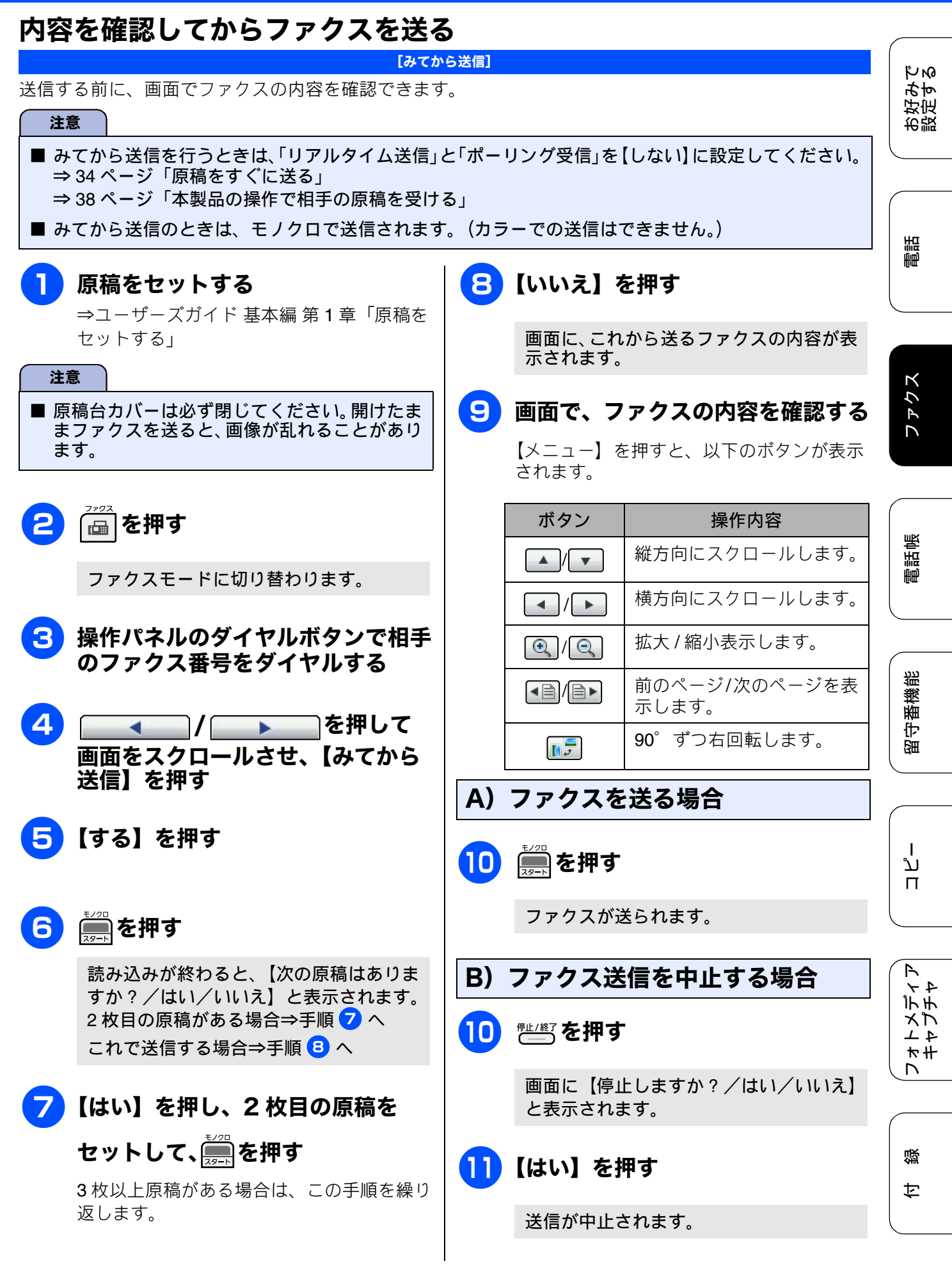

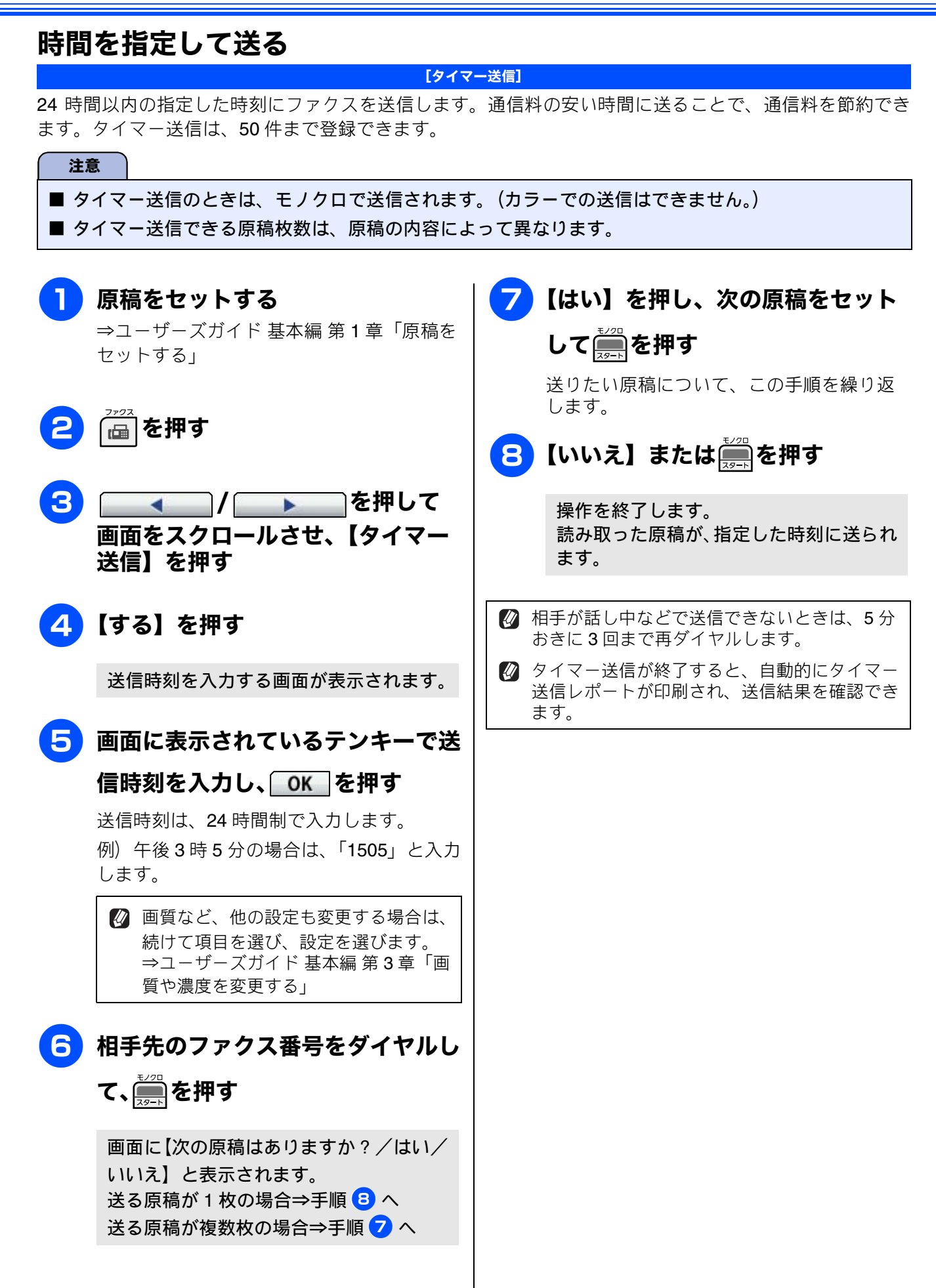

# 同じ相手への原稿をまとめて送る

#### [とりまとめ送信]

タイマー送信を複数設定している場合、相手先の番号と送信時刻が同じものは、1回の通信でまとめて送るように設定できます。まとめて送ることで、通信料を節約できます。

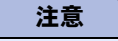

- ■とりまとめ送信のときは、モノクロで送信されます。(カラーでの送信はできません。)
- とりまとめ送信のときは、同じダイヤル方法 でダイヤルしてください。

1 📠を押す

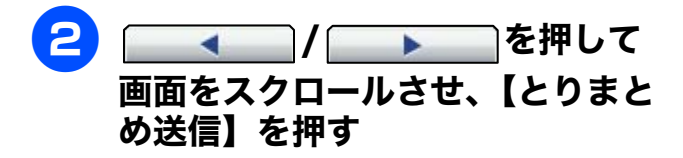

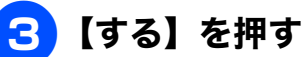

設定は、【する/しない】から選びます。

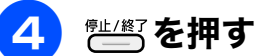

設定を終了します。

お好みで 設定する

調

ファクス

電話帳

ח ת ו

フォトメディア キャプチャ

白録

# 原稿をすぐに送る

#### [リアルタイム送信]

すぐに相手先にダイヤルし、原稿を読み取りながら送ります。ファクスを急いで送りたいとき、送信状況を 確認しながら送信したいときに便利です。

メモリーに送信待ち原稿があるときでも、優先して原稿を送ることができます。お買い上げ時は【しない】 に設定されています。

ここで変更した設定は、ファクスの送信が終わると元に戻ります。設定を保持することもできます。 ⇒ユーザーズガイド 基本編 第3章「変更した設定を保持する」

#### 注意

- リアルタイム送信で指定できる相手先は1件です。複数の相手先に1回の操作で同じ原稿を送ることはできません。
- ファクスをカラーで送ると、この設定をしなくても常にリアルタイムで送信されます。
- リアルタイム送信では、相手が通話中であれば自動再ダイヤルを行いません。

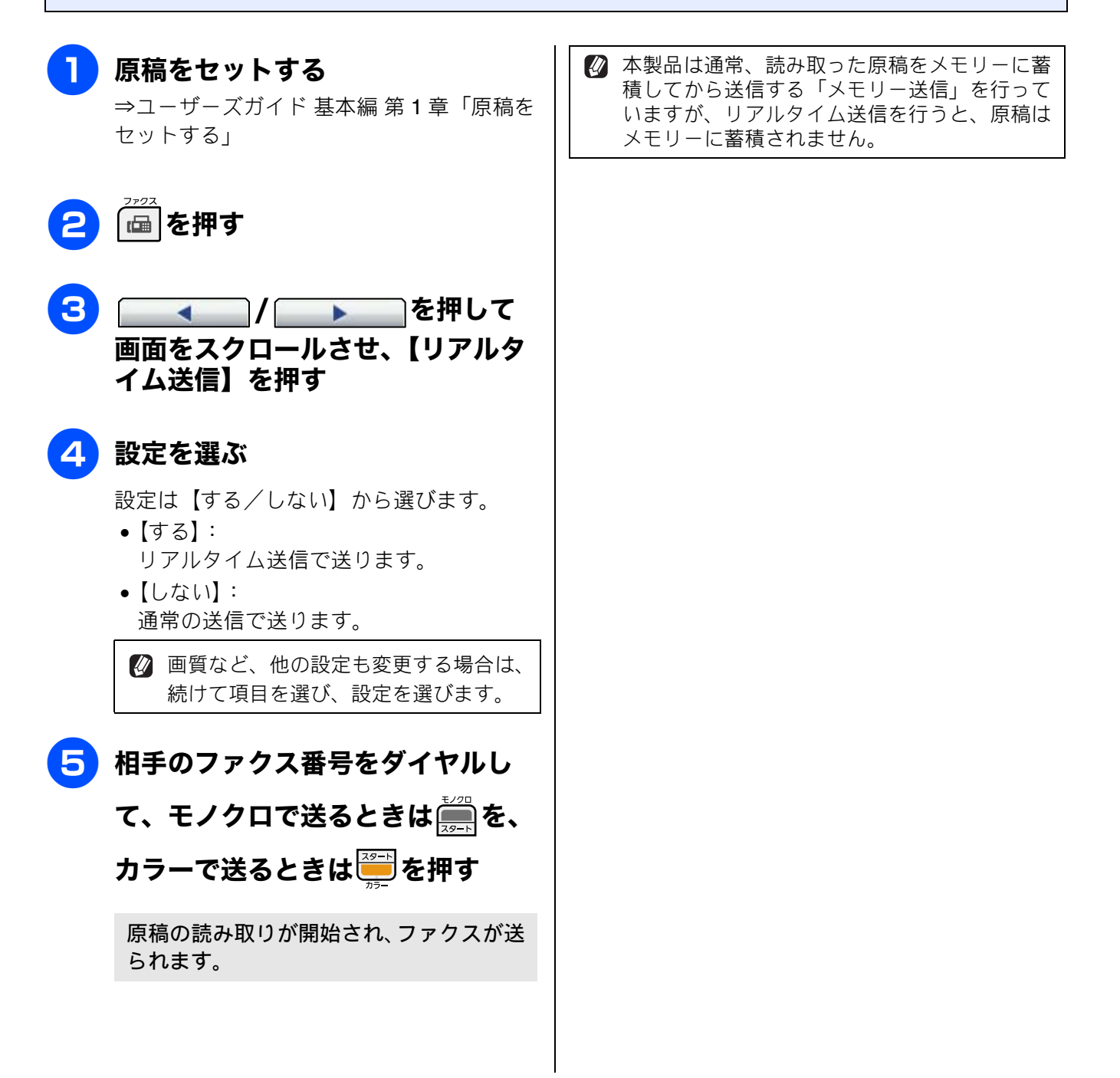
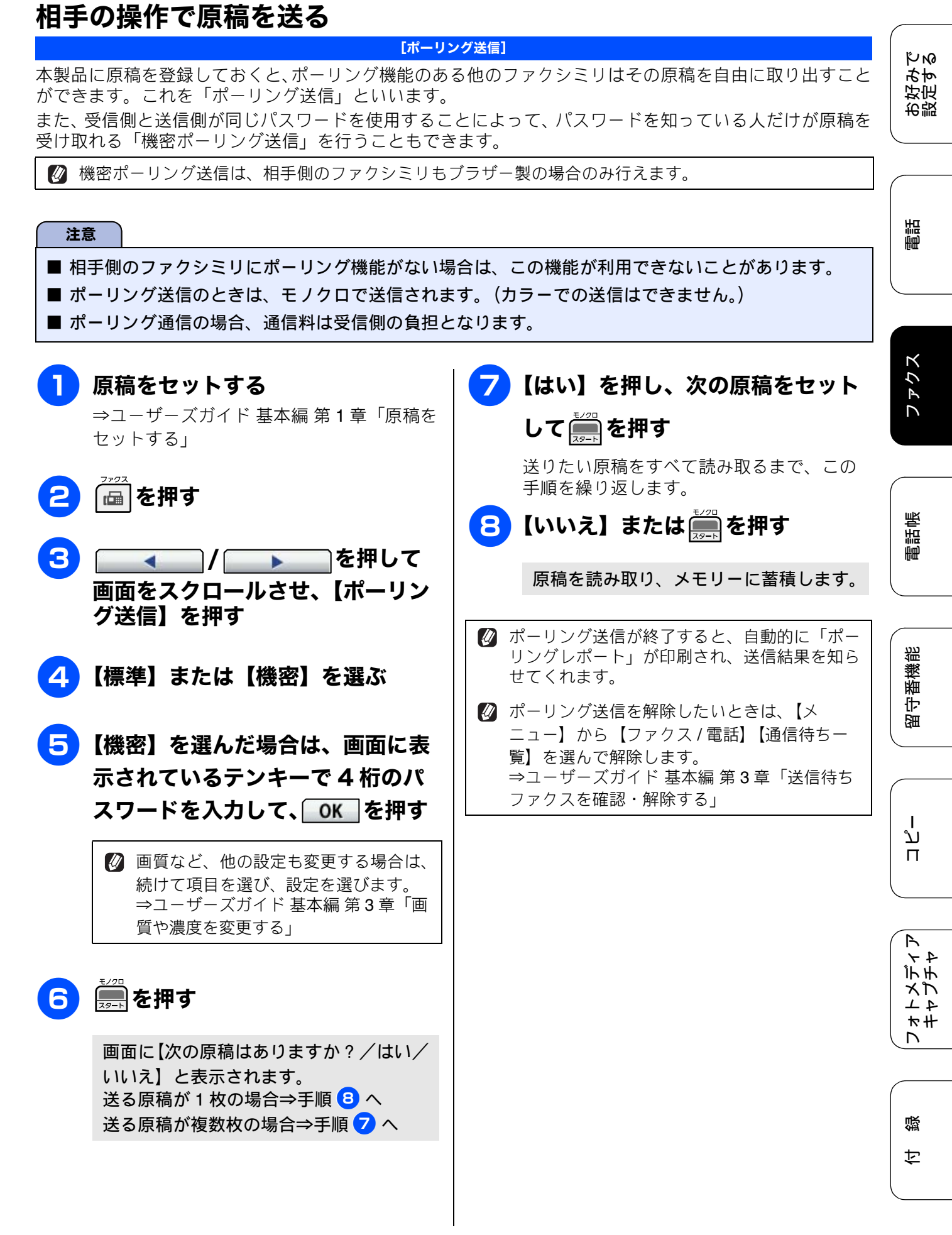

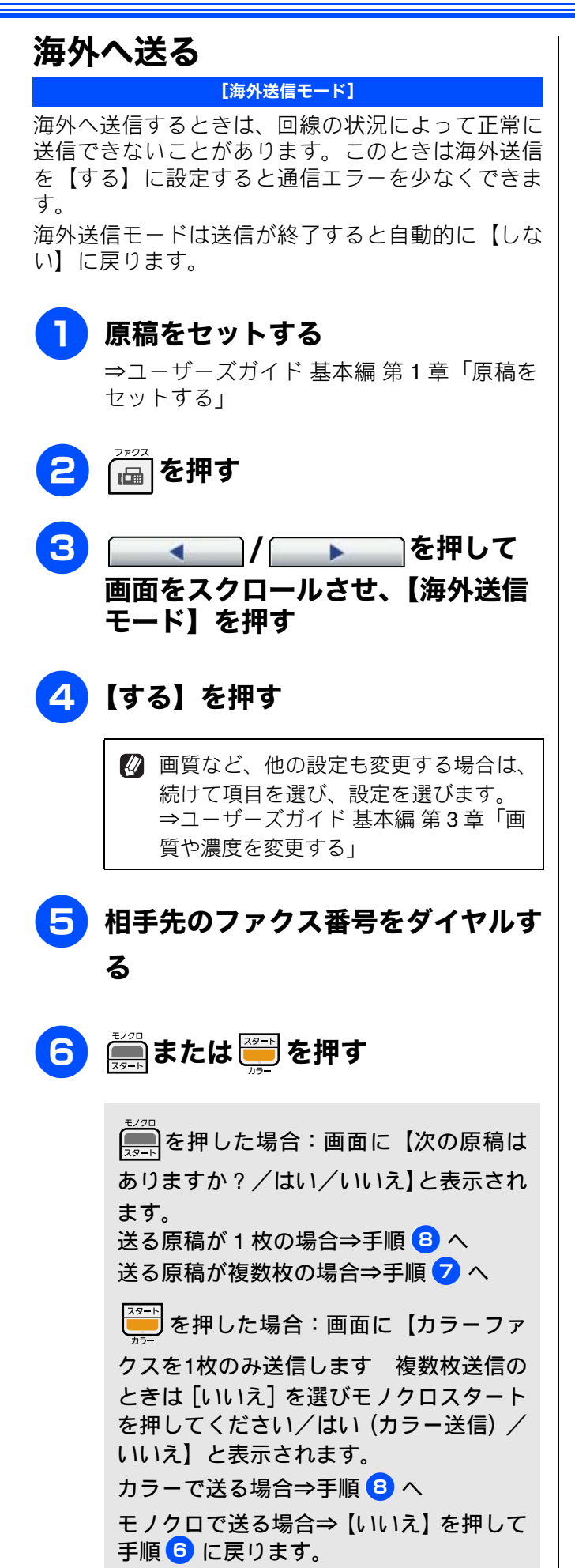

| 7) | 【はい】を押し、次の原稿をセット     |
|----|----------------------|
|    | して  または  ち た す を 押 す |

送りたい原稿をすべて読み取るまで、この 手順を繰り返します。

## 8 モノクロで送るときは【いいえ】 を、カラーで送るときは【はい(カ ラー送信)】を押す

ファクスが送られます。

# ファクスの便利な受けかた

## 自動的に縮小して受ける

#### [自動縮小]

【自動縮小】は、記録紙トレイにセットしてある記録 紙の長さを超えたファクスが送られてきた場合に、 自動的に縮小して受信する機能です。

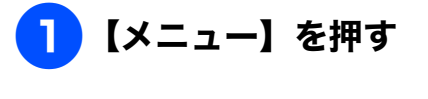

- 2【ファクス / 電話】を押す
- 3 【受信設定】を押す

4 ▼/▲を押して画面をスクロー ルさせ、【自動縮小】を押す

## 5【する】を押す

設定は【する/しない】から選びます。

【する】:
 自動縮小受信します。記録紙トレイにセットしてある記録紙に対し、長辺が長いファクスが送られてきた場合に縮小して受信します。短辺が長いファクスが送られてきた場合は、この設定に関わらず縮小されます。

•【しない】: 自動縮小受信しません。記録紙トレイに セットしてある記録紙に対し、短辺が長い ファクスが送られてきた場合のみ縮小し ます。長辺が長いファクスは、複数枚に分 割されます。

## 6 👘 を押す

設定を終了します。

☑ 自動縮小を【しない】に設定し、原稿の長さが 約 420mm 以上のときは、縮小せず等倍のまま で複数枚の記録紙に分割して印刷します。

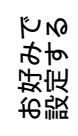

調

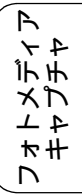

白録

## 本製品の操作で相手の原稿を受ける

[ポーリング受信]

本製品から操作して、相手側のファクシミリにセットされた原稿を受けます。(これを「ポーリング受信」 といいます。)

ファクス情報サービスなどから情報を受けるときに使用します。ポーリング受信をする時刻を指定したり、 パスワードが設定されている「機密ポーリング受信」も行えます。

🛿 機密ポーリング受信は、相手側のファクシミリもブラザー製の場合のみ行えます。

#### 注意

- 相手先のファクシミリにポーリング機能がない場合は、この機能が利用できないことがあります。
- ポーリング受信のときは、モノクロで受信されます。(カラーでの受信はできません。)
- ポーリング通信の場合、通信料は受信側の負担となります。
- 相手側のファクシミリがポーリング送信の準備をしていないときは、受信できません。

5 ポーリング受信をする 相手先のファクス番号をダイヤル し、●●●を押す を押す 相手先のファクス番号を電話帳から選ぶこ ともできます。 2 を押して ファクスを受信します。 画面をスクロールさせ、【ポーリン グ受信】を押す 🛿 本製品では、各種のファクス情報サービスを利 用できます。ファクス情報サービスにはガイダ 設定を選ぶ ンス方式(音声が聞こえるもの)とポーリング 方式(ピーと音がするもの)があります。各種 【標準】: サービスに合わせて操作してください。 通常のポーリング受信を行う場合に選び 🛿 ダイヤル回線をお使いのお客様は、情報サービ ます。 スの暗証番号などを電話帳に登録する場合、登 【機密】: 録する暗証番号の前に \* を入力してくださ パスワードが設定されている場合に選び 11 ます。 •【タイマー】: 🖉 タイマーポーリング受信をキャンセルするに ポーリング受信を行う時刻を設定する場 は、【メニュー】【ファクス/電話】【通信待ち 合に選びます。 一覧】からキャンセルしたい設定を選びます。 【しない】: ⇒ユーザーズガイド 基本編 第3章「送信待ち ポーリング受信を行いません。 ファクスを確認・解除する」 【機密】を選んだ場合は、画面に表 示されているテンキーで 4 桁のパ スワードを入力して、OK を押す 【タイマー】を選んだ場合、画面に 表示されているテンキーで受信時刻 を入力して、OK|を押す 時刻は24時間制で入力します。 例)午後3時5分の場合は、「1505」と入力

します。

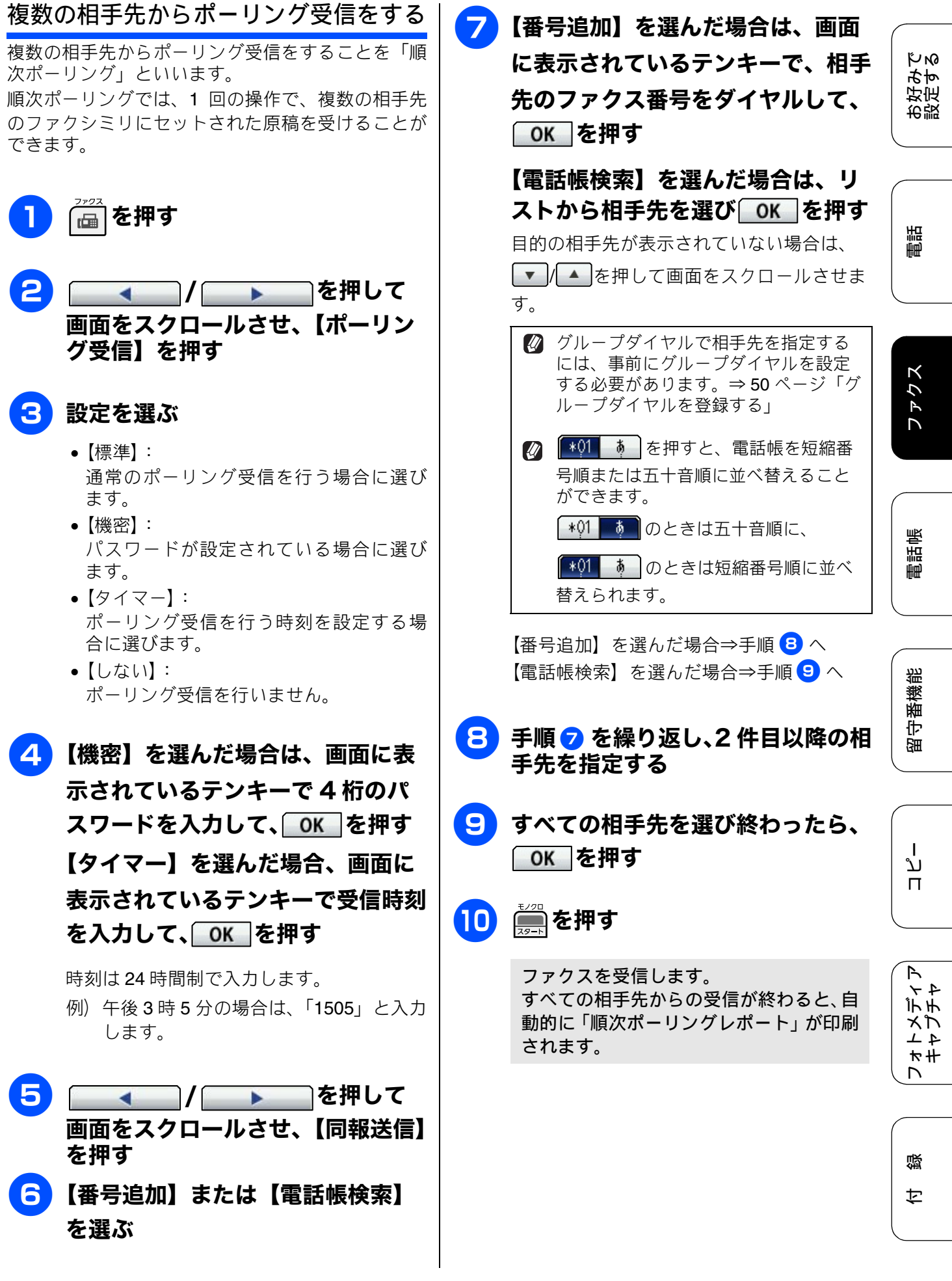

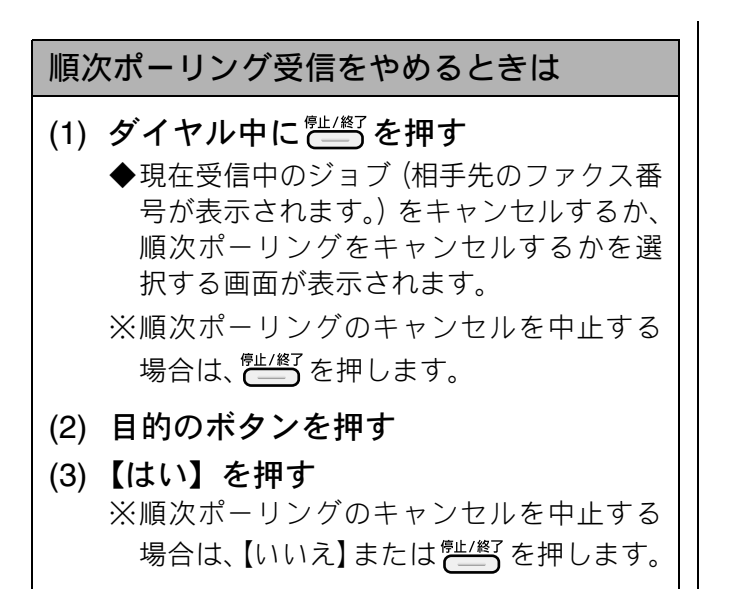

#### ファクスを転送する [ファクス転送] КN 受信したファクスを別のファクシミリに転送します。お買い上げ時は、ファクス転送は設定されていません。 おす 好定 注意 お設 ■「ファクス転送」の設定前に受信済みのファクスは転送できません。 ■「みるだけ受信」と「ファクス転送」を同時に設定している場合は、本製品にファクスの受信データは 残らず、転送先に送信されます。「ファクス転送」で「本体でも印刷する」を設定していても印刷され ません。 調調 ■「ファクス転送」を設定していても、カラーファクスは転送されずに自動的に印刷されます。 ■「ファクス転送」は、「メモリ保持のみ」、「PC ファクス受信」と同時に設定することはできません。 【メニュー】を押す 本製品で印刷するかしないかを選ぶ ファクス 【本体でも印刷する】: 【ファクス / 電話】を押す 受信したファクスを転送すると同時に、本 製品で印刷します。 【本体では印刷しない】: 【受信設定】を押す 受信したファクスを転送するだけで、本製 品で印刷しません。 帳 Δ ▶ 🔽 / 🔺 を押して画面をスクロール 8 🖭 を押す 電話 させ、【メモリー受信】を押す 設定を終了します。 5 【ファクス転送】を押す 🛿 転送先のファクシミリが通話中のときは、自動 番機能 的に5分おきに3回まで再ダイヤルされます。 6 画面に表示されているテンキーで転 🛿 ファクス転送が終了すると、メモリーに保存さ 侼 れたファクスは自動的に消去されます。 SH 送先のファクス番号を入力し、 **─OK |を押す** 🛿 すでに転送先のファクス番号が登録さ れている場合は、登録済みのファクス ند 番号が表示されます。 П 転送先のファクス番号を変更する場合 は 🗵 を押し、入力し直します。 R 47 「みるだけ受信」が設定されている場合、 デモ XD 受信したファクスは印刷されません。 4 1 ⇒手順 8 へ ₩# Γ 「みるだけ受信」が設定されていない場合 ⇒手順 7 へ 礘 セ

#### 受信したファクスをパソコンに送る [PC ファクス受信] 受信したファクスメッセージを本製品と接続しているパソコンに転送できます。パソコンと接続されていな い場合は、受信したファクスメッセージをメモリーに記憶し、パソコンに接続したときにまとめて転送しま す。パソコンでファクスメッセージを受信したあと、ファクスメッセージは本製品のメモリーから消去され ます。 注意 ■ カラーファクスはパソコンに転送されずに本製品で自動的に印刷されます。 ■「PC ファクス受信」は、「ファクス転送」「メモリ保持のみ」と同時に設定することはできません。 ■「PC ファクス受信」は Windows<sup>®</sup> でのみ使用できます。 ■「みるだけ受信」を設定している場合は、【本体でも印刷する】を設定していても印刷されません。 【メニュー】を押す 本製品で印刷するかしないかを選ぶ 【本体でも印刷する】: 【ファクス / 電話】を押す 受信したファクスを転送すると同時に、本 製品で印刷します。 【本体では印刷しない】: 【受信設定】を押す 受信したファクスを転送するだけで、本製 品で印刷しません。 『上海」を押す 8 Δ | ▼ / ▲ を押して画面をスクロール させ、【メモリー受信】を押す 設定を終了します。 🔁 【PC ファクス受信】を押す 🛿 パソコンで受信したファクスを確認・印刷する 方法については、下記をご覧ください。 ⇒ユーザーズガイド パソコン活用編「パソコ ンでファクスを受信する」 6 メッセージを確認して、【OK】を 😰 手順 7 で【本体では印刷しない】に設定し 押す て、パソコンからファクスを取り出さないまま パソコンの「PC-FAX 受信」を起動させてく 【オフ】にすると【すべてのファクスをプリン ださい。起動方法について詳しくは、下記 トしますか?/はい/いいえ】と表示されま をご覧ください。 す。設定を解除しないでファクスの内容をメモ ⇒ユーザーズガイド パソコン活用編「PC-リーに残しておくときは、【いいえ】を押して ください。【はい】を押すとメモリーに記憶さ FAX 受信を起動する れているファクスが印刷されます。 「みるだけ受信」が設定されている場合、 🔞 手順 7 で【本体でも印刷する】を設定して 受信したファクスは印刷されません。 おくと、ファクスのデータがパソコンに転送される前に電源トラブルなどが起きても、印刷さ ⇒手順 8 へ れた状態でファクスを受け取ることができま 「みるだけ受信」が設定されていない場合 す。 ⇒手順 7 へ

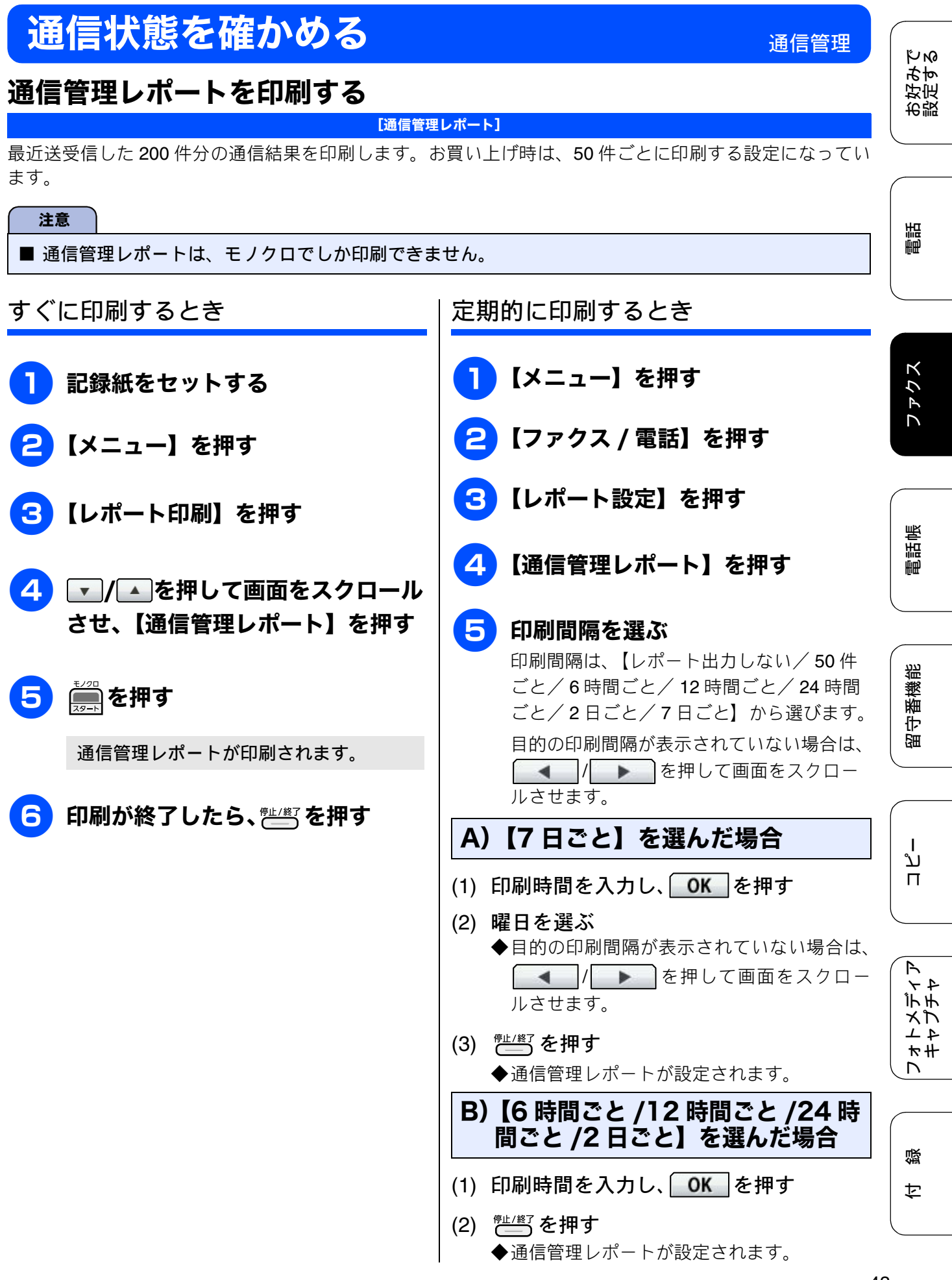

43

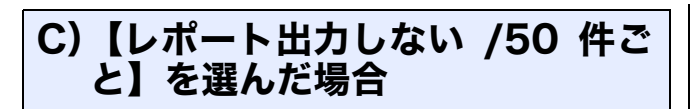

- (1) <sup>停止/終了</sup>を押す
  - ◆通信管理レポートが設定されます。

定期的に通信管理レポートが印刷されると、レポートの内容はメモリーから消去されます。

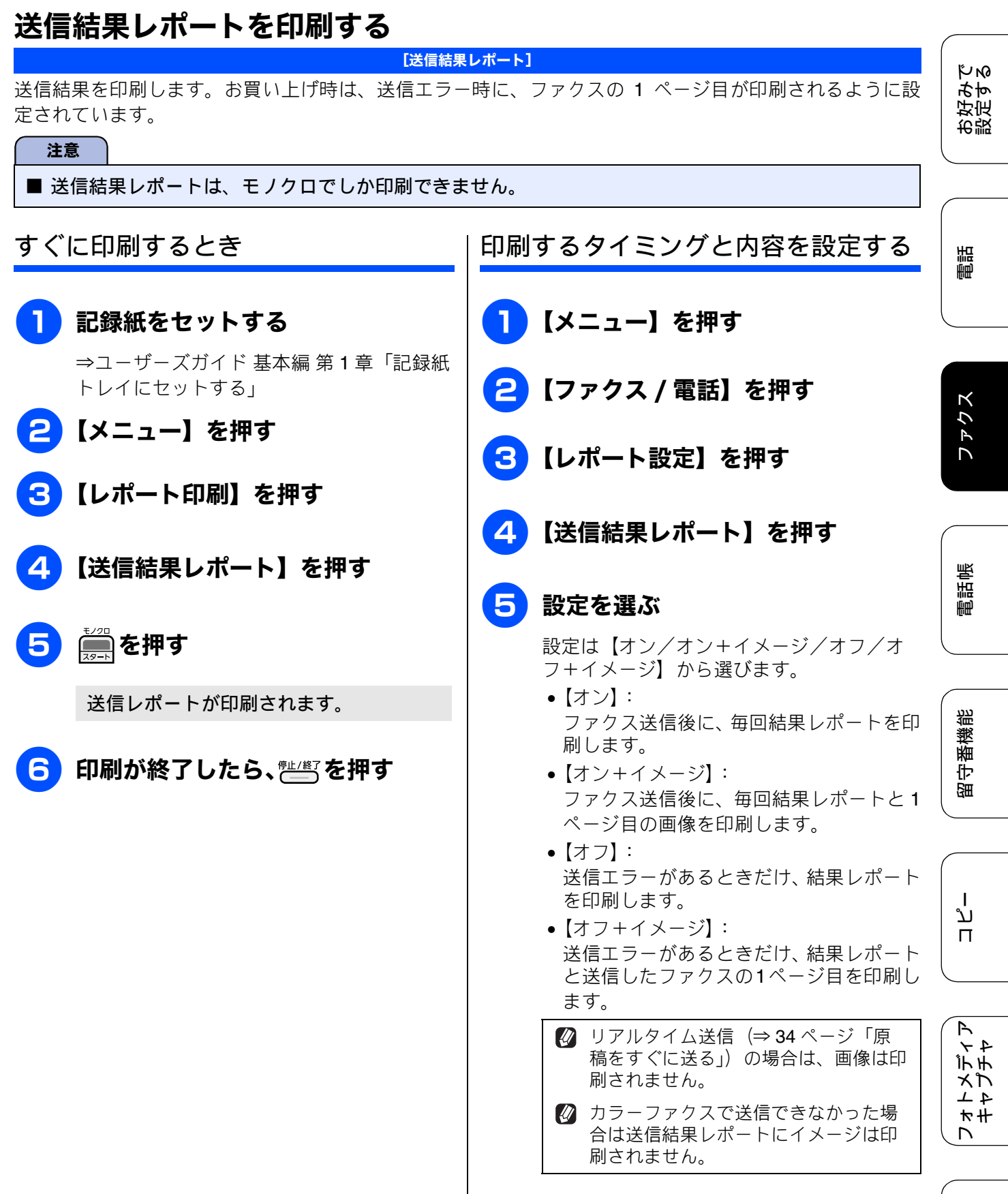

## 

45

口錄

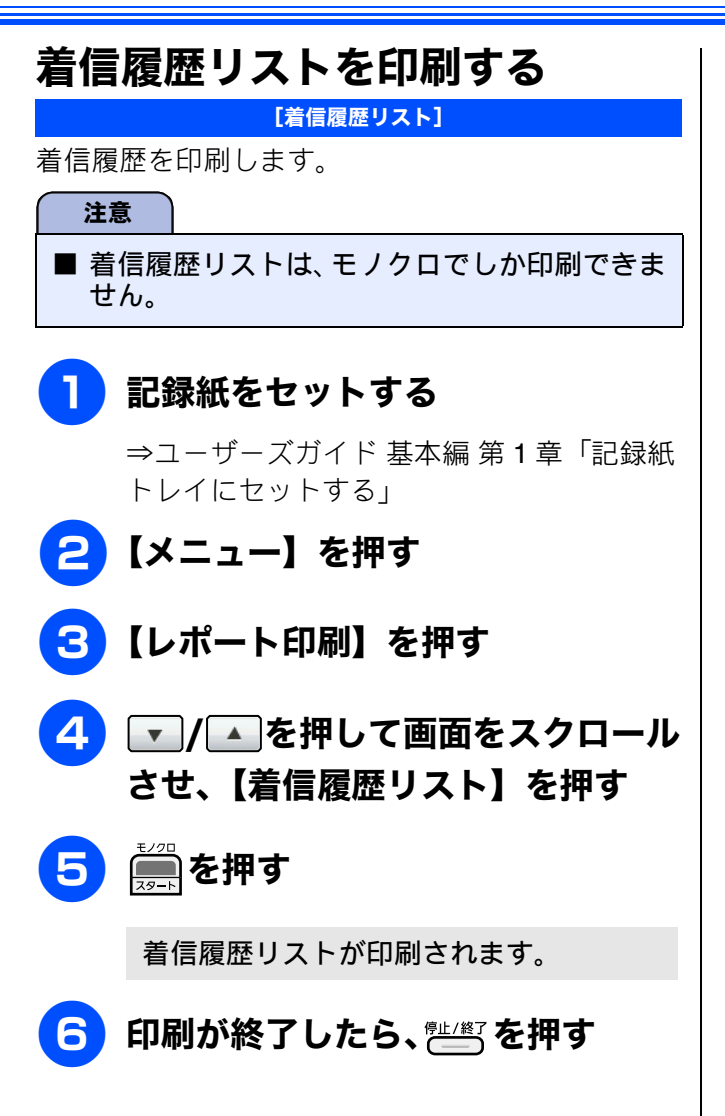

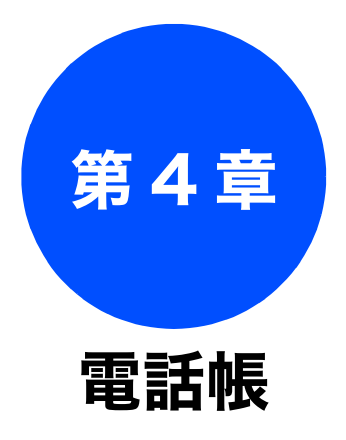

#### 電話帳

| 親機の電話帳を利用する         | 48 |
|---------------------|----|
| 発信履歴・着信履歴から電話帳に登録する | 48 |
| グループダイヤルを登録する       | 50 |
| 子機の電話帳を利用する         |    |
| 発信履歴・着信履歴から電話帳に登録する | 52 |
| 子機の電話帳を親機へ転送する      |    |

お好みで 設定する

調

リモートセットアップ

パソコンを使って電話帳に登録する ......53

47

# 親機の電話帳を利用する

## 発信履歴・着信履歴から電話帳に登録する

画面に表示されるファクシミリの発信履歴や着信履歴を見ながらそのまま電話帳に登録することができます。着信履歴リストを印刷して、あらかじめ登録先や内容を確認しておくこともできます。 ⇒ 46 ページ「着信履歴リストを印刷する」

| 注意         |                                           |      |                                                |  |  |  |  |
|------------|-------------------------------------------|------|------------------------------------------------|--|--|--|--|
| ■「ナ:       | ンバー・ディスプレイサービス」の契約をし <sup>-</sup>         | ていない | ときは、「着信履歴」は使えません。                              |  |  |  |  |
| ■ 電話       | ■ 電話帳に同じ番号や同じ相手先名がすでに登録されていても、重複して登録されます。 |      |                                                |  |  |  |  |
|            |                                           |      |                                                |  |  |  |  |
| <b>1</b> í | <b>寺ち受け画面の_</b> □、または                     | 6    | 画面に表示されているキーボードで                               |  |  |  |  |
| ſ          | ☞を押して表示されるファクス                            |      | 登録したい相手先の名前を入力し、                               |  |  |  |  |
| -          | Eード画面で【履歴】を押す                             |      | OK」を押す                                         |  |  |  |  |
|            | 最新の履歴が表示されます。                             |      | 名前は 10 文字まで入力できます。読みがな<br>は 自動的に 16 文字まで入力されます |  |  |  |  |
|            |                                           |      | ⇒ユーザーズガイド 基本編 付録「文字の入                          |  |  |  |  |
|            |                                           |      | 力方法」-「親機」                                      |  |  |  |  |
|            | 9 o                                       |      | 操作パネルのダイヤルボタンは使用で     きません                     |  |  |  |  |
| 2          | 発信履歴】または【着信履歴】を                           |      | C & C / V.                                     |  |  |  |  |
| ŧ          | 甲す                                        | 7    | 画面に表示されているキーボードで                               |  |  |  |  |
|            |                                           |      | 読みがなを編集し、OK を押す                                |  |  |  |  |
| 3          | 電話帳に登録したい番号を選ぶ                            |      | 読みがなは、電話帳検索時、五十音順に並                            |  |  |  |  |
| E          | 目的の相手先が表示されていない場合は、<br>                   |      | べ替えるときに使われます。                                  |  |  |  |  |
|            | ▼ / ▲ を押して画面をスクロールさせま                     |      | のまま $OK$ を棚末する必要がない物白は、 C                      |  |  |  |  |
| ,          | · ·                                       |      |                                                |  |  |  |  |
| 4          | 【メニュー】を押す                                 |      | <ul> <li></li></ul>                            |  |  |  |  |
|            |                                           |      |                                                |  |  |  |  |
| <b>5</b>   | 電話帳に登録】を押す                                | 0    |                                                |  |  |  |  |
|            |                                           |      | れていることを確認して、 <u>OK</u> を<br>抽す                 |  |  |  |  |
|            | 名前の画面が表示されます。                             |      | JT →<br>変更したい場合は、画面に表示されている                    |  |  |  |  |
|            |                                           |      | テンキーで変更します。                                    |  |  |  |  |
|            |                                           |      |                                                |  |  |  |  |

# 9 画面に表示されているテンキーで 【番号 2】に設定する番号を入力し、 OK を押す 【番号 2】を登録しない場合は、そのまま OK を押してください。

- 10 画面に表示されているテンキーで短 縮番号を入力し、OK を押す
- **11** 登録内容を確認し、<u>○K</u>を押す

## 12 疹押す

選択した番号が電話帳に登録されます。

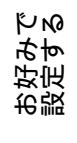

割

ח ת ו

フォトメディア キャプチャ

付録

## グループダイヤルを登録する

[グループ登録]

電話帳に登録した複数の相手先を、1 つのグループとしてまとめて登録します。これを「グループダイヤ ル」といいます。グループダイヤルは、ファクスを同報送信(⇒ユーザーズガイド 基本編 第3章「複数の 相手先に同じ原稿を送る」)するときに使用します。グループは、6 つまで登録できます。また、電話帳に 登録されている相手先なら、1 つのグループに登録できる数に制限はありません。ただし、グループダイヤ ルも1件として電話帳に追加されるため、電話帳の空きがなければ登録することはできません。

| 注意                                                                               |                                                                                                    |  |  |  |  |  |
|----------------------------------------------------------------------------------|----------------------------------------------------------------------------------------------------|--|--|--|--|--|
| ■ グループダイヤルを登録する前に、電話帳にファクス番号を登録してください。ファクス番号をその<br>ままグループダイヤルに登録することはできません。      |                                                                                                    |  |  |  |  |  |
| ┃ 待ち受け画面の、または                                                                    | 6 グループに登録する相手先を選ぶ                                                                                       |  |  |  |  |  |
|                                                                                  |                                                                                                    |  |  |  |  |  |
| 2 【メニュー】を押す                                                                      | <ul> <li>★01 あのときは五十音順に、</li> <li>▲01 あのときは短縮番号順に並べ</li> <li>基えらわます</li> </ul>                          |  |  |  |  |  |
| <b>3</b> 【グループ登録】を押す                                                             | нл эток у .                                                                                             |  |  |  |  |  |
| グループ名を入力する画面が表示されま<br>す。                                                         | 夕 登録する番号をすべて選んだら、 OK を押す                                                                                |  |  |  |  |  |
| 4 画面に表示されているキーボードで<br>雷話帳に表示する名前を入力し、                                            | ● 登録内容を確認し、OK を押す                                                                                       |  |  |  |  |  |
| <u>OK</u> を押す                                                                    | 9 ඌ/終了を押す                                                                                               |  |  |  |  |  |
| 名前は 10 文字まで入力できます。<br>⇒ユーザーズガイド 基本編 付録「文字の入<br>カち法」ー「親機」                         | グループダイヤルが電話帳に登録されま<br>す。                                                                                |  |  |  |  |  |
| メリカム」<br>後年パネルのダイヤルボタンは使用で<br>きません。                                              | 注意<br>■ 電話帳にファクス番号を間違って登録すると、<br>自動再ダイヤルなどの際に、間違った相手を何                                                  |  |  |  |  |  |
| 5 画面に表示されているテンキーでグ<br>ループ番号を入力し、OK を押す<br>グループ番号を編集する必要がない場合は、<br>そのまま OK を押します。 | 度も呼び出すことになります。新しくファクス<br>番号を登録したときは、電話帳リストを印刷し<br>て確認することをお勧めします。<br>⇒ユーザーズガイド 基本編 第4章「電話帳リ<br>ストを印刷する」 |  |  |  |  |  |
|                                                                                  |                                                                                                    |  |  |  |  |  |

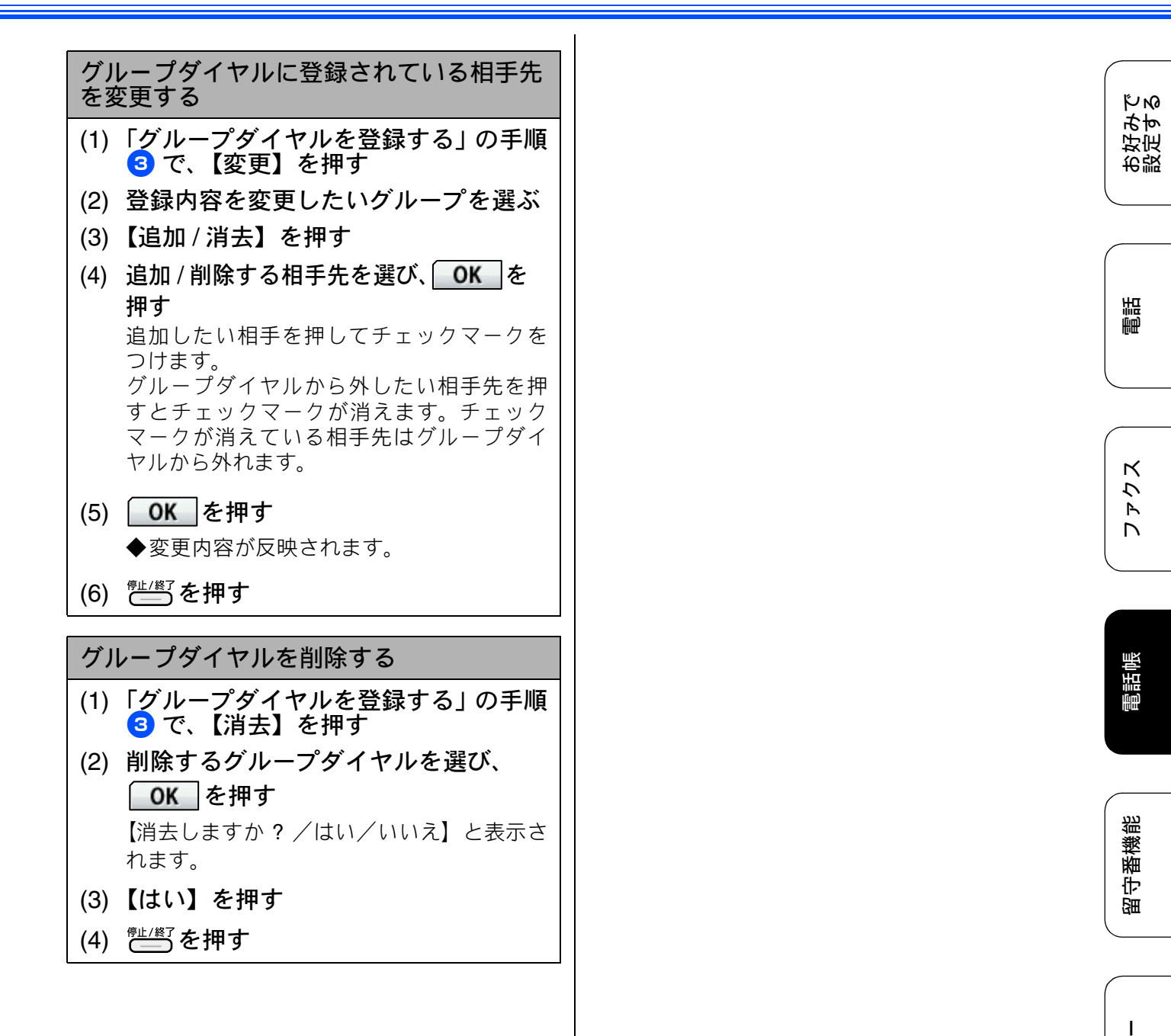

口錄

نړ ا

フォトメディア キャプチャ

## 子機の電話帳を利用する

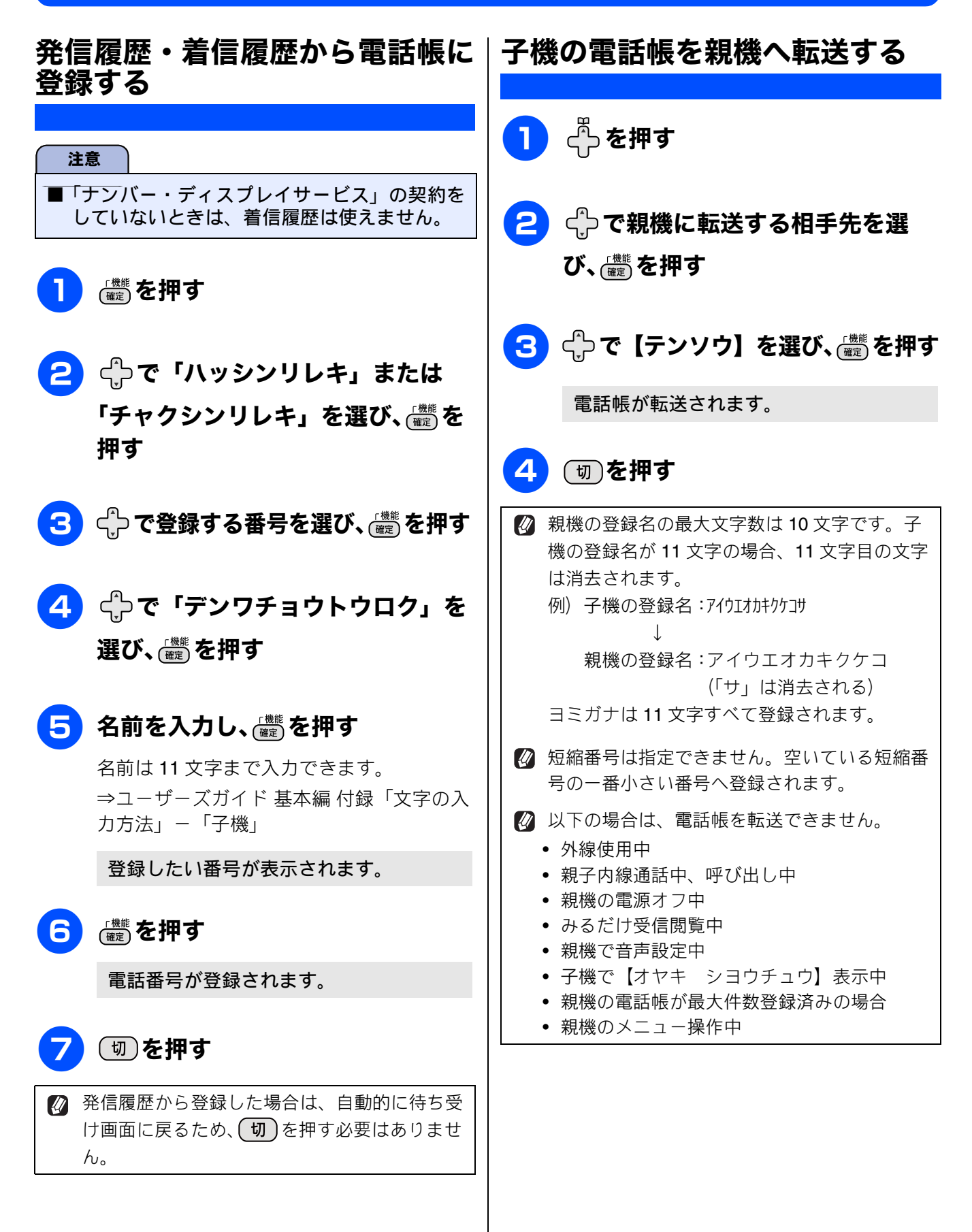

# パソコンを使って電話帳に登録する リモートセットアップ

パソコンにプリンタードライバーと一緒に自動でインストールされているアプリケーション「リモートセットアップ」を使用すると、電話帳の登録 / 編集がパソコンからできます。パソコン上では、キーボードによる入力が行えるため、名前の登録などは本製品で入力する場合に比べて簡単です。 「リモートセットアップ」の使用方法について詳しくは下記をご覧ください。

Windows<sup>®</sup>の場合

⇒ユーザーズガイド パソコン活用編「Windows<sup>®</sup> 編」 – 「リモートセットアップを利用する」 Macintosh の場合

⇒ユーザーズガイド パソコン活用編「Macintosh 編」 – 「リモートセットアップを利用する」

| リモートセットアッフ* - MFC-J700D |     |            |        |      |     |           |      |     |     |
|-------------------------|-----|------------|--------|------|-----|-----------|------|-----|-----|
| F-MFC-J700D             | 電話  | <u>帳登録</u> |        |      |     |           |      |     |     |
| 基本設定                    |     | 相手先名称      | ヨミカゲナ: | TEL  | 種別  | FAX/TEL 番 | 号 着信 | 着信音 | G ^ |
| □ 7 <sub>7</sub> 9ス     | *01 |            |        | TEL1 | F/T |           | 電話   |     | Т   |
| 受信設定                    |     |            |        | TEL2 | F/T |           | 電話   |     |     |
| 送信設定                    | *02 |            |        | TEL1 | F/T |           | 電話   |     | Γ-  |
| 電話帳登録                   |     |            |        | TEL2 | F/T |           | 電話   |     | Γ   |
|                         | *03 |            |        | TEL1 | F/T |           | 電話   |     | Г   |
| 応用機能                    |     |            |        | TEL2 | F/T |           | 電話   |     | Г   |
| - メロディ設定                | *04 |            |        | TEL1 | F/T |           | 電話   |     | Γ   |
| 留守番電話設定                 |     |            |        | TEL2 | F/T |           | 電話   |     | Γ   |
| ⊨-⊐L°                   | *05 |            |        | TEL1 | F/T |           | 電話   |     | Γ   |
| お気に入り1                  |     |            |        | TEL2 | F/T |           | 電話   |     | Г   |
| - お気に入り2                | *06 |            |        | TEL1 | F/T |           | 電話   |     | Γ   |
| あ気に入り3                  |     |            |        | TEL2 | F/T |           | 電話   |     | Γ   |
| デジ カメフリント               | *07 |            |        | TEL1 | F/T |           | 電話   |     | Γ   |
| 初期設定                    |     |            |        | TEL2 | F/T |           | 電話   |     | Г   |
|                         | *08 |            |        | TEL1 | F/T |           | 電話   |     | Γ   |
|                         |     |            |        | TEL2 | F/T |           | 電話   |     | Γ   |
|                         | *09 |            |        | TEL1 | F/T |           | 電話   |     | Γ   |
|                         |     |            |        | TEL2 | F/T |           | 電話   |     | Γ   |
|                         | *10 |            |        | TEL1 | F/T |           | 電話   |     | Γ   |
|                         |     |            |        | TEL2 | F/T |           | 電話   |     | Γ   |
|                         | *11 |            |        | TEL1 | F/T |           | 電話   |     |     |
|                         |     |            |        | TEL2 | F/T |           | 電話   |     | Ľ   |
|                         | *12 |            |        | TEL1 | F/T |           | 電話   |     |     |
|                         | <   |            |        | 1111 |     |           |      |     | >   |
| エクスホペート インホペート          |     | 印刷         |        |      |     | ок        | ャンセル | 適)  | 用   |

(リモートセットアップ画面例)

注意

■「リモートセットアップ」を使用してパソコンから登録 / 編集できるのは、親機の電話帳のみです。子機の電話帳には登録できません。

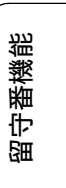

対みべに、

お設

調調

ファクス

튑話帳

ォトメディア キャプチャ

セ

### Memo

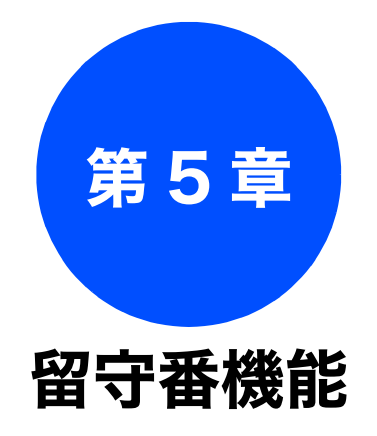

電話

お好みで 設定する

# ファクス

電話帳

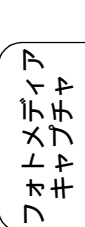

### リモコンアクセス

| 外出先から本製品を操作する | 56 |
|---------------|----|
| 暗証番号を設定する     |    |
| 外出先から本製品を操作する |    |
| リモコンコード       |    |

留守録転送

 外出先に転送する
 59

 留守録転送を設定する
 59

55

# 外出先から本製品を操作する

外出先からトーン信号でリモコンコードを入力し、本製品を操作できます。

## 暗証番号を設定する [暗証番号] 外出先から本製品を操作するためには、あらかじめ 暗証番号(3桁の数字または記号と\*)を設定して おく必要があります。お買い上げ時は、暗証番号は 設定されていません。 注意 ■ 暗証番号には、第三者に推測されやすい番号 (生年月日など)を使用しないでください。 【メニュー】を押す 2 【ファクス / 電話】を押す 3 ▼/▲を押して画面をスクロール させ、【暗証番号】を押す 4 画面に表示されているテンキーで暗 証番号を入力し、OK を押す 「\*」の左側の3桁に、0~9、\*、 # からお好みの番号を設定します。(暗証 番号は「\*」を加えた4桁の番号になりま す。) 例) 暗証番号「123」の場合は、 1 2 3 を押し、**OK**を押します。 ◎ 暗証番号の4桁目の「\*」は変更でき ません。 『些/巻]を押す 5 設定を終了します。

暗証番号を削除するときは (1)「暗証番号を設定する」の手順 3 まで の操作を行う

(2) クリア を押す

(3) OK を押す
 ◆暗証番号が削除されます。

(4) <sup>停止/終了</sup>を押す

リモコンアクセス

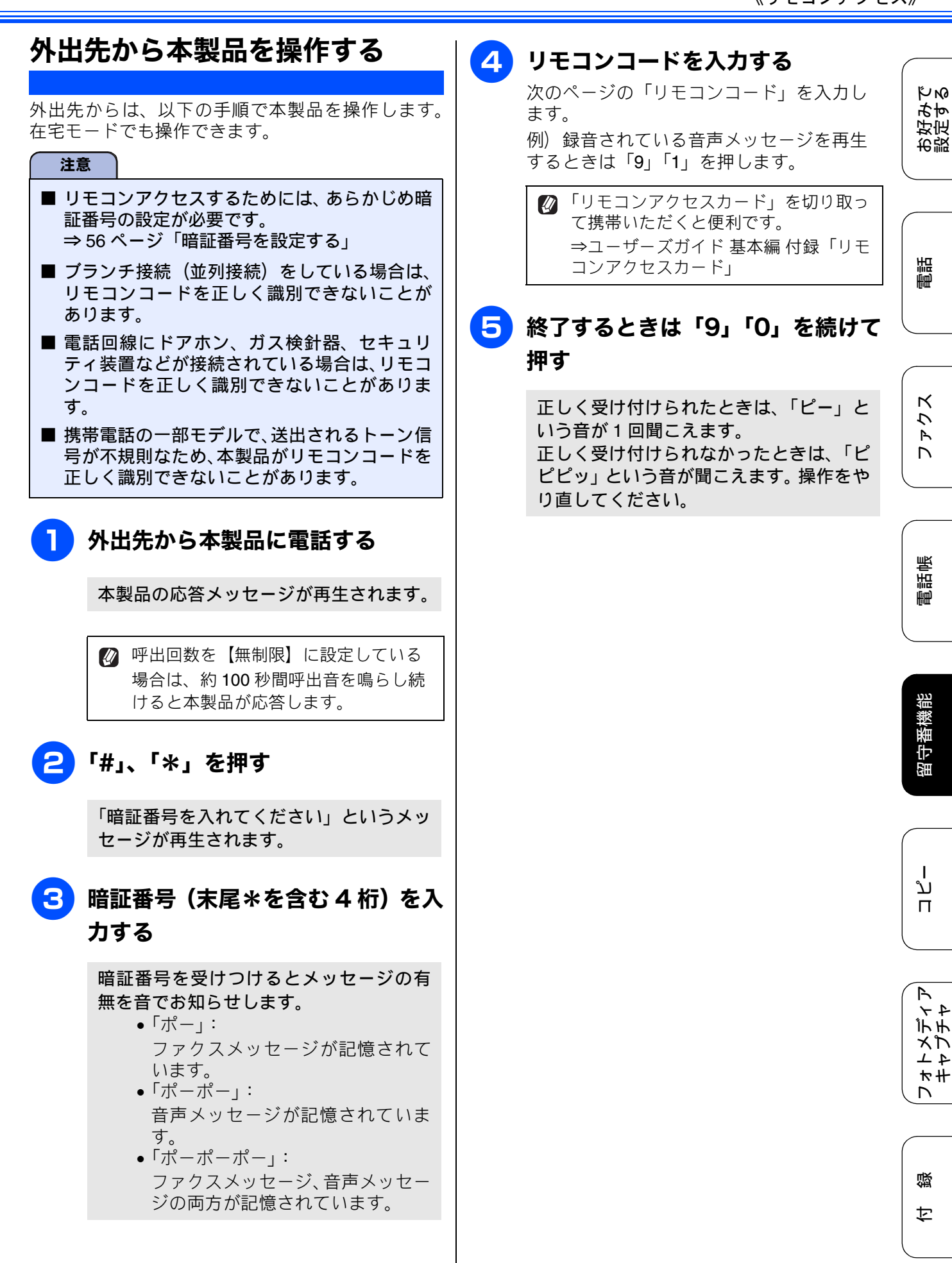

## リモコンコード

| コード                                                                                      |                                                        | 操作内容                                                                                        |  |  |  |
|------------------------------------------------------------------------------------------|--------------------------------------------------------|---------------------------------------------------------------------------------------------|--|--|--|
| 音声メッセージ                                                                                  |                                                        |                                                                                             |  |  |  |
| 91                                                                                       | 音声メッセージを再生する                                           | 再生中に「1」:メッセージを最初から再生<br>メッセージとメッセージの間で「1」:前のメッセージを再生<br>再生中に「2」:次のメッセージを再生<br>再生中に「9」:再生を中止 |  |  |  |
| 93                                                                                       | 録音されているすべての音声<br>メッセージを消去する                            | ー度も再生されていないメッセージが残っているか、消去する<br>メッセージがないときは「ピピピッ」という音がする                                    |  |  |  |
| 設定                                                                                       |                                                        |                                                                                             |  |  |  |
| 951                                                                                      | メモリー受信を【オフ】にする<br>※受信データがメモリーに残っ <sup>-</sup>          | (留守録転送やファクス転送の設定も解除されます)<br>ている場合は、メモリー受信を【オフ】にすることはできません。                                  |  |  |  |
| 952                                                                                      | ファクス転送を設定する(番号7                                        | が登録されていないときは設定不可)                                                                           |  |  |  |
| 954                                                                                      | ファクス転送先を設定する                                           | 「9」「5」「4」のあと「ピー」と鳴ったら転送先番号を入力し、「#」<br>を 2 回押す。ファクス転送の設定がされていないときは自動的に<br>「ファクス転送」になります。     |  |  |  |
| 956                                                                                      | メモリー受信を有効にする(「メモリ保持のみ」となり、リモコンアクセスによるファクス転送が可<br>能になる) |                                                                                             |  |  |  |
| メモリー                                                                                     | ·操作                                                    |                                                                                             |  |  |  |
| 962                                                                                      | メモリーに記憶されたファク<br>スを取り出す                                | 「9」「6」「2」のあと「ピー」と鳴ったら転送先番号を入力し「#」<br>を2回押して受話器を置く                                           |  |  |  |
| 971                                                                                      | ファクスが記憶されているか<br>を確認する                                 | 記憶されているとき:「ピー」という音がする<br>記憶されていないとき:「ピピピッ」という音がする                                           |  |  |  |
| 972                                                                                      | 音声メッセージが記憶されて<br>いるか確認する                               | 記憶されているとき:「ピー」という音がする<br>記憶されていないとき:「ピピピッ」という音がする                                           |  |  |  |
| モード変                                                                                     | 更                                                      |                                                                                             |  |  |  |
| 981                                                                                      | 留守モードにする                                               |                                                                                             |  |  |  |
| 982                                                                                      | 在宅モードにする (留守モードを解除する)                                  |                                                                                             |  |  |  |
| リモコン                                                                                     | アクセスの終了                                                |                                                                                             |  |  |  |
| 90                                                                                       | リモコンアクセスを終了する                                          |                                                                                             |  |  |  |
| 外出先でメモリーに記憶されたファクスを取り出すには、「みるだけ受信」を【する】に設定するか、「メモリー受信」を【ファクス転送】または【メモリ保持のみ】に設定する必要があります。 |                                                        |                                                                                             |  |  |  |

⇒ユーザーズガイド 基本編 第3章「みるだけ受信を設定する」

⇒ユーザーズガイド 基本編 第3章「ファクスをメモリーで受信する」

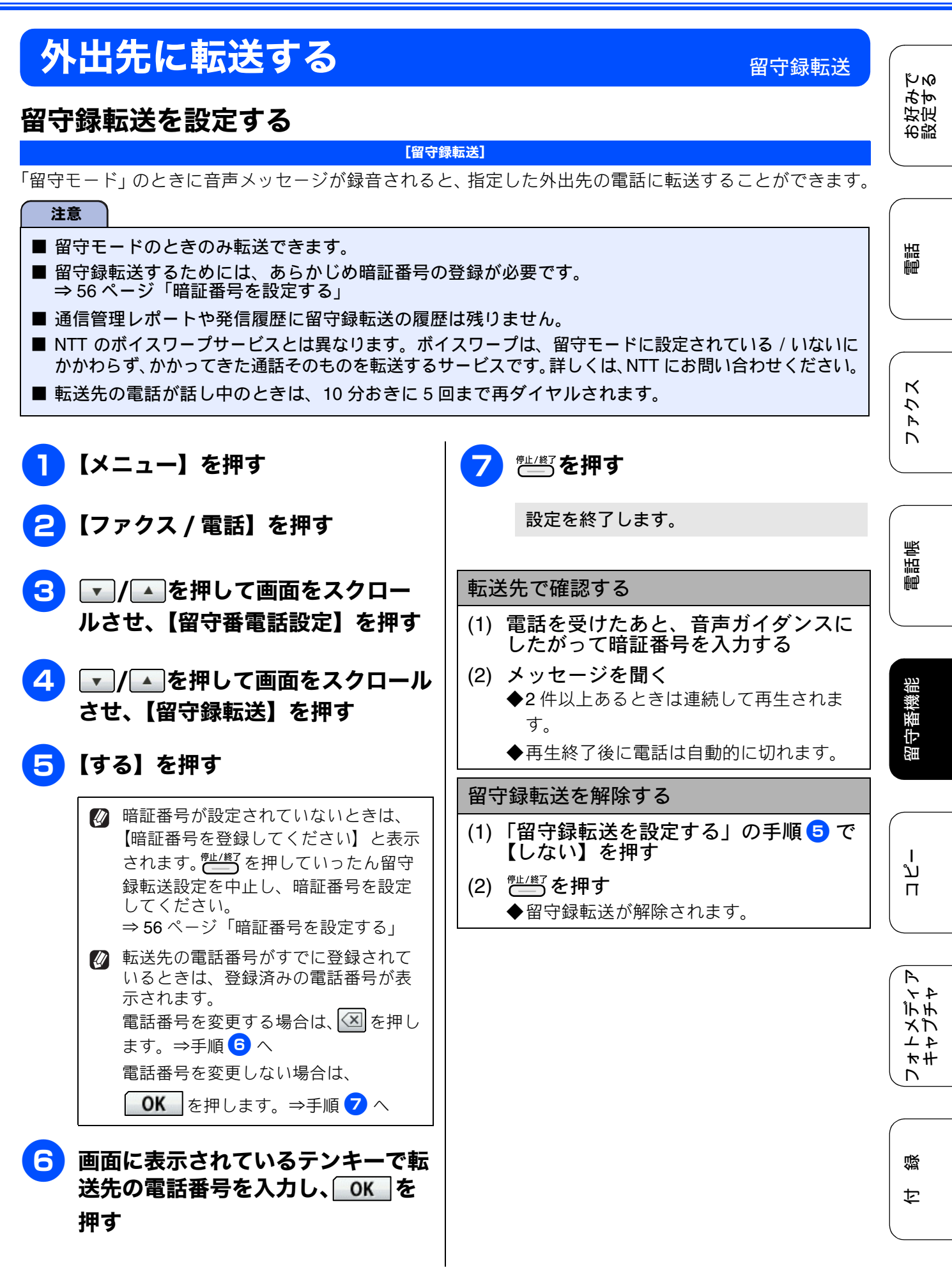

## Memo

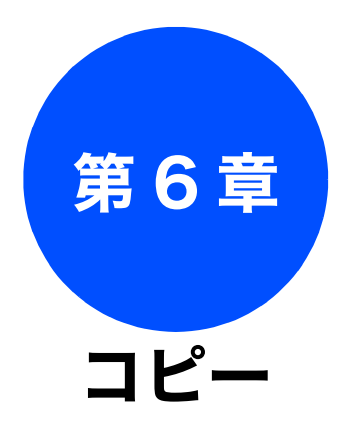

| 応用                                                |    |
|---------------------------------------------------|----|
| <b>いろいろなコピー</b><br>2in1 コピー /4in1 コピー / ポスターコピーする | 62 |
| (レイアウトコピー)                                        | 62 |
| インクを節約してコピーする                                     | 64 |
| ブックコピーする                                          | 65 |
| コピーに文字や画像を重ねる                                     | 66 |
| テンプレートを重ねてコピーする                                   | 67 |
| メディアの画像を重ねてコピーする                                  | 68 |
| スキャンした画像を重ねてコピーする                                 | 69 |

お好みで 設定する

調

ファクス

電話帳

留守番機能

ח ת ו

フォトメディア キャプチャ

付録

# いろいろなコピー

応用

# 2in1 コピー/4in1 コピー/ポスターコピーする(レイアウト コピー)

2 枚または 4 枚の原稿を 1 枚の A4 記録紙に割り付けてコピーしたり、1 枚の原稿を 9 枚の A4 記録紙に拡 大コピーして、ポスターを作ったりできます。

#### 注意

- ■「レイアウト コピー」では、記録紙サイズを【A4】に設定してください。
- ■「拡大 / 縮小」、「インク節約モード」、「ブックコピー」、「透かしコピー」と同時に設定することはできません。

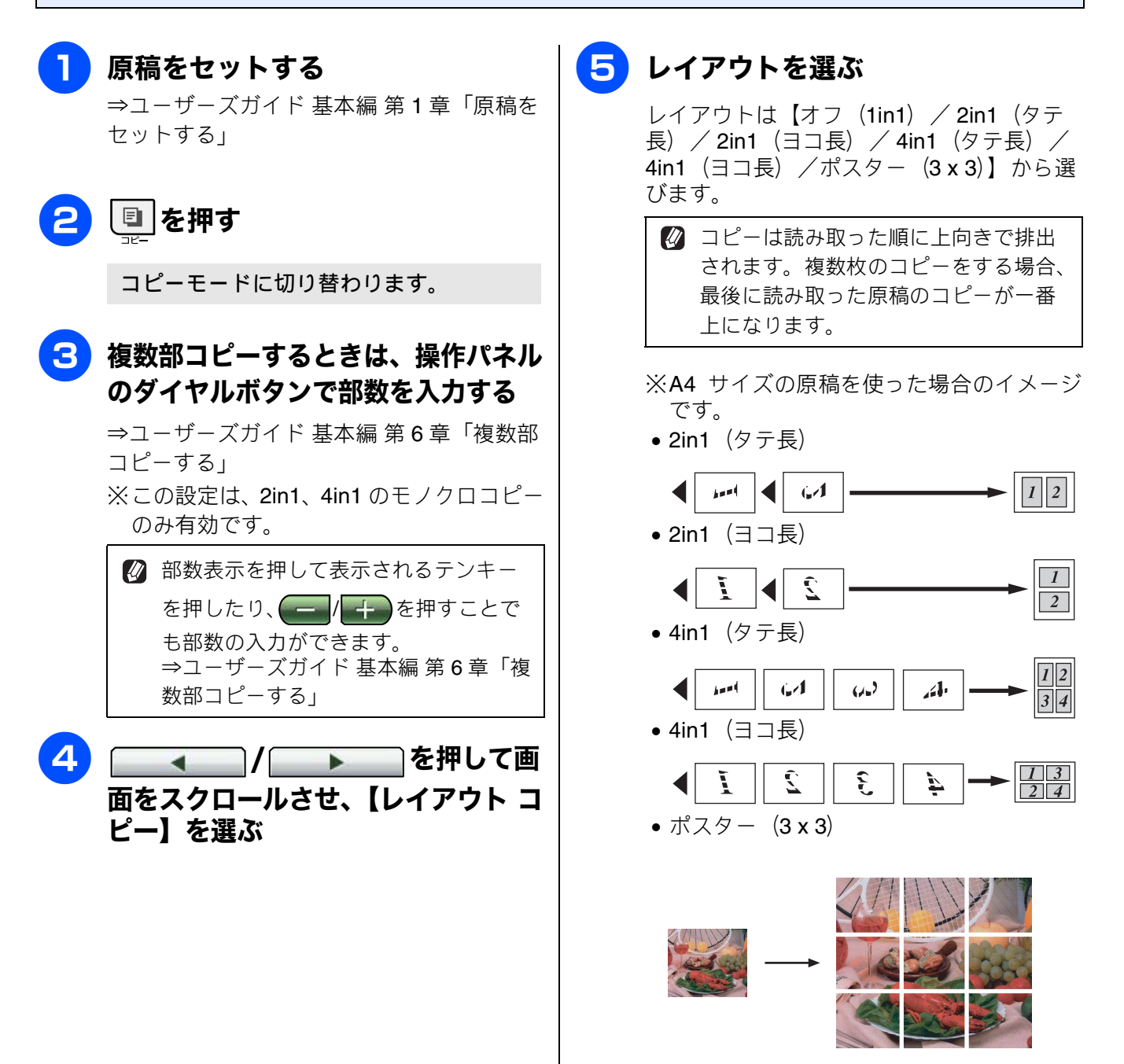

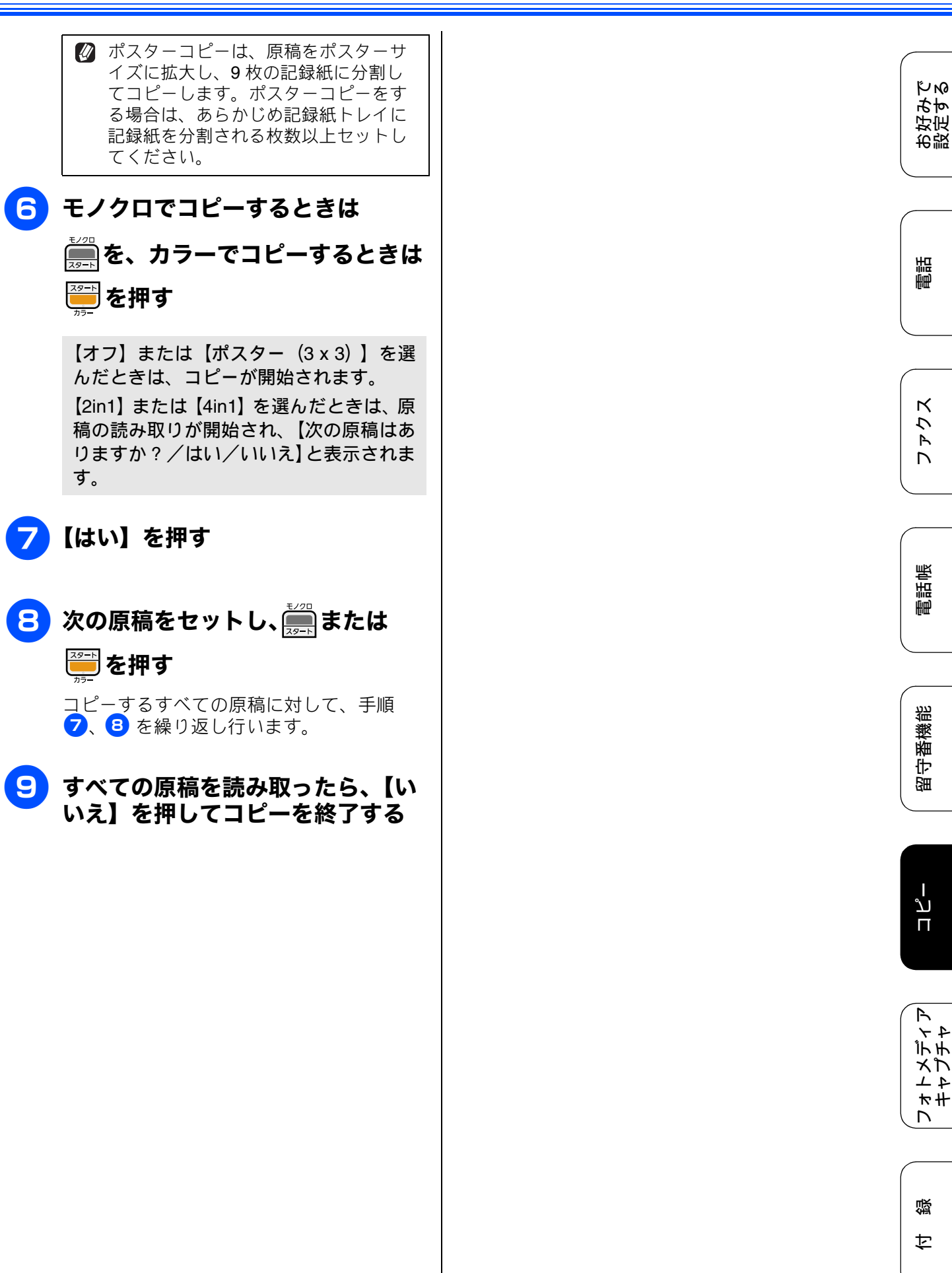

## インクを節約してコピーする

#### [インク節約モード]

文字や画像などの内側を薄く印刷して、インクの消費量を抑えます。

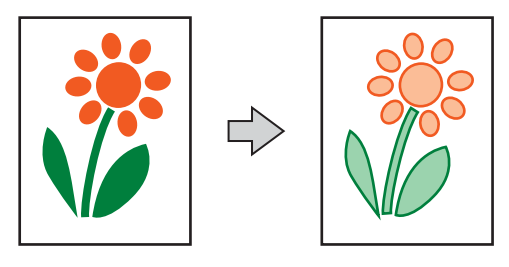

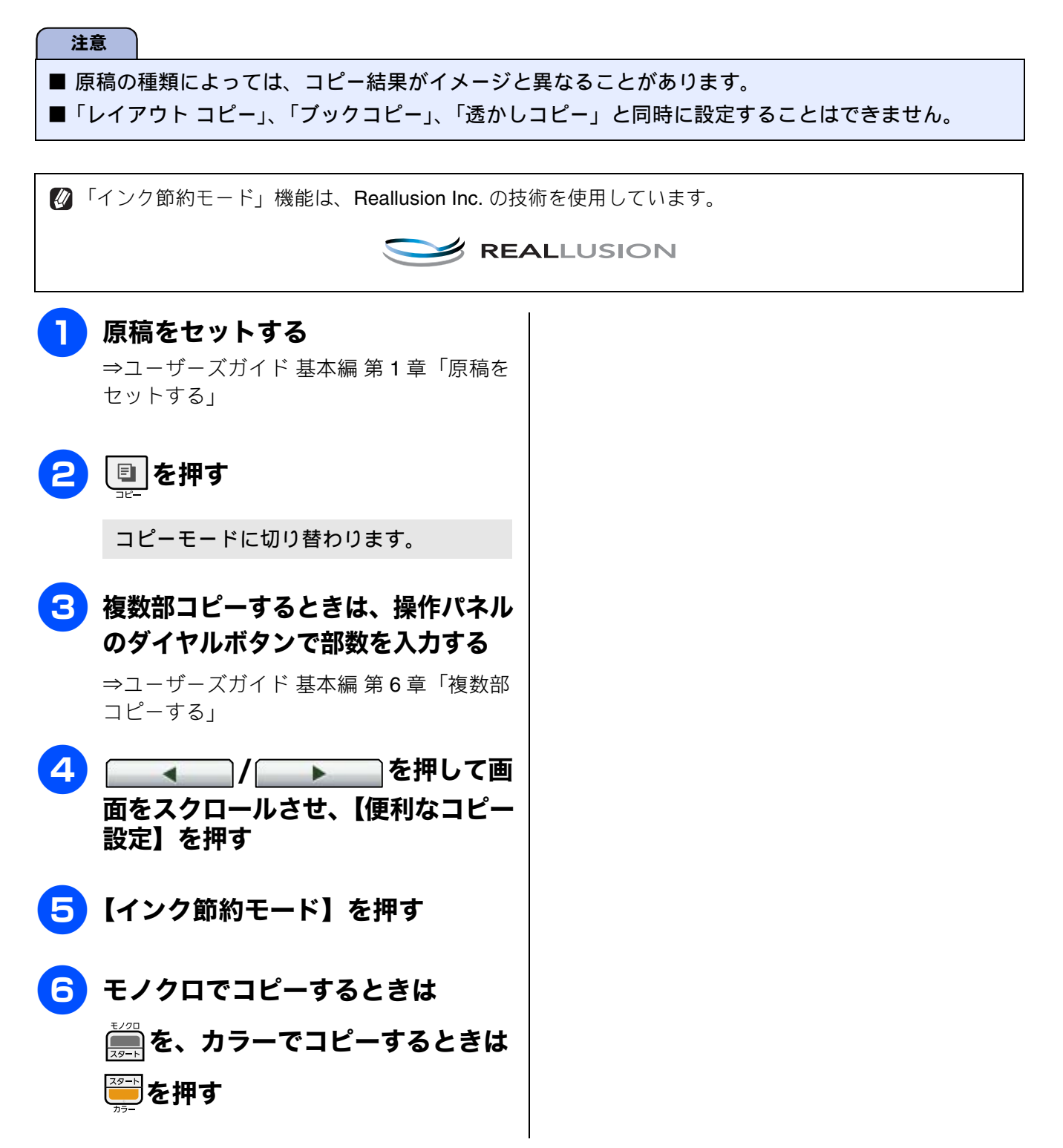

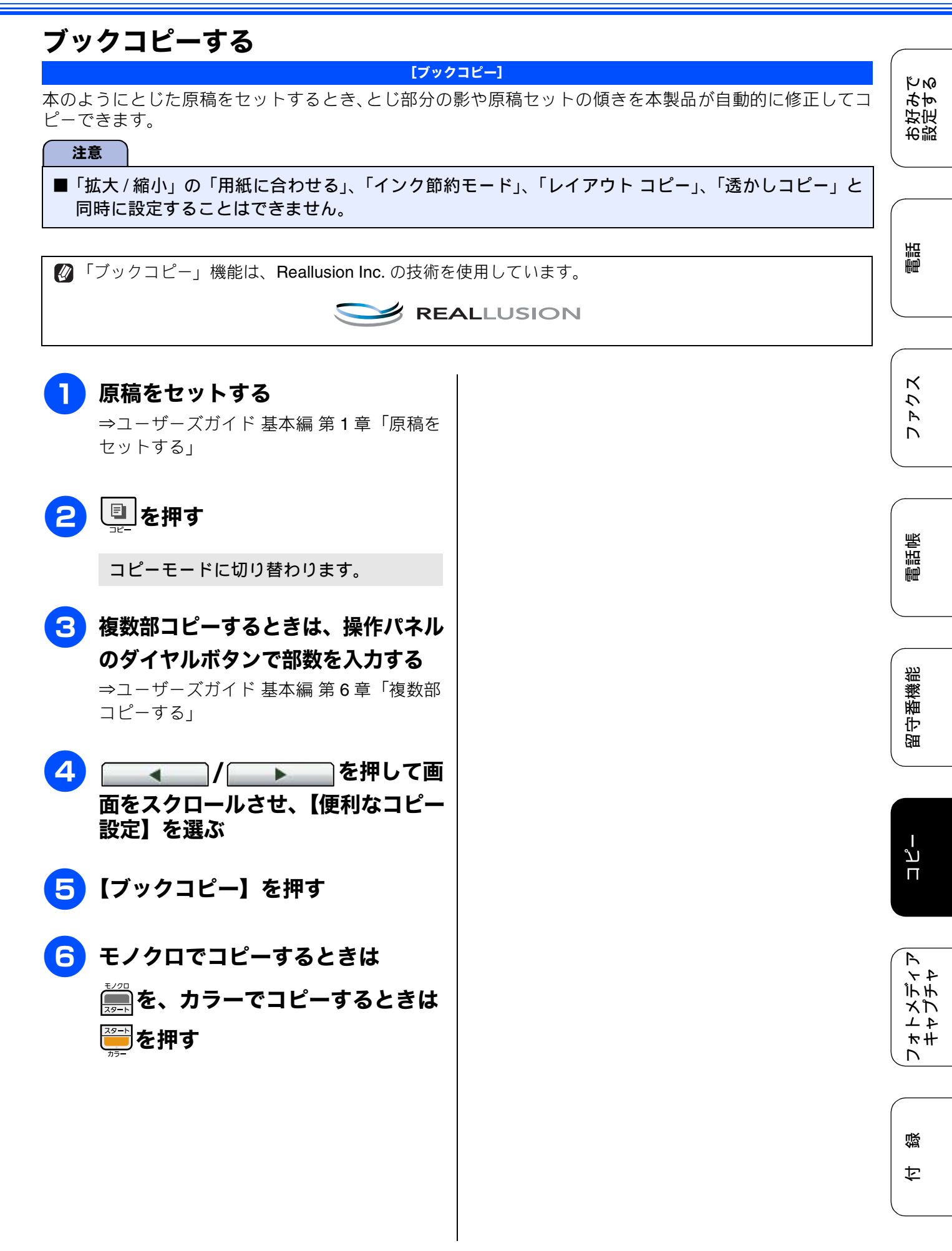

## コピーに文字や画像を重ねる

[透かしコピー]

コピー画像にロゴやテキストなど、設定した画像を同時に追加できます。追加する透かしには以下の種類が あります。

• テンプレート

【CONFIDENTIAL】 【重要】 【COPY】 のいずれかの文字を挿入します。位置、サイズ、回転、透過度、色を 設定できます。

メディア

メモリーカードに保存されているデータから画像を選択して追加できます。位置、サイズ、回転、透過度を 設定できます。

スキャン
 スキャン

スキャンした画像を追加できます。透過度を設定できます。

注意

■「拡大 / 縮小」の「用紙に合わせる」、「インク節約モード」、「レイアウト コピー」、「ブックコピー」と 同時に設定することはできません。

■ 1280 × 1280 ピクセルを超えるデータは透かしの画像として使用できません。

■ 使用できないデータは、 ? と表示されます。

🛿 「透かしコピー」機能は、Reallusion Inc. の技術を使用しています。

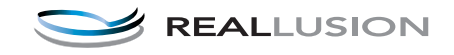

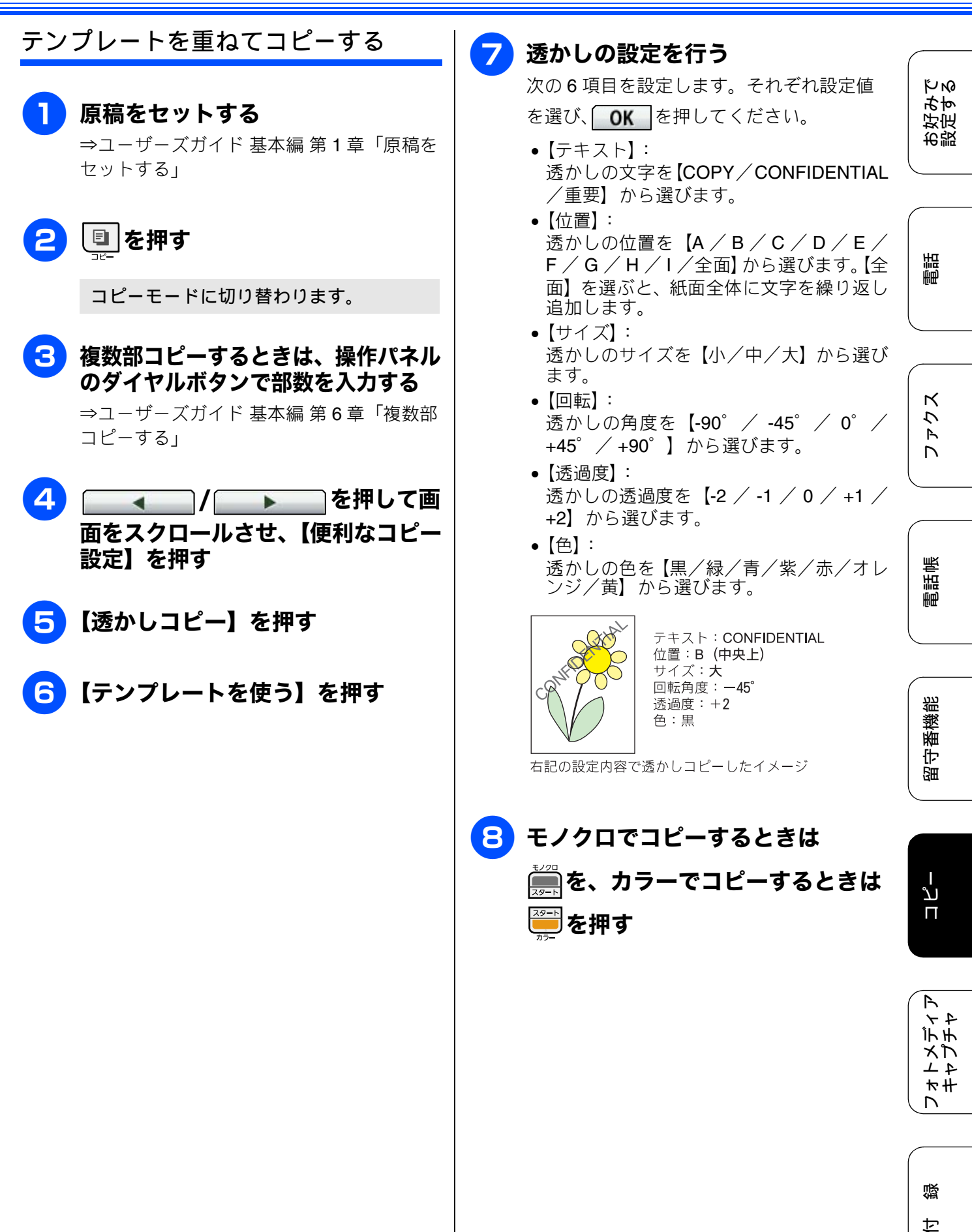

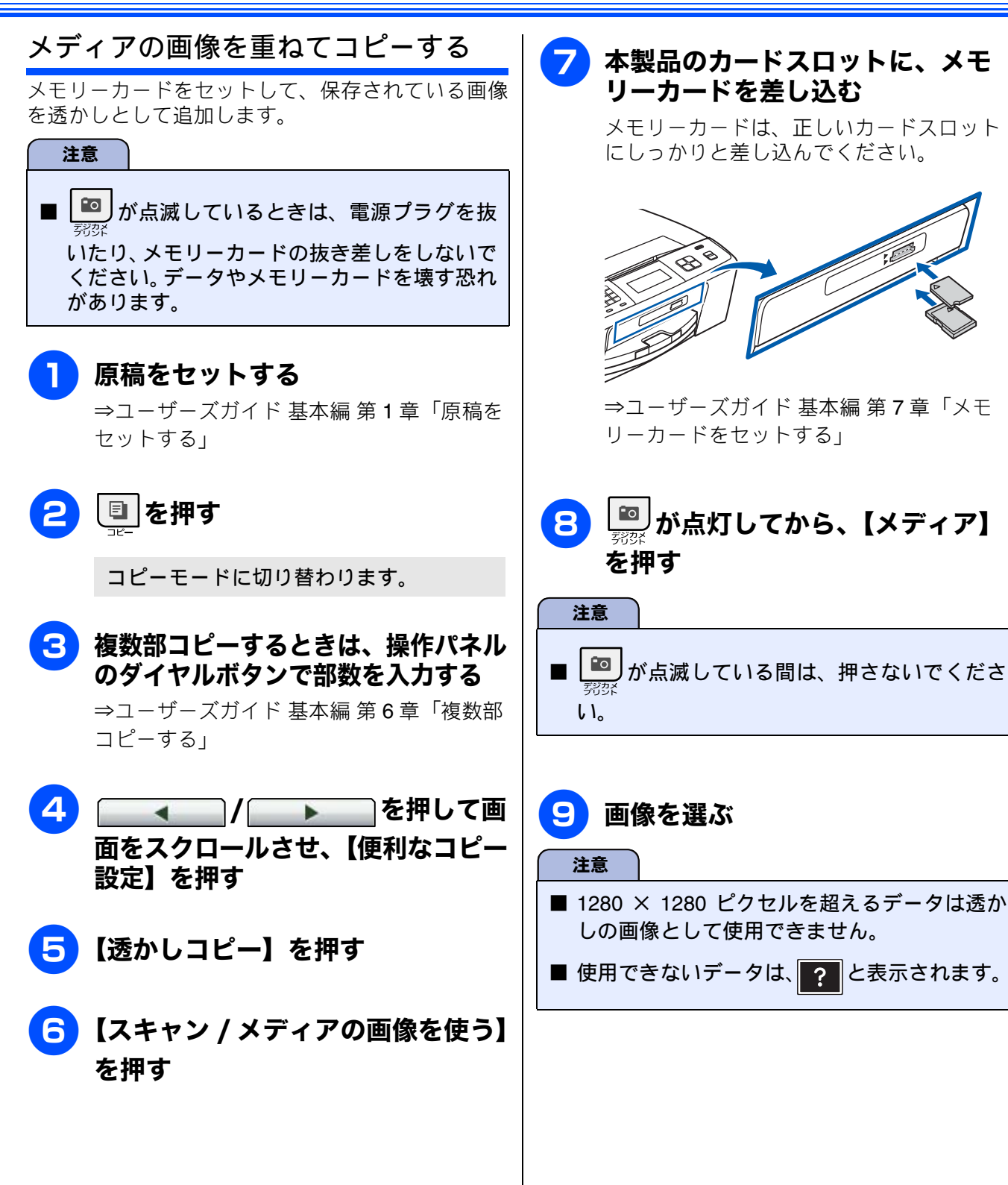

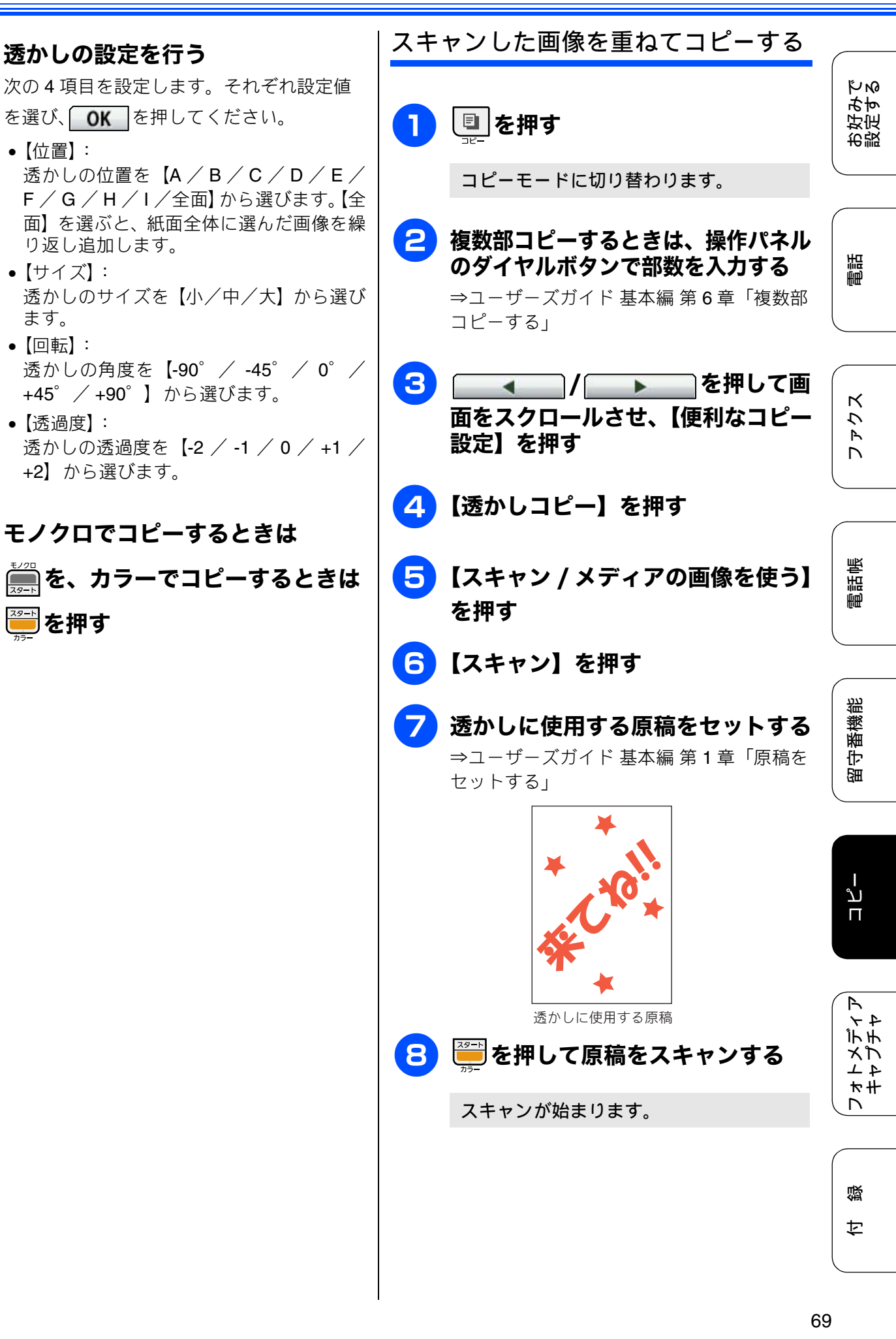

10 透かしの設定を行う

り返し追加します。

+2】から選びます。

**|||** モノクロでコピーするときは

【位置】:

•【サイズ】:

ます。

•【回転】:

•【透過度】:

──を押す

を選び、**OK**を押してください。

+45°/+90°】から選びます。

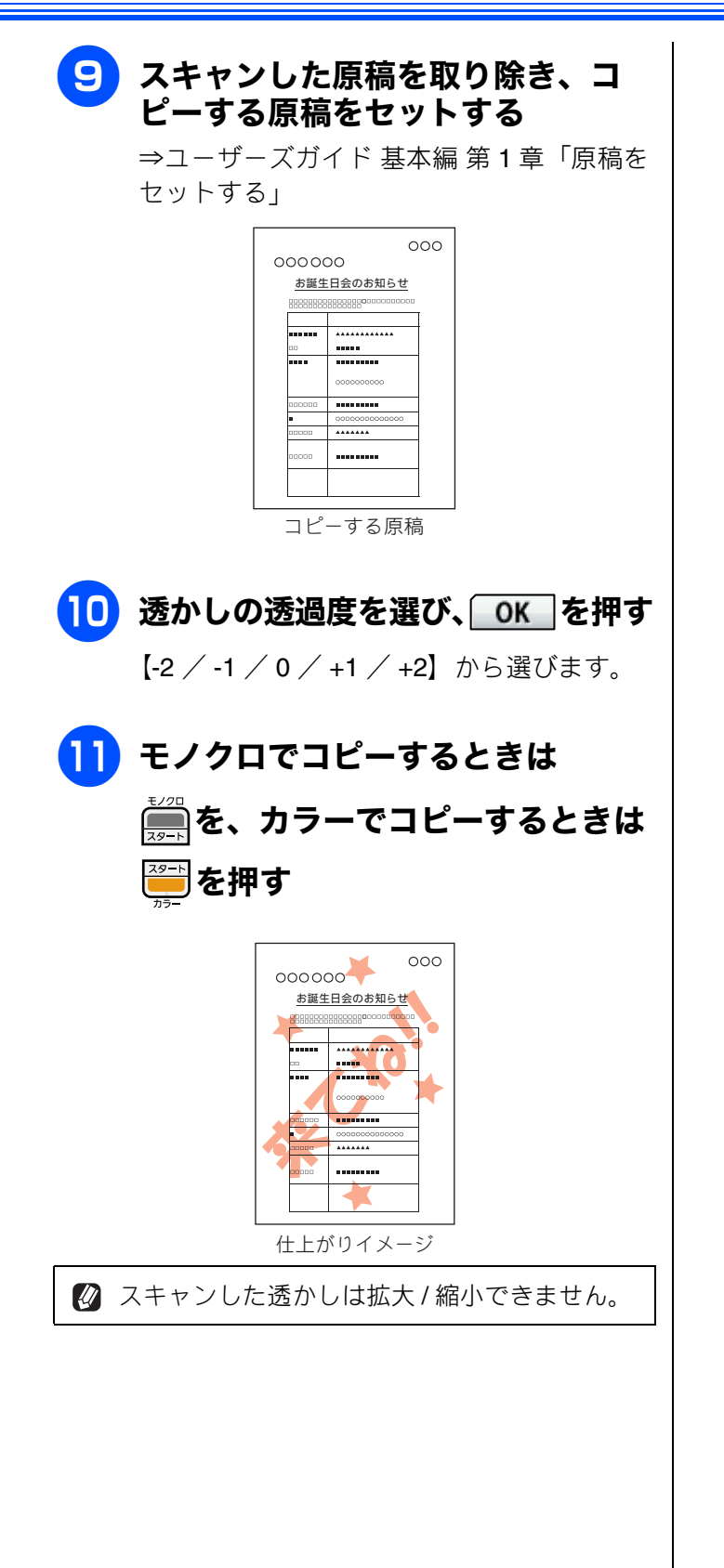

70
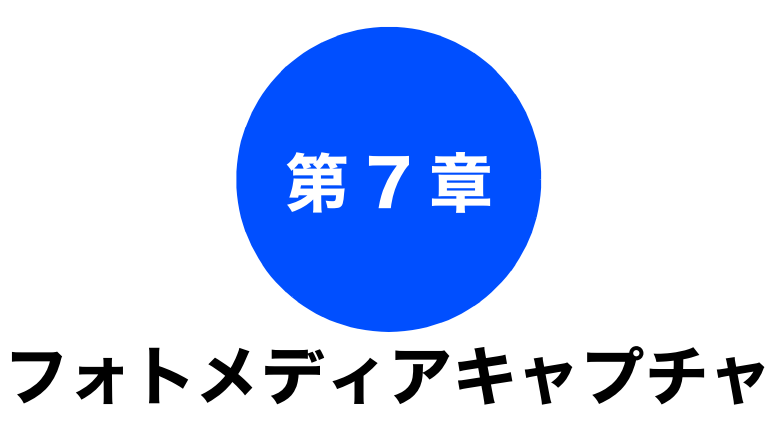

#### デジカメプリント

| 写真をプリントする72                      |
|----------------------------------|
| インデックスシートをプリントする                 |
| 番号を指定して写真をプリントする                 |
| 色や明るさを補正してプリントする                 |
| 人物と風景を美しくプリントする[自動色補正] <b>74</b> |
| 肌を美しくプリントする[肌色あかるさ補正] <b>75</b>  |
| 風景を美しくプリントする[色あざやか補正] 76         |
| 赤目を修正する[赤目補正]                    |
| 白黒でプリントする[モノクロ]                  |
| セピア色でプリントする [セピア] <b>79</b>      |
| メモリーカード内の写真をすべてプリント              |
| する 81                            |
| メモリーカード内の写真を自動で順番に               |
| 表示する82                           |
| スライドショーの途中で写真をプリントする             |
| 写真の一部をプリントする83                   |

お好みで 設定する

電話

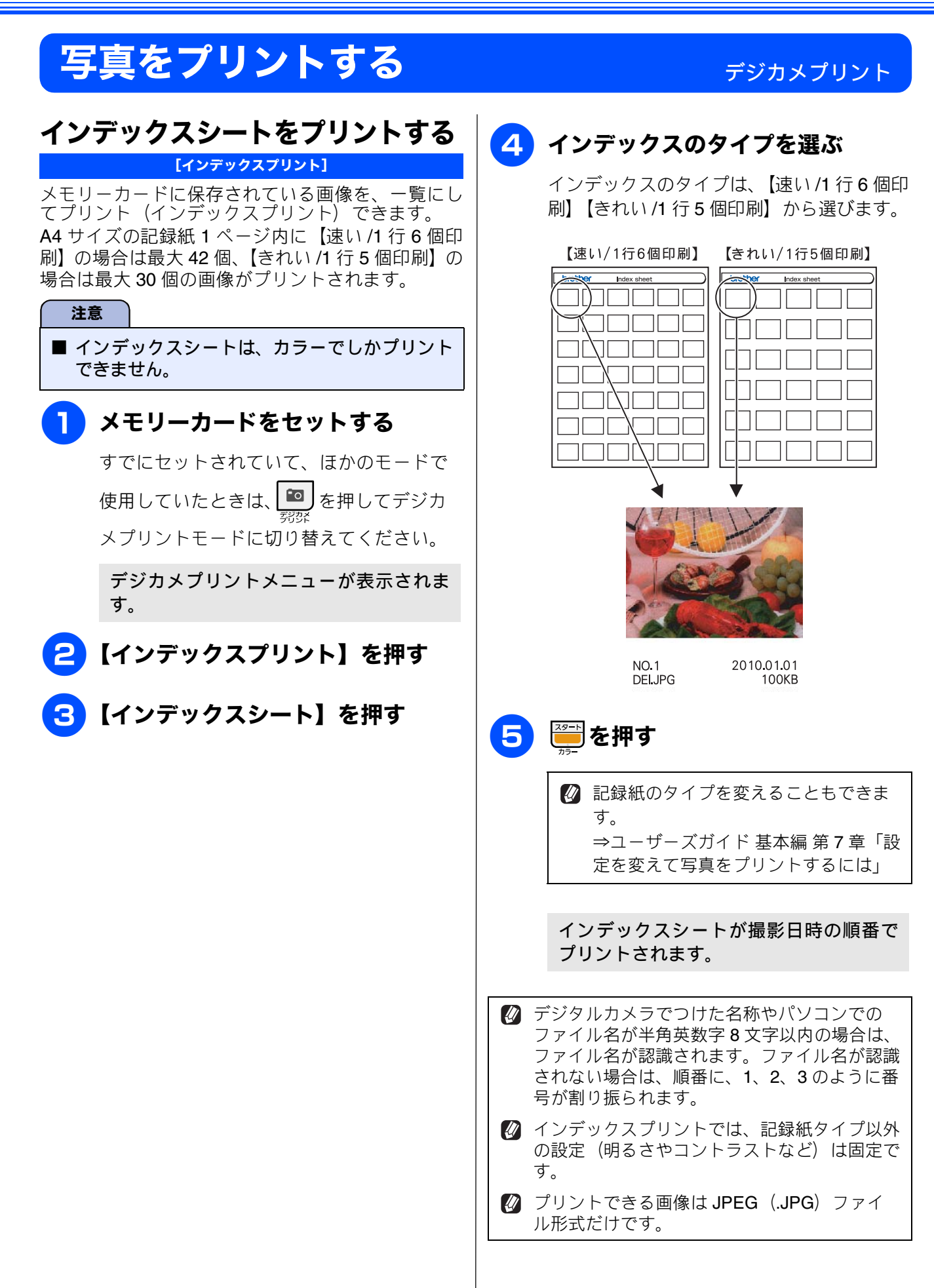

《デジカメプリント》

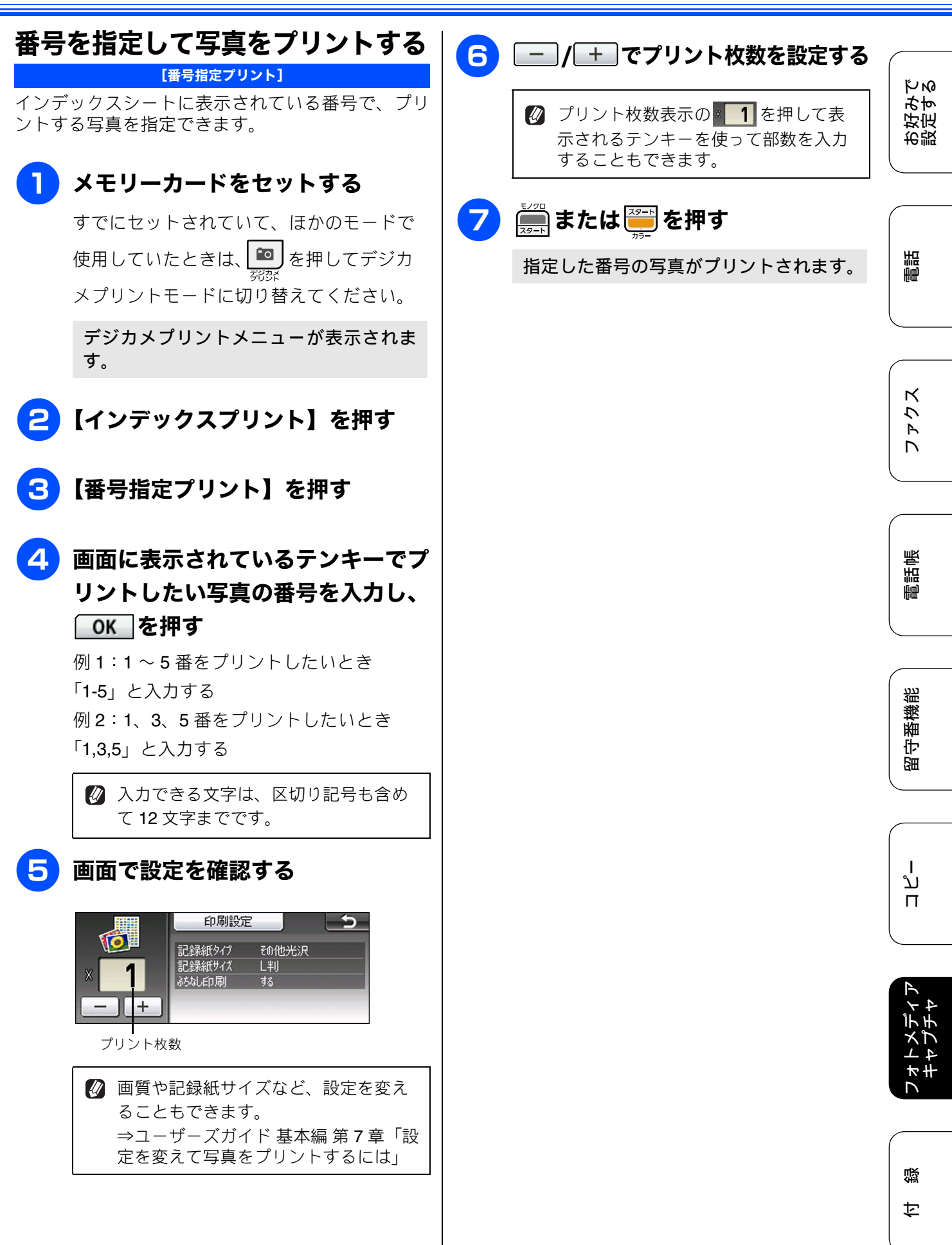

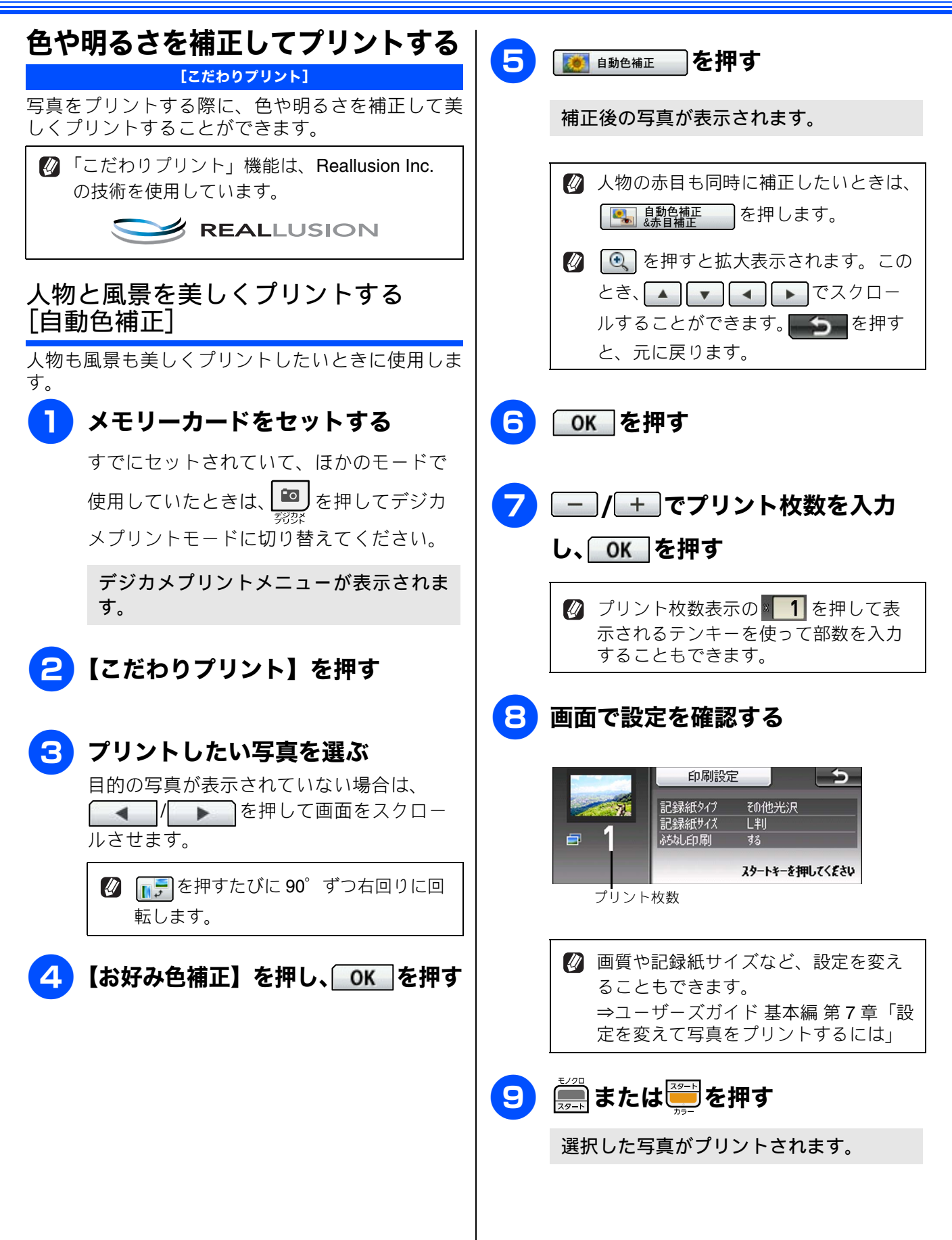

《デジカメプリント》

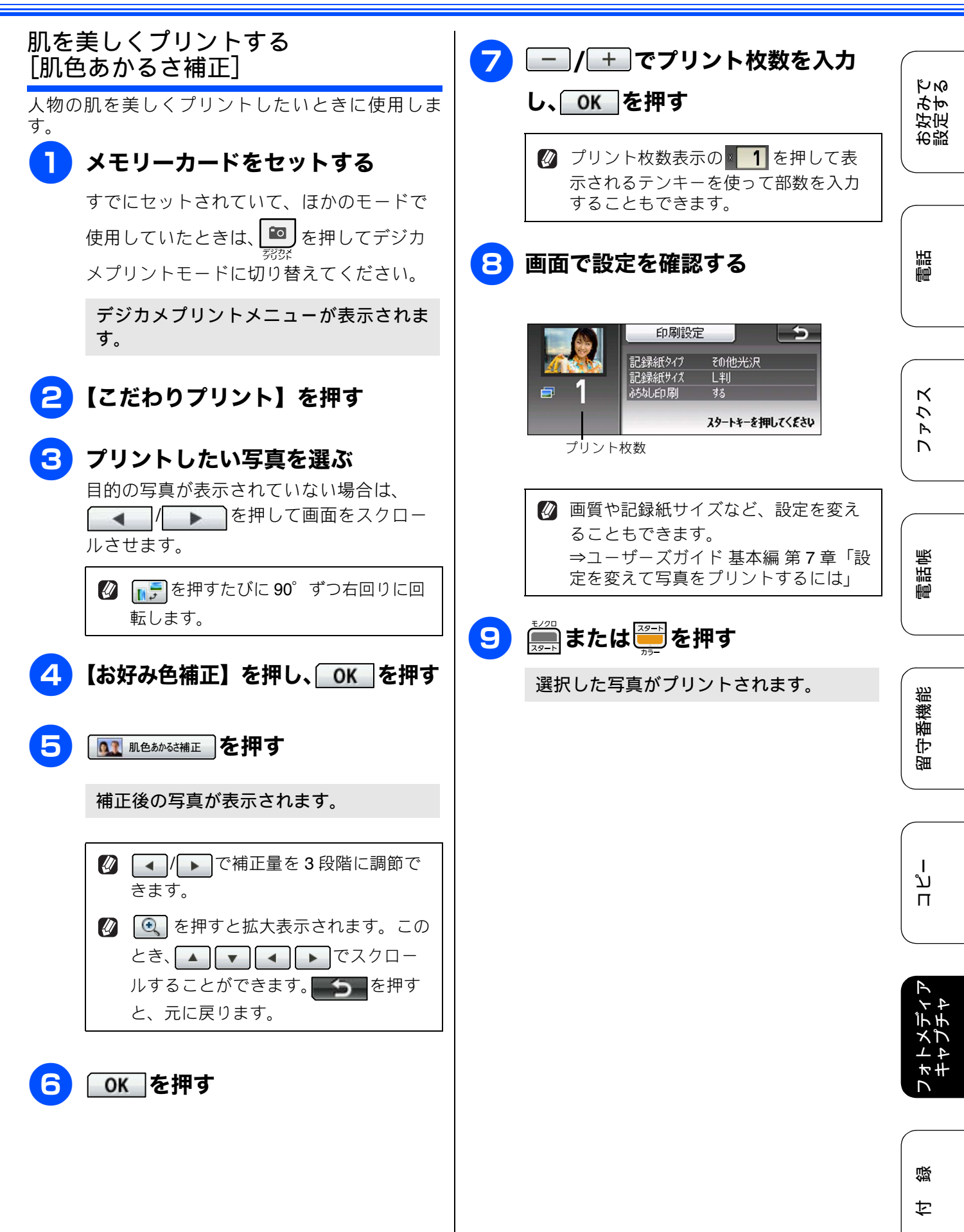

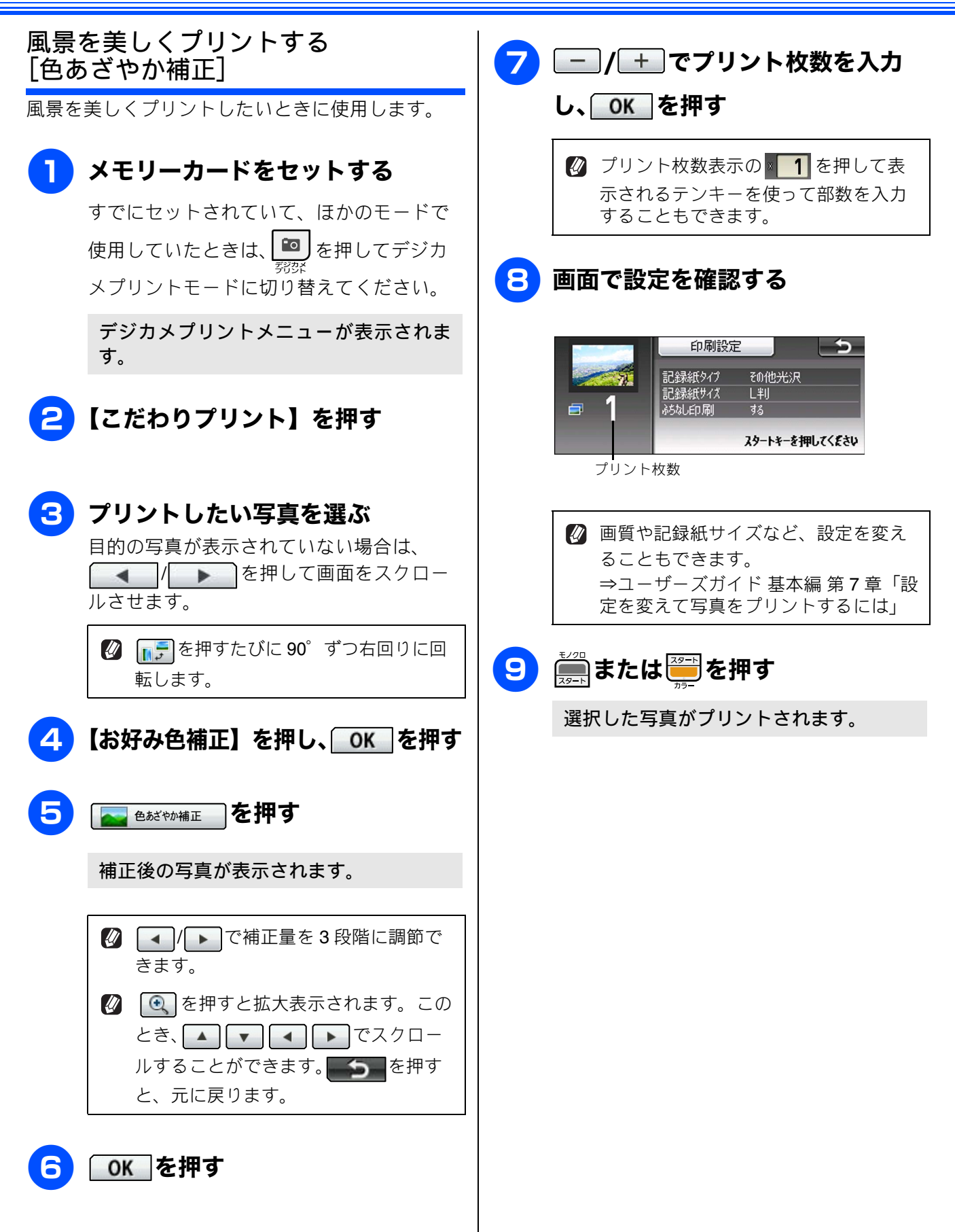

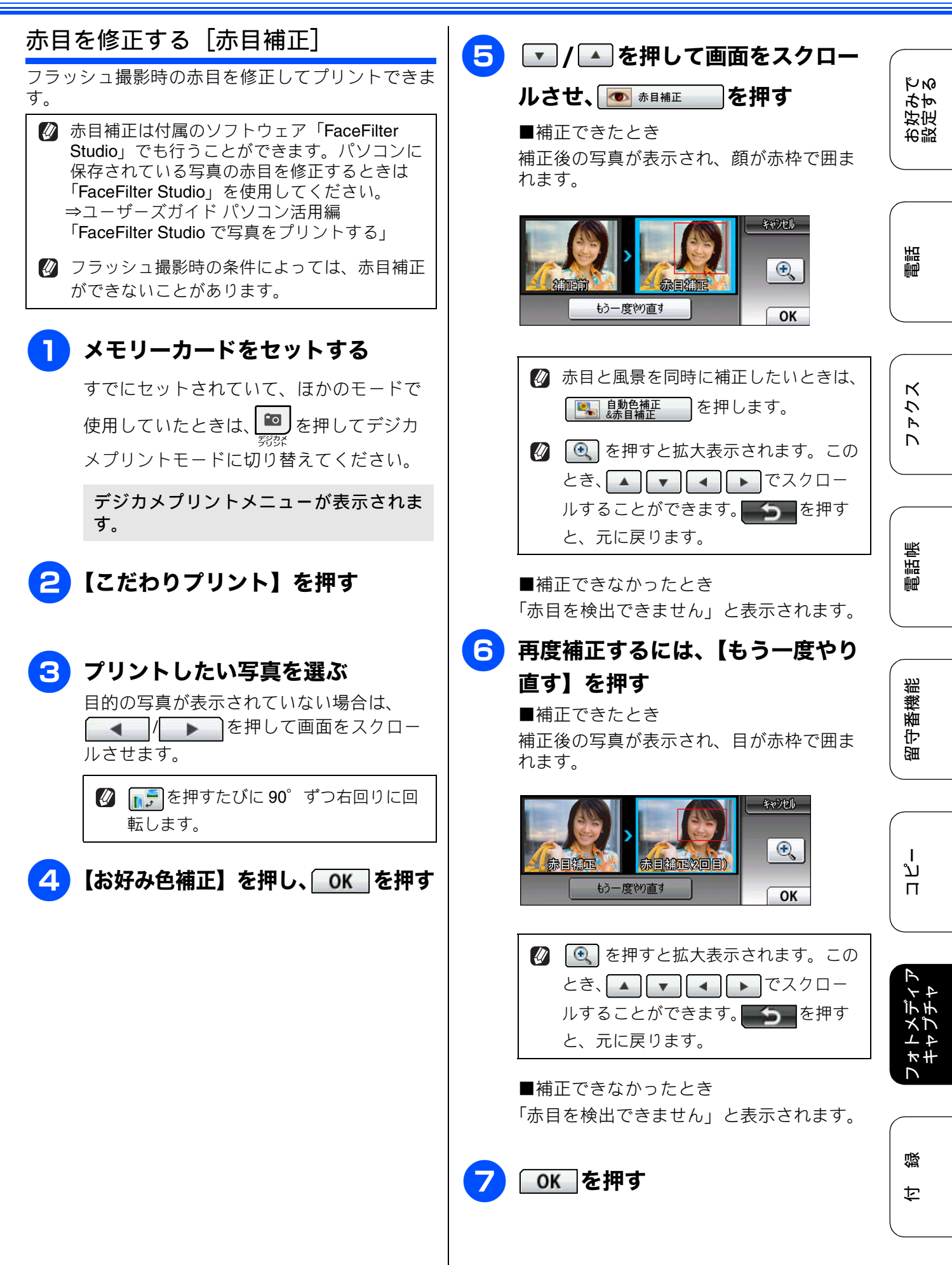

77

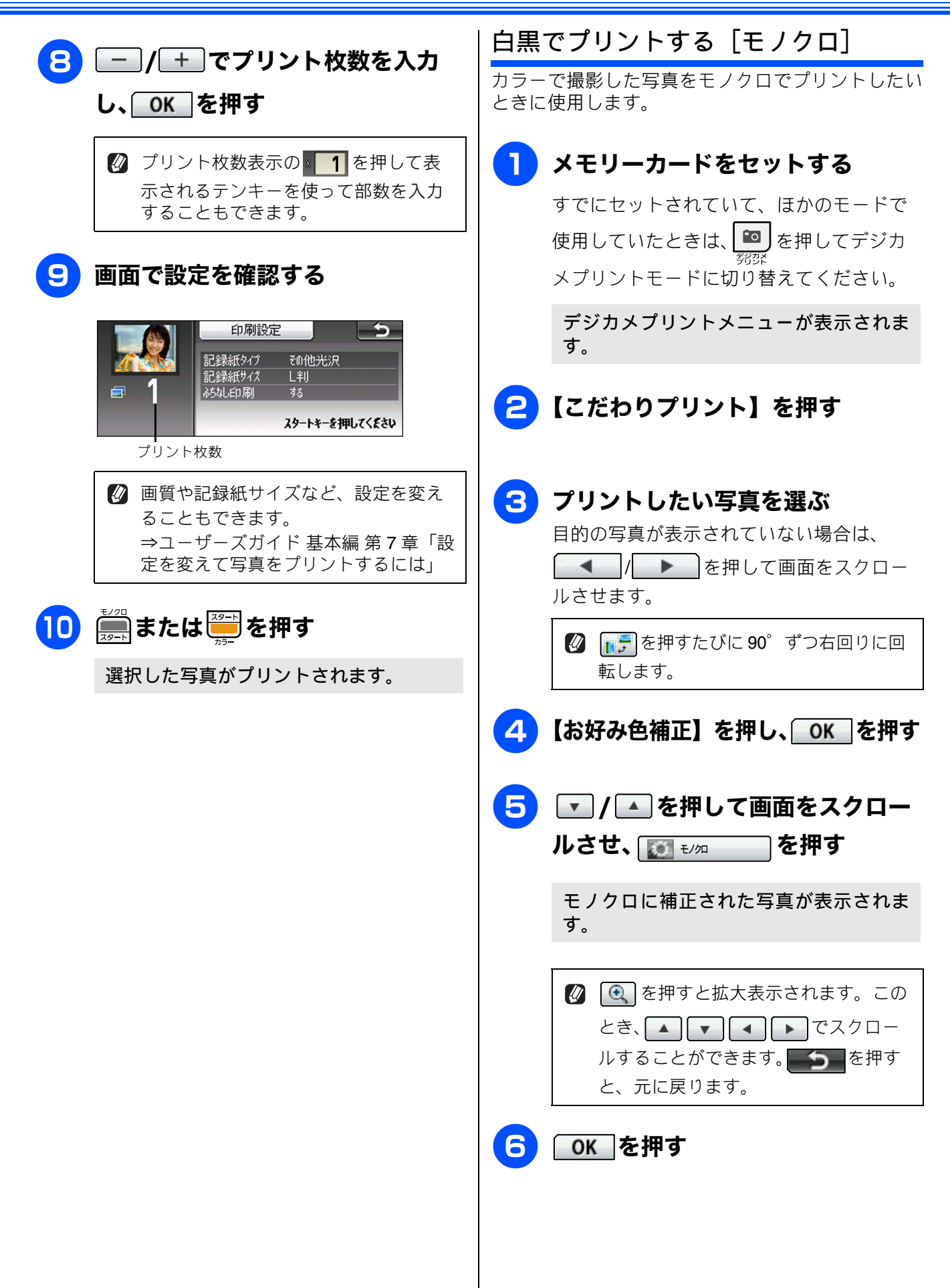

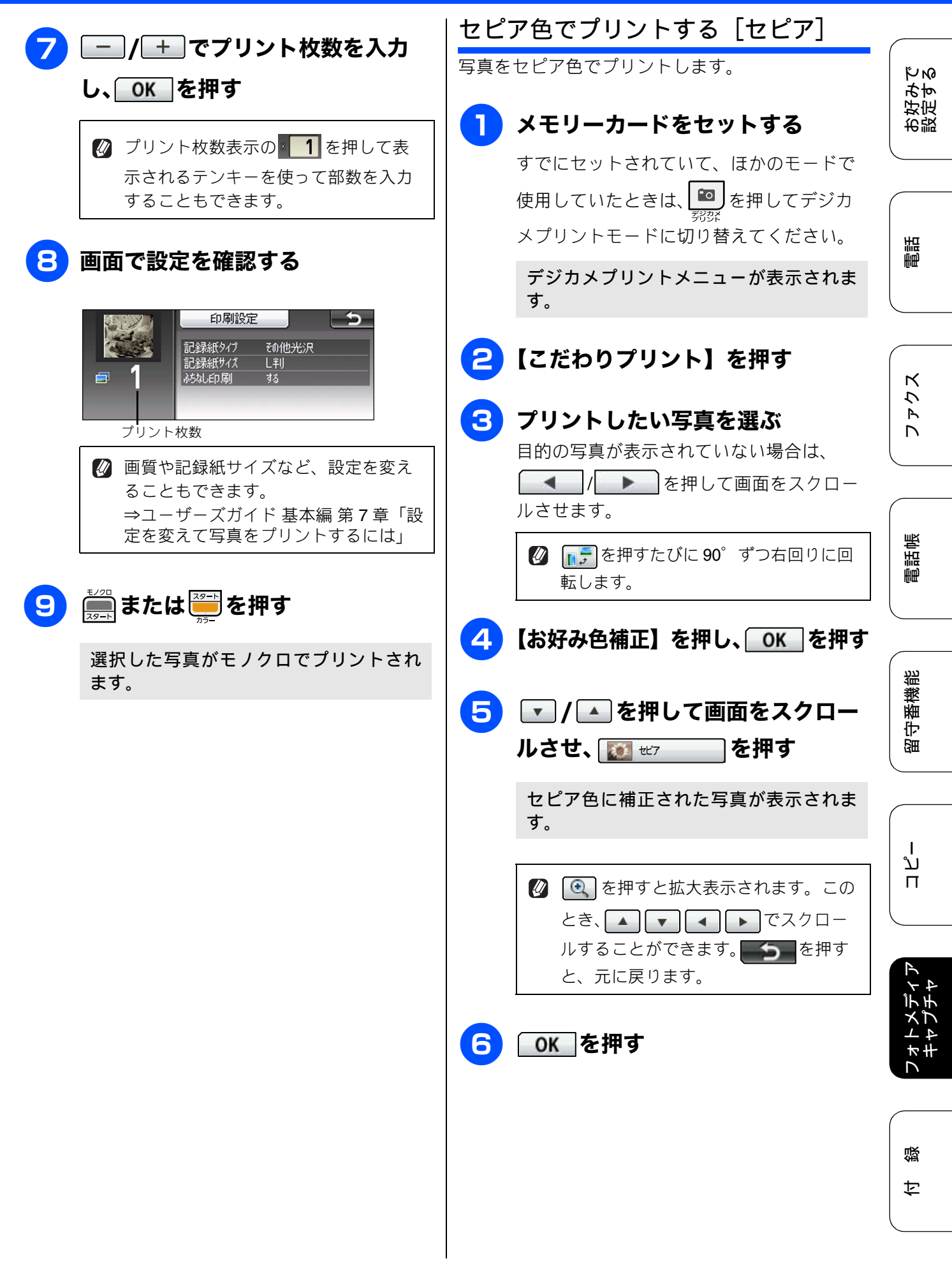

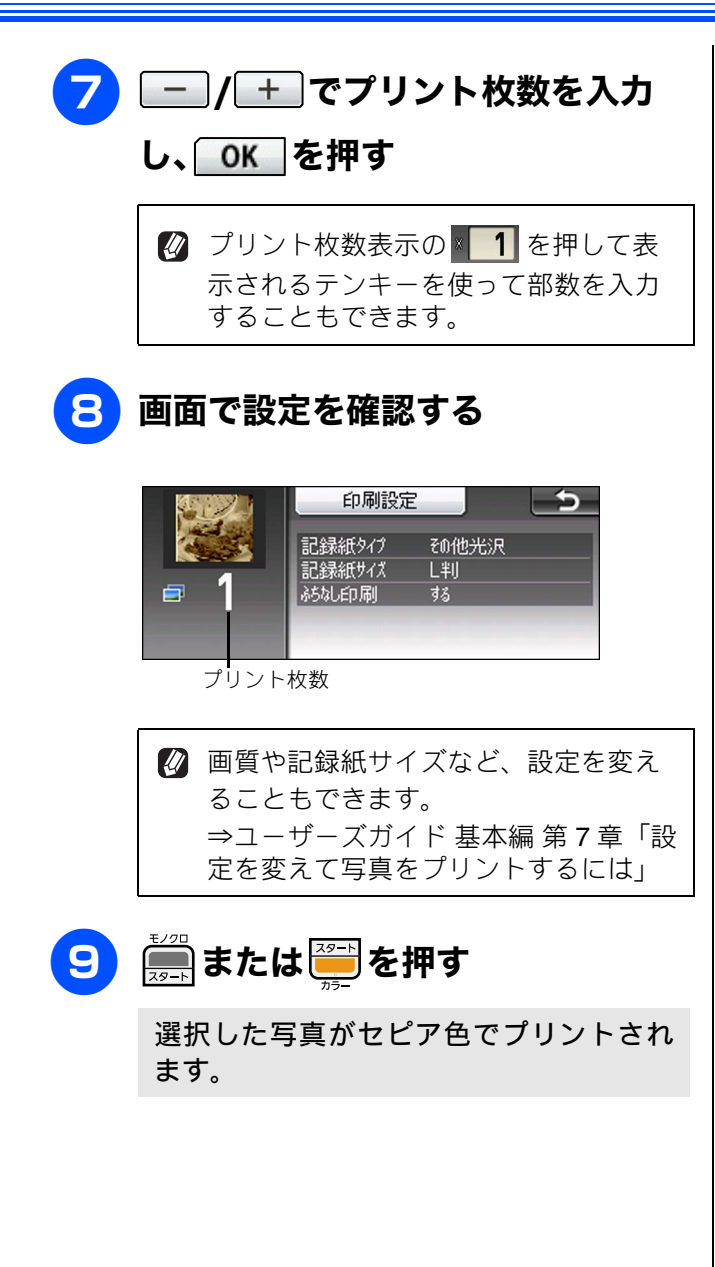

《デジカメプリント》

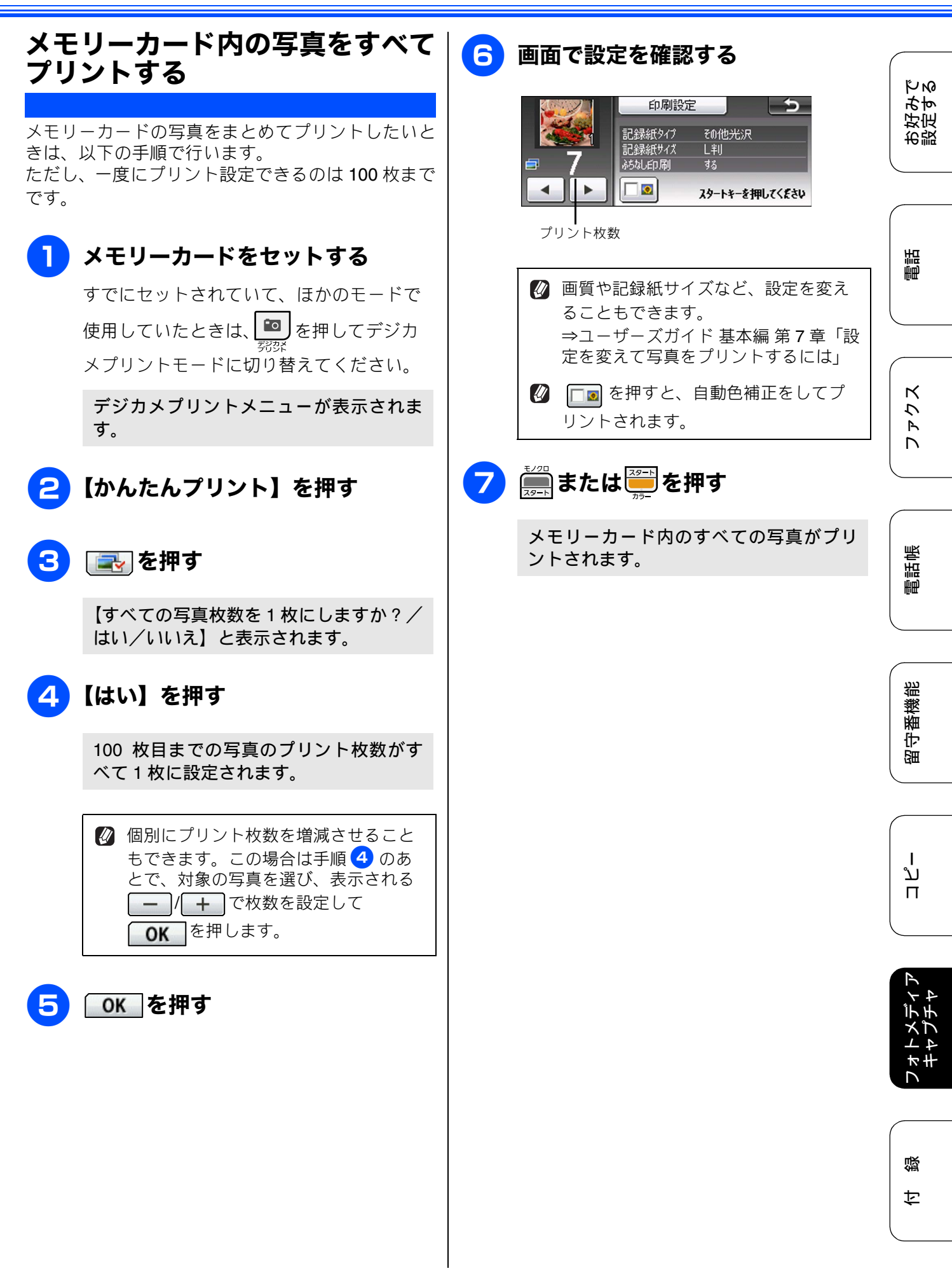

81

## メモリーカード内の写真を自動で順番に表示する

[スライドショー]

メモリーカード内の写真を、画面に一定の間隔で順番に表示することができます。このとき、必要な写真を 選んでプリントすることもできます。

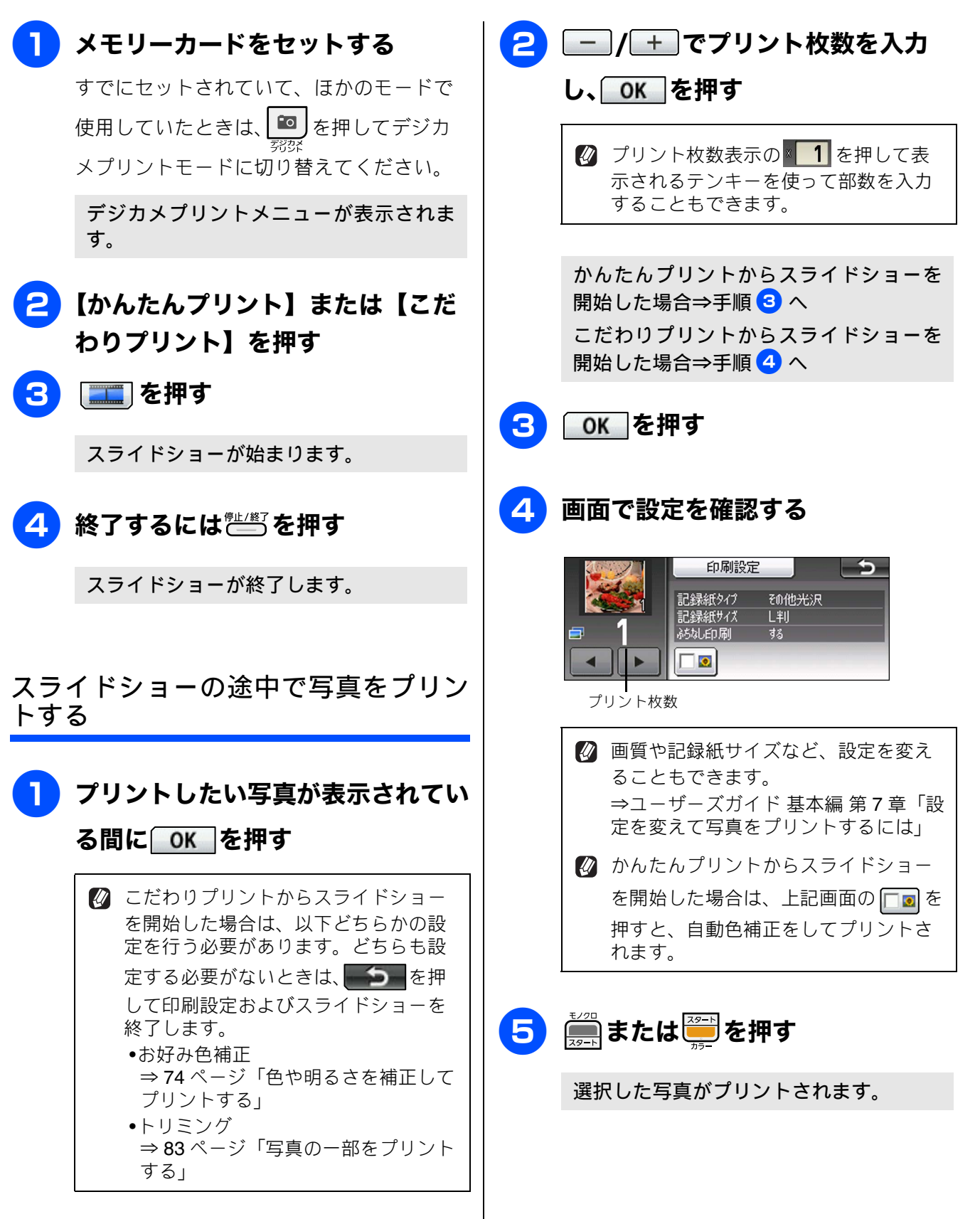

КN

好定みす

お設

## 写真の一部をプリントする

**「トリミング」** 写真の中から必要な部分だけを切り出してプリントすることができます。写真を回転させることもできま

す。

 ぼう
 ぼう
 び
 ぼう
 なが
 ままで
 なが
 ままで
 なが
 ままで
 なが
 ままで
 なが
 ままで
 なが
 ままで
 なが
 ままで
 なが
 ままで
 なが
 ままで
 なが
 ままで
 なが
 ままで
 なが
 ままで
 なが
 ままで
 なが
 ままで
 なが
 ままで
 なが
 ままで
 なが
 ままで
 なが
 ままで
 なが
 ままで
 なが
 ままで
 なが
 ままで
 なが
 ままで
 なが
 ままで
 なが
 ままで
 なが
 ままで
 なが
 ままで
 なが
 ままで
 なが
 ままで
 なが
 ままで
 なが
 ままで
 なが
 ままで
 なが
 ままで
 なが
 ままで
 なが
 ままで
 なが
 ままで
 なが
 ままで
 なが
 ままで
 なが
 なが
 なが
 なが
 なが
 なが
 なが
 なが
 なが
 なが
 なが
 なが
 なが
 なが
 なが
 なが
 なが
 なが
 なが
 なが
 なが
 なが
 なが
 なが
 なが
 なが
 なが
 なが
 なが
 なが
 なが
 なが
 なが
 なが
 なが
 なが
 なが
 なが
 なが
 なが
 なが
 なが
 なが
 なが
 なが
 なが
 なが
 なが
 なが
 なが
 なが
 なが
 なが
 なが
 なが
 なが
 なが
 なが
 なが
 なが
 なが
 なが
 なが
 なが
 なが
 なが
 なが
 なが
 なが
 なが
 なが
 なが
 なが
 なが
 なが
 なが
 なが
 なが
 なが
 なが
 なが
 なが
 なが
 なが
 なが
 なが
 なが
 なが
 なが
 なが
 なが
 なが
 なが
 なが
 なが
 なが
 なが
 なが
 なが
 なが
 なが
 なが
 なが
 なが
 なが
 なが
 なが
 なが
 なが
 なが
 なが
 なが
 なが
 なが
 なが
 なが
 なが
 なが
 なが
 なが
 なが
 なが
 なが
 なが
 なが
 なが
 なが
 なが
 なが
 なが
 なが
 なが
 なが
 なが
 なが
 なが
 なが
 なが
 なが
 なが
 なが
 なが
 なが
 なが
 なが
 なが
 なが
 なが
 なが
 なが
 なが
 なが
 なが
 なが
 なが
 なが
 なが
 なが
 なが
 なが
 なが
 なが
 なが
 なが
 なが
 なが
 なが
 なが
 なが
 なが
 なが
 なが
 なが
 なが
 なが
 なが
 なが
 なが
 なが
 なが
 なが
 なが
 なが
 なが
 なが
 なが
 なが
 なが
 なが
 なが
 なが
 なが
 なが
 なが
 なが
 なが
 なが
 なが
 なが
 なが
 なが
 なが
 なが
 なが
 なが
 なが
 なが
 なが

トリミングできないことがあります。

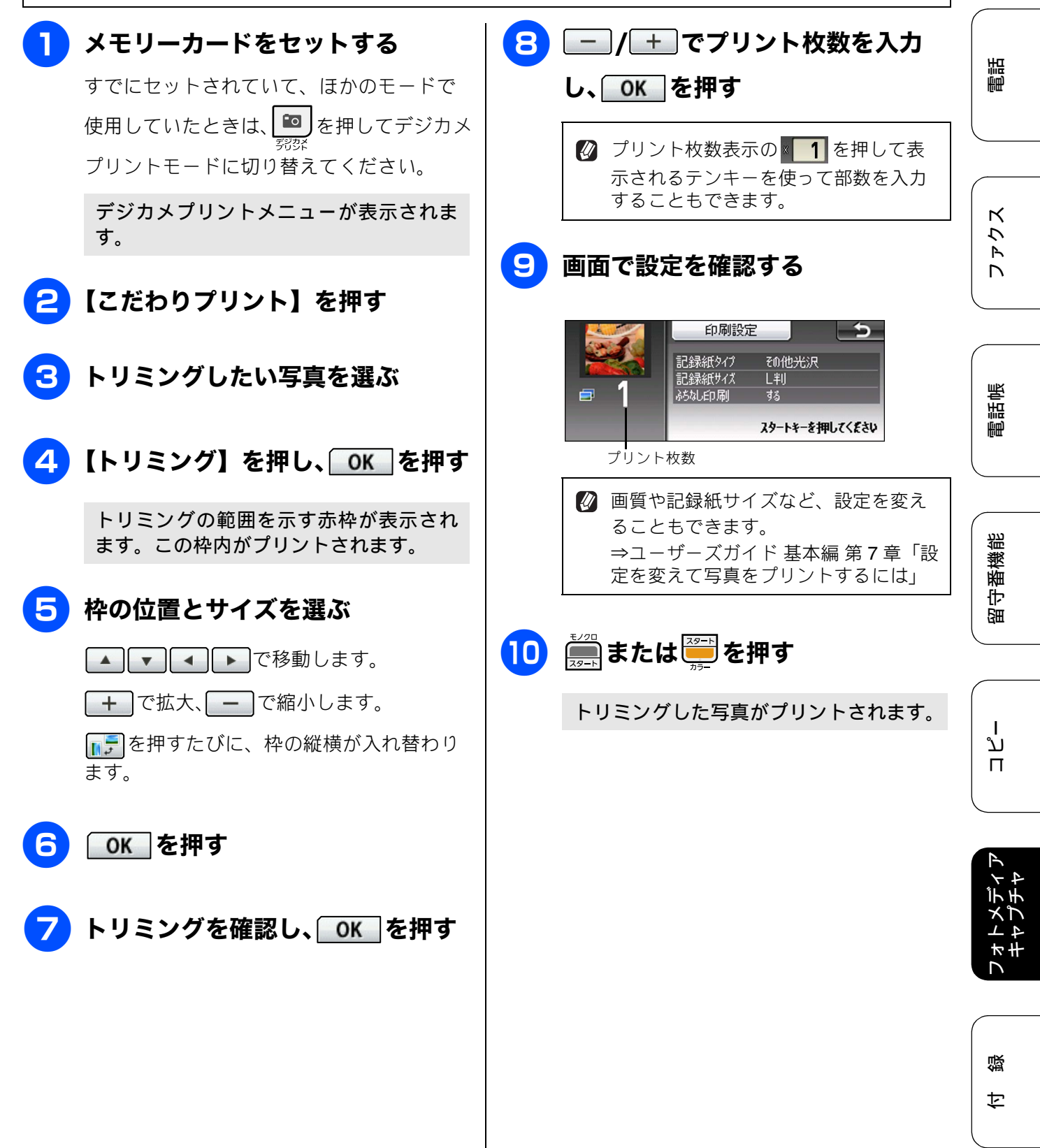

#### Memo

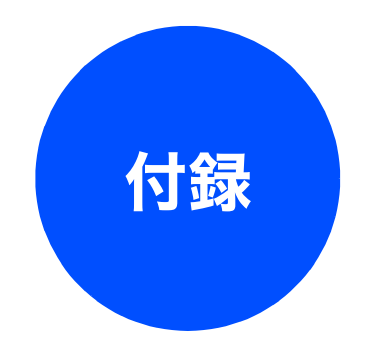

| 用語解説 |  |
|------|--|
| 索引   |  |

調

ファクス

電話帳

ת ת ו

フォトメディア キャプチャ

# 用語解説

| - (n) - |  |
|---------|--|

- **アプリケーションソフトウェア** ワープロや表計算など、ユーザーが直接操作する ソフトウェアです。
- インクジェット 専用のインクをプリントヘッドのノズルから記 録紙に吹き付けて印刷する方式です。
- インターフェイス パソコンと周辺装置のように、機能や条件の違う ものの間で、データをやりとりするためのハード ウェアまたはソフトウェアです。
- ウィザード
   Windows<sup>®</sup> などで、設定作業を半自動化してくれる機能です。
- オプション機能 標準仕様に対し、お客様の希望に応じて変更でき る機能です。
- =か=
- 回線種別

電話に使われているダイヤリングの方法です。発 生したパルスを数えて検出するダイヤル式と、周 波数を検出して判別するプッシュ式があります。

- **画質強調** 解像度や明るさを自動的に調整して、より鮮やか に印刷する機能です。
- ●機密ポーリング 受信側と送信側が同じパスワードを使用することによって、パスワードを知っている人だけが ファクスを受け取れる機能です。
- **原稿台ガラス** コピーやファクスのときに原稿を置くところで す。ここから原稿を読み取ります。
- =さ=
- 親切受信

ファクスを着信したときに間違えて電話をとってしまったときでも自動的に本製品がファクス 受信を行う機能です。

- スプリッタ
   ADSL 環境で必要な機器の1つです。音声信号と データ信号を分けたり重ねたりします。
- =た=
- ターミナルアダプター

ISDN 回線で必要な機器の1つです。パソコンや 電話機をISDN回線に接続するために必要な信号 の変換を行います。

● タスクバー Windows<sup>®</sup>の画面上にあるプログラムの起動や フォルダーの表示のためのボタンを配置してあ る場所のことです。

● **デバイス** ハードディスクやプリンターのような、パソコン で使用されるハードウェアのことです。 ● デュアルアクセス 1つの機能の動作中に別の機能を並行して処理で きることです。 ● 同報送信 同じ原稿を複数の送信先に対して一度に送る機 能です。 ● 取りまとめ送信 メモリーに貯えられているタイマー送信用の データを、同一の相手ごとにまとめて送る機能で す。 =な= ● ナンバーディスプレイ 電話がかかってきたときに相手の電話番号を画 面に表示する機能です。この機能を利用するに は、ご利用の電話会社との契約が必要です。(有 料) =は= ● ファクス転送 受信したファクスメッセージを、指定したファク シミリに転送する機能です。 ▶ プリンタードライバー パソコンから印刷をするために必要なソフト ウェアです。 ● ポーリング通信 受信側のファクス操作で送信側のファクスに セットしてある原稿を自動的に送信させる機能 です。 ● ポスターコピー 1枚の原稿を9分割し、9枚の記録紙に拡大コピー します。  $=\pm$ ● メモリー送信 ファクス原稿を初めに読み取り、それをメモリー に貯えてから送信する機能です。 ● メモリー受信 受信したファクスを印刷するとともに本製品の メモリーに記憶する機能です。 ●メモリー代行受信

記録紙がセットされていないときなどに、受信し たデータをいったんメモリーに保存する機能で す。記録紙をセットすると印刷されます。

#### =6=

● リアルタイム送信

メモリーに貯えず、原稿を読み取りながら送信す る機能です。

- **リモートセットアップ** 本製品に対する機能設定をパソコン上で簡単に 行うことができる機能です。
- **リモコンアクセス** 外出先から本製品をリモートコントロールして 操作を行う機能です。

| ● ログオン(ログイン)                                                                                                    | ● PC ファクス                                                                                                    |
|----------------------------------------------------------------------------------------------------|----------------------------------------------------------------------------------------------------|
| パソコンやシステムヘアクセスするときに行う<br>操作です。                                                                                                    | パソコンのアプリケーションで作成したファイ<br>ルをファクスとして送信する機能です。 あらかじ<br>め、PC ファクスの雰託帳に相手失を登録してお                                                                     |
| =数字=<br>● 2in1                                                                                                    | め、FC ファクスの電話帳に相手先を登録してる<br>くことでファクスの宛先を簡単に指定すること<br>ができます。                                                                                      |
| 2 枚の原稿を縮小し、1 枚の記録紙にコビーする<br>機能です。<br>● 4in1                                                                                          | ● PC ファクス受信<br>受信したファクスを本製品と接続しているパソ<br>コントで確認する機能です。                                                                                           |
| ● 1000<br>4 枚の原稿を縮小し、1 枚の記録紙にコピーする<br>機能です。                                                                                          | コンエ CWEnds 9 S 1成配 C 9。<br>● TWAIN<br>Technology Without Any Interested Name の略で                                                                |
| = A to Z =<br>● ADSL                                                                                                    | スキャナーなどパソコンに画像を取り込む装置<br>と Presto! PageManager などのソフトウェアを<br>連携させるための規格です。                                                                      |
| Asymmetric Digital Subscriber Line の略。通常の<br>電話回線(アナログ回線)で、従来使っていな<br>かった帯域を利用してデータを高速に伝送する                                          | ● USB ケーブル<br>Universal Serial Bus(ユニバーサルシリアルバ                                                                                                  |
| 通信サービスです。<br>● CMYK                                                                                                    | ス) の略。 ハブを介して最大 127 台までの機器を<br>ツリー状に接続できるケーブルです。 パソコンの<br>電源を入れたままコネクタの接続ができるホッ                                                                 |
| シアフ (Cyan)、マセフタ (Magenta)、キエロー<br>(Yellow)、黒 (Black) によって表される色の表現<br>方法です。光の三原色、赤、青、緑(RGB)によ                                         | トプラグ機能を持っています。<br>● vCard (vcf 形式)                                                                                                    |
| る、加法混色に対し、補色の三原色、緑青(シア<br>ン)、赤紫(マゼンタ)、黄を用いた減法混色のこ<br>とを指します。本製品は減法混色を行っており、<br>印刷にはCMYに加え黒インクを併用しています。                               | 電子メールで個人情報をやり取りするにのの規<br>格。電子メールの添付ファイルの機能を拡張し<br>て、氏名、電話番号、住所、会社名などをやり取<br>りできます。この規格に対応するアプリケーショ<br>ン間では、受信時に情報が自動的に再新されま                     |
| ● CSV 形式                                                                                                    |                                                                                                    |
| Comma Separated Value の略。レコード中の各<br>フィールドを、コンマ(,)を区切りとして列挙<br>したデータ形式です。表計算ソフトウェアでは、<br>CSV 形式でのデータ出力、データ入力機能が用<br>意されています。<br>● DPI | ● WIA<br>Windows <sup>®</sup> Imaging Acquisition の略で、スキャ<br>ナーなどパソコンに画像を取り込む装置と<br>Presto! PageManagerなどのソフトウェアを連携<br>させるための規格です。TWAIN の機能を置き換 |
| Dot Per Inch の略で、1 インチ(2.54cm)幅に印<br>刷できるドット数を表す単位で、解像度を示しま<br>す。                                                                    | えるものと、Windows AF、Windows Visia、<br>Windows <sup>®</sup> 7で標準サポートされています。                                                                         |
| ● IP フォン                                                                                                    |                                                                                                    |
| インターネットで使用されている IP(インター<br>ネット・プロトコル)技術を利用した電話のこと<br>です。                                                                             |                                                                                                    |
| <ul> <li>IsbN</li> <li>Integrated Services Digital Network の略。デジタル回線による通信サービスです。1回線でパソコンと電話など一度に2回線分使うことができます。</li> </ul>            |                                                                                                    |
| 9 °<br>● OS                                                                                                    |                                                                                                    |
| Operating System(オペレーティングシステム)<br>の略で、パソコンの基本ソフトウェア群です。<br>● PBX(構内交換機)                                                              |                                                                                                    |
| Private Branch eXchange の略。企業の構内など<br>で利用する交換機です。内線電話同士の接続や、<br>一般回線への接続などを行います。<br>● PC                                             |                                                                                                    |
| <ul> <li>Personal Computer (パーソナルコンピューター)</li> <li>の略で、個人仕様の一般的なコンピューターです。</li> </ul>                                                |                                                                                                    |
|                                                                                                    | g                                                                                                    |

お好みで 設定する

# 調

ファクス

電話帳

留守番機能

ח ת ו

付録

# 索引

## 数字

| 2in1 | コピー |  |
|------|-----|--|
| 4in1 | コピー |  |

#### 

| IP | 電話     | 24 |
|----|--------|----|
| IP | 電話解除番号 | 13 |
| IS | N      | 25 |

#### Ρ

| PC ファクス受信       |  |
|-----------------|--|
| I U J J J A Z G |  |

#### あ

| 赤目補正     | 77 |
|----------|----|
| 明るさ (画面) | 8  |
| 暗証番号     | 56 |

#### い

| 色あざやか補正    | 76 |
|------------|----|
| いろいろなコピー   | 62 |
| インク節約モード   | 64 |
| インデックスプリント | 72 |

### お

| おやすみタイマー |  |
|----------|--|
| おやすみモード  |  |

### か

| 海外送信         |    |
|--------------|----|
| 外出先からの操作     |    |
| 外出先に転送       |    |
| 画像の一部をプリントする | 83 |
| 画面の設定        |    |
| 画面の設定(子機)    | 8  |

### き

| キャッチホン・ | ディス | プレイサー | ビス | 25 |
|---------|-----|-------|----|----|
| キャツナ小ノ・ | アイス | ノレイリー | ヒス |    |

## <

| グループダイヤル |  |
|----------|--|
|          |  |

## け

ケータイ通話お得サービス ......11

## こ

## し

| 事業者識別番号             | 14     |
|---------------------|--------|
| 自動色補正               | 74     |
| 自動縮小受信              | 37     |
| 写真番号(インデックスプリント)    | 72     |
| 写真をプリントする(デジカメプリント) | 72     |
| 手動送信                | 29, 30 |
| 照明ダウンタイマー           | 8      |

## す

| 透かしコピー  | 66 |
|---------|----|
| すべてプリント | 81 |
| スライドショー | 82 |

### せ

| セピア色でプリント | 7 | 9 |
|-----------|---|---|
|-----------|---|---|

### そ

| 送信結果レポート | 45 |
|----------|----|
| 送信のキャンヤル |    |

## た

| タイマー送信      |  |
|-------------|--|
| ダウンタイマー(照明) |  |

## 5

| 着信音              | 6  |
|------------------|----|
| 着信音(子機)          | 7  |
| 着信拒否モニター         | 21 |
| 着信鳴り分け設定         | 20 |
| 着信履歴             |    |
| 着信履歴から電話帳に登録     |    |
| 着信履歴から電話帳に登録(子機) | 52 |

#### つ

| 通信管理レポート |  |
|----------|--|
| 通話後ファクス  |  |

## τ

| デジカメプリン | /ト72 |
|---------|------|
| 転送      |      |
| 電話帳転送   |      |
| 電話帳(子機) |      |
|         |      |

#### ٤

| とりまとめ送信         |  |
|-----------------|--|
| トリミング(デジカメプリント) |  |

## な

| + | ン   | バー | ディ | スブ    | ·<br>レイ | サー | ビス |  |
|---|-----|----|----|-------|---------|----|----|--|
| - | ~ ' | `  |    | / / / |         | -  | -  |  |

#### ね

| ネーム・ | ディスフ | ゚レイサービス | 24 |
|------|------|---------|----|
|------|------|---------|----|

#### は

| パソコンで電話帳に登録      | 53 |
|------------------|----|
| 肌色あかるさ補正         | 75 |
| 発信履歴             | 28 |
| 発信履歴から電話帳に登録     | 48 |
| 発信履歴から電話帳に登録(子機) | 52 |
| 番号指定プリント         | 73 |

#### ひ

| 非通知着信拒否 | <br>       |
|---------|------------|
| 表示圈外拒否  | <br>17, 21 |

#### ふ

| ファクス転送 |  |
|--------|--|
| ブックコピー |  |

#### ほ

| ボイスワープ  | 59 |
|---------|----|
| ポーリング受信 |    |
| ポーリング送信 |    |
| ポスターコピー | 62 |
| 保留音     | 6  |

#### み

| みてから送信 |  |  |
|--------|--|--|
|--------|--|--|

#### め

| 迷惑指定2      | 21 |
|------------|----|
| メモリー受信41,4 | 12 |

## モノクロプリント ......78 **よ**

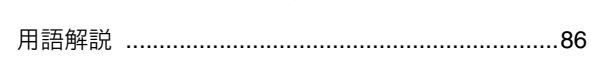

ŧ

## IJ

| リアルタイム送信   | 34 |
|------------|----|
| リモートセットアップ | 53 |
| リモコンアクセス   | 57 |
| リモコンコード    | 57 |

#### る

留守録転送 ......59

#### れ

レイアウトコピー .....62

調問